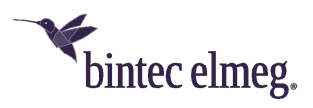

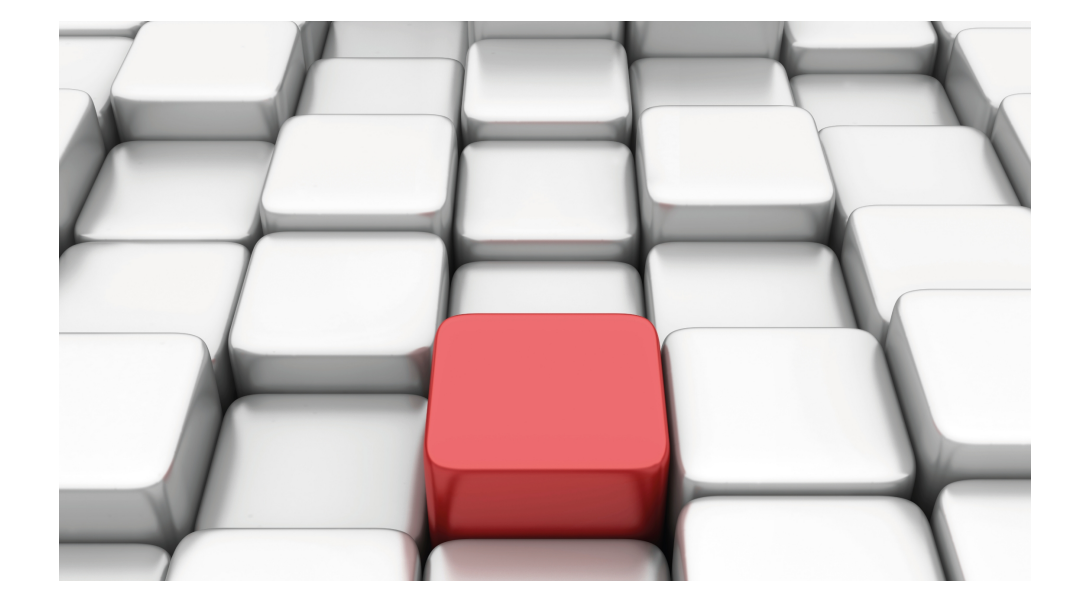

# Benutzerhandbuch be.IP

Workshops

Copyright© Version 08/2020 bintec elmeg GmbH

#### **Rechtlicher Hinweis**

Gewährleistung

Änderungen in dieser Veröffentlichung sind vorbehalten.

bintec elmeg GmbH gibt keinerlei Gewährleistung auf die in dieser Bedienungsanleitung enthaltenen Informationen. bintec elmeg GmbH übernimmt keine Haftung für mittelbare, unmittelbare, Neben-, Folge- oder andere Schäden, die mit der Auslieferung, Bereitstellung oder Benutzung dieser Bedienungsanleitung im Zusammenhang stehen.

Copyright © bintec elmeg GmbH

Alle Rechte an den hier beinhalteten Daten - insbesondere Vervielfältigung und Weitergabe - sind bintec elmeg GmbH vorbehalten.

# Inhaltsverzeichnis

| Kapitel 1 | be.IP als VDSL-Modem verwenden 1                                                     |
|-----------|--------------------------------------------------------------------------------------|
| 1.1       | Vorbereitung                                                                         |
| 1.1.1     | Inbetriebnahme                                                                       |
| 1.1.2     | Vorkonfigurierte Adresse löschen                                                     |
| 1.2       | Konfiguration                                                                        |
| 1.2.1     | VDSL-Modem und Ethernet-Schnittstelle verbinden                                      |
| 1.2.2     | Konfiguration auf dem einwählenden Router                                            |
| 1.2.3     | Nutzung weiterer Funktionen der be.IP                                                |
| 1.3       | Konfigurationsschritte im Überblick                                                  |
| Kapitel 2 | Konfigurationszugang für den Benutzer anlegen und spezielle<br>Anwendungen verwenden |
| 2.1       | Einleitung                                                                           |
| 2.2       | Konfiguration                                                                        |
| 2.2.1     | Konfigurationszugang für Benutzer ("User Portal")                                    |
| 2.2.2     | Anwendungen                                                                          |
| 2.3       | Konfigurationsschritte im Überblick                                                  |
| Kapitel 3 | Zugriff aus dem WAN über HTTPS                                                       |
| 3.1       | Einleitung                                                                           |
| 3.2       | Konfiguration                                                                        |
| 3.2.1     | Network Address Translation (NAT) / Port Address Translation (PAT) 16                |
| 3.2.2     | Stateful Inspection Firewall (SIF)                                                   |
| 3.2.3     | Administrativer Zugriff                                                              |
| 3.2.4     | Zugriff aus dem WAN                                                                  |
| 3.3       | Konfigurationsschritte im Überblick                                                  |

| Kapitel 4 | Zugriff aus dem WAN auf einen WEB-Server im LAN 24                    |
|-----------|-----------------------------------------------------------------------|
| 4.1       | Einleitung                                                            |
| 4.2       | Konfiguration                                                         |
| 4.2.1     | Network Address Translation (NAT) / Port Address Translation (PAT) 25 |
| 4.2.2     | Stateful Inspection Firewall (SIF)                                    |
| 4.3       | Konfigurationsschritte im Überblick                                   |
| Kapitel 5 | Einwahl eines iPhone auf einer be.IP mit IPSec IKEv1 31               |
| 5.1       | Einleitung                                                            |
| 5.2       | Konfiguration                                                         |
| 5.2.1     | Anlegen des Einwahlprofils über den Assistenten                       |
| 5.2.2     | Anlegen / Ändern der iPhone-spezifischen Parameter                    |
| 5.3       | Anlegen des Einwahlprofils auf dem iPhone                             |
| 5.4       | Konfigurationsschritte im Überblick                                   |
| Kapitel 6 | Zugriff aus dem WAN über die PPPoE-WAN-Verbindung . 45                |
| 6.1       | Einleitung                                                            |
| 6.2       | Konfiguration                                                         |
| 6.2.1     | Network Address Translation (NAT) / Port Address Translation (PAT) 45 |
| 6.2.2     | Stateful Inspection Firewall (SIF)                                    |
| 6.2.3     | Änderungen am Internet Gateway                                        |
| 6.2.4     | Schlussbemerkung                                                      |
| 6.3       | Konfigurationsschritte im Überblick                                   |
| Kapitel 7 | be.IP Secure Client: Konfiguration eines VPN Remote<br>Zugriffs       |
| 7.1       | Einleitung                                                            |

| 7.2       | Konfiguration.                                                            | 54 |
|-----------|---------------------------------------------------------------------------|----|
| 7.2.1     | Gateway starten                                                           | 55 |
| 7.2.2     | Tunnel mit dem Assistenten VPN konfigurieren                              | 55 |
| 7.2.3     | be.IP Secure Client herunterladen                                         | 58 |
| 7.2.4     | be.IP Secure Client installieren und konfigurieren                        | 58 |
| 7.2.5     | Software aktivieren und Datei einlesen                                    | 66 |
| 7.2.6     | IPSec-Verbindung aufbauen                                                 | 68 |
| 7.2.7     | Tunnel splitten                                                           | 69 |
| 7.3       | Konfigurationsschritte im Überblick                                       | 70 |
| Kapitel 8 | be.IP plus als PBX mit zwei xDSL-Anschlüssen                              | 73 |
| 8.1       | Vorbemerkung                                                              | 73 |
| 8.2       | Konfiguration                                                             | 74 |
| 8.2.1     | Einrichtung der WAN-Verbindung                                            | 74 |
| 8.2.2     | Einstellung der WAN-Schnittstelle für die SIP-Verbindung                  | 78 |
| 8.2.3     | Einrichtung der Lastverteilung                                            | 81 |
| 8.2.4     | Spezielle Lastverteilungs-Behandlung von verschlüsselten Verbindungen     | 84 |
| 8.2.5     | Anpassen der Metrik                                                       | 86 |
| 8.3       | Abschließende Bemerkungen                                                 | 87 |
| 8.4       | Konfigurationsschritte im Überblick                                       | 88 |
| Kapitel 9 | Telefonieren über einen SIP-Provider mithilfe der be.IP plus              | 91 |
| 9.1       | Einleitung                                                                | 91 |
| 9.2       | Vorbereitende Konfiguration                                               | 93 |
| 9.2.1     | Variante 1: Netzwerkkonfiguration mit direktem Internetanschluss          | 93 |
| 9.2.2     | Variante 2: Netzwerkkonfiguration mit Gateway                             | 93 |
| 9.2.3     | Variante 1 + 2: Konfiguration der Ländereinstellungen in der be.IP plus . | 96 |
| 9.3       | Variante 1 + 2: Konfiguration des SIP-Providers in der be.<br>IP plus     | 98 |
| 9.3.1     | SIP-Provider (Einzelrufnummer)                                            | 98 |

| 9.3.2                                                                                                    | SIP-Provider (Durchwahl)                                                                                                    |
|----------------------------------------------------------------------------------------------------|----------------------------------------------------------------------------------------------------|
| 9.4                                                                                                    | Variante 1 + 2: Konfiguration der Berechtigungsklasse (Optional) 111                                                                                                    |
| 9.5                                                                                                    | Variante 1 + 2: Konfiguration der Rufnummern in der be.IP plus 112                                                                                                    |
| 9.5.1                                                                                                    | Zuordnung der kommenden Anrufe                                                                                                    |
| 9.5.2                                                                                                    | Konfiguration der gehenden Rufnummern                                                                                                    |
| 9.6                                                                                                    | Konfigurationsschritte im Überblick                                                                                                    |
| Kapitel 10                                                                                                    | bintec 4Ge-LE als WAN-Strecke an einer be.IP 119                                                                                                    |
| 10.1                                                                                                    | Einleitung                                                                                                    |
| 10.2                                                                                                    | Konfiguration                                                                                                    |
| 10.3                                                                                                    | Konfigurationsschritte im Überblick                                                                                                    |
| Kapitel 11                                                                                                    | Zwei gekoppelte be.IP 4isdn an einem Telekom VoIP Durch-                                                                                                    |
|                                                                                                    | wani-Anschiuss                                                                                                    |
| 11.1                                                                                                    | Wani-Anschluss         128           Einleitung         128                                                                                                    |
| 11.1                                                                                                    | Wani-Anschluss       128         Einleitung       128         Konfiguration       129                                                                                                    |
| 11.1<br>11.2<br>11.2.1                                                                                                    | Wani-Anschluss    128      Einleitung    128      Konfiguration    129      SYNC-Anschluss Einstellungen    130                                                                                                    |
| 11.1<br>11.2<br>11.2.1<br>11.2.2                                                                                                    | Wani-Anschluss       128         Einleitung       128         Konfiguration       129         SYNC-Anschluss Einstellungen       130         be.IP 4isdn Slave konfigurieren (Teil 1)       131                                                                                                    |
| 11.1<br>11.2<br>11.2.1<br>11.2.2<br>11.2.3                                                                                                    | Wani-Anschluss       128         Einleitung       128         Konfiguration       129         SYNC-Anschluss Einstellungen       130         be.IP 4isdn Slave konfigurieren (Teil 1)       131         be.IP 4isdn Master konfigurieren       133                                                                                                    |
| 11.1<br>11.2<br>11.2.1<br>11.2.2<br>11.2.3<br>11.2.4                                                                                                    | Wani-Anschluss       128         Einleitung       128         Konfiguration       129         SYNC-Anschluss Einstellungen       130         be.IP 4isdn Slave konfigurieren (Teil 1)       131         be.IP 4isdn Master konfigurieren (Teil 2)       138                                                                                                    |
| 11.1<br>11.2<br>11.2.1<br>11.2.2<br>11.2.3<br>11.2.4<br>11.3                                                                                                    | Wani-Anschluss       128         Einleitung       128         Konfiguration       129         SYNC-Anschluss Einstellungen       130         be.IP 4isdn Slave konfigurieren (Teil 1)       131         be.IP 4isdn Slave konfigurieren (Teil 2)       133         be.IP 4isdn Slave konfigurieren (Teil 2)       133         be.IP 4isdn Slave konfigurieren (Teil 2)       134         129       133         129       133         129       133         129       133         129       133         129       133         129       133         129       134         129       135         129       136         129       137         129       138         Konfigurationsschritte im Überblick       142 |
| <ul> <li>11.1</li> <li>11.2</li> <li>11.2.1</li> <li>11.2.2</li> <li>11.2.3</li> <li>11.2.4</li> <li>11.3</li> <li>Kapitel 12</li> </ul>                                             | Wani-Anschluss128Einleitung128Konfiguration129SYNC-Anschluss Einstellungen130be.IP 4isdn Slave konfigurieren (Teil 1)131be.IP 4isdn Master konfigurieren133be.IP 4isdn Slave konfigurieren (Teil 2)133be.IP 4isdn Slave konfigurieren (Teil 2)138Konfigurationsschritte im Überblick142Zwei gekoppelte be.IP 4isdn an einem Telekom VoIP Einzelrufnummern-Anschluss147                                                                                                    |
| <ul> <li>11.1</li> <li>11.2</li> <li>11.2.1</li> <li>11.2.2</li> <li>11.2.3</li> <li>11.2.4</li> <li>11.3</li> <li>Kapitel 12</li> <li>12.1</li> </ul>                               | Wani-Anschluss128Einleitung128Konfiguration129SYNC-Anschluss Einstellungen130be.IP 4isdn Slave konfigurieren (Teil 1)131be.IP 4isdn Master konfigurieren (Teil 2)133be.IP 4isdn Slave konfigurieren (Teil 2)138Konfigurationsschritte im Überblick142Zwei gekoppelte be.IP 4isdn an einem Telekom VoIP Einzelrufnummern-Anschluss147Einleitung147                                                                                                    |
| <ul> <li>11.1</li> <li>11.2</li> <li>11.2.1</li> <li>11.2.2</li> <li>11.2.3</li> <li>11.2.4</li> <li>11.3</li> <li>Kapitel 12</li> <li>12.1</li> <li>12.2</li> </ul>                 | Wani-Anschluss128Einleitung128Konfiguration129SYNC-Anschluss Einstellungen130be.IP 4isdn Slave konfigurieren (Teil 1)131be.IP 4isdn Master konfigurieren (Teil 2)133be.IP 4isdn Slave konfigurieren (Teil 2)138Konfigurationsschritte im Überblick142Zwei gekoppelte be.IP 4isdn an einem Telekom VoIP Einzelruf-<br>nummern-Anschluss147Einleitung147Konfiguration148                                                                                                    |
| <ul> <li>11.1</li> <li>11.2</li> <li>11.2.1</li> <li>11.2.2</li> <li>11.2.3</li> <li>11.2.4</li> <li>11.3</li> <li>Kapitel 12</li> <li>12.1</li> <li>12.2</li> <li>12.2.1</li> </ul> | Wani-Anschluss128Einleitung129Konfiguration.129SYNC-Anschluss Einstellungen.130be.IP 4isdn Slave konfigurieren (Teil 1)131be.IP 4isdn Master konfigurieren (Teil 2)133be.IP 4isdn Slave konfigurieren (Teil 2)138Konfigurationsschritte im Überblick142Zwei gekoppelte be.IP 4isdn an einem Telekom VoIP Einzelrufnummern-Anschluss147Einleitung147Konfiguration.148SYNC-Anschluss Einstellungen.149                                                                                                    |

| 12.2.3     | be.IP 4isdn Master konfigurieren                                                  |
|------------|-----------------------------------------------------------------------------------|
| 12.2.4     | be.IP 4isdn Slave konfigurieren (Teil 2)                                          |
| 12.3       | Konfigurationsschritte im Überblick                                               |
| Kapitel 13 | be.IP 4isdn als CAPI-Server einrichten                                            |
| 13.1       | Konfiguration                                                                     |
| 13.2       | Konfigurationsschritte im Überblick                                               |
| Kapitel 14 | Konfigurationshilfen                                                              |
| 14.1       | Startansicht ändern                                                               |
| 14.1.1     | Konfiguration                                                                     |
| 14.2       | Einrichtung an einem Vodafone VDSL-Anschluss                                      |
| 14.2.1     | Einrichtung der Internet-Verbindung                                               |
| 14.2.2     | Einrichtung der Voice-Verbindung                                                  |
| 14.3       | Konfiguration eines DynDNS-Accounts                                               |
| 14.3.1     | Konfiguration.                                                                    |
| 14.4       | Verwendung von Amtsleistungsmerkmalen und Funktionen am IP-basierten<br>Anschluss |
| 14.4.1     | be.IP und be.IP plus als Mediagateway                                             |
| 14.4.2     | be.IP plus als PBX                                                                |

# Kapitel 1 be.IP als VDSL-Modem verwenden

# Voraussetzungen

- Eine be.IP
- Eine be.IP plus

# Konfigurationsziel

Nutzung einer be.IP als VDSL-Modem und Verwendung weiterer Funktionen dieses Geräts

# 1.1 Vorbereitung

### 1.1.1 Inbetriebnahme

- (1) Öffnen Sie einen Web-Browser und geben Sie die IP-Adresse 192.168.0.251 in das Adressfeld Ihres Web-Browsers ein.
- (2) Geben Sie in die Felder Benutzername und Kennwort Ihre Anmeldedaten ein und klicken Sie auf Anmelden. Der Assistent Schnellstart öffnet sich.
- (3) Verlassen Sie den Assistenten Schnellstart, indem Sie in der Kopfleiste unter Ansicht Vollzugriff wählen.

## 1.1.2 Vorkonfigurierte Adresse löschen

Das Löschen der vorkonfigurierten IP-Adresse auf der Schnittstelle en1-4 (DMZ/WAN Port, blau) ermöglicht eine weitergehende Konfiguration in diesem IP-Bereich. Auf die eigentliche Funktion des PPPoE über diese Schnittstelle hat die Existenz der IP-Adresse keinen Einfluss.

(1) Gehen Sie zu LAN->IP-Konfiguration->Schnittstellen->en1-4 .

| Ethernet-/VLAN-P | orts                                  |                    |        |        |   |   |
|------------------|---------------------------------------|--------------------|--------|--------|---|---|
| Schnittstelle    | IPv4-Adresse/Netzmaske                | IPv6-Adresse/Länge | Status | Aktion |   |   |
| en1-4            | 192.168.4.251/255.255.255.0           |                    | 8      | ^ ¥    | 1 | Q |
| efm35-60         | Nicht konfiguriert/Nicht konfiguriert |                    | 8      | ^ ¥    | i | Q |

(2) Klicken Sie im Feld IP-Adresse/Netzmaske auf das Symbol 💼 , um den Eintrag zu

löschen.

| Basisparameter                   |                                     | Grundlegende IPv4-Pa                  | arameter                              |         |
|----------------------------------|-------------------------------------|---------------------------------------|---------------------------------------|---------|
| Schnittstellenmodus              | <ul> <li>Untagged (VLAN)</li> </ul> | Sicherheitsrichtlinie                 | O Nicht Vertrauenswürdig 🖲 Vertrauens | swürdig |
| MAC-Adresse<br>00:09:4f:6f:5e:80 | Voreingestellte verwenden           | Adressmodus<br>IP-Adresse / Netzmaske | ● Statisch C                          | ) DHCP  |
|                                  |                                     | IP-Adresse                            | Netzmaske                             |         |
|                                  |                                     | 192.168.4.25<br>HINZUFÜGEN            | 51 255.255.255.0                      |         |

- (3) Bestätigen Sie mit OK.
- (4) Eine Warnung erscheint.

| Unter 192.168.0.251 Wird Fo                        | lgendes angezeig | t: |
|----------------------------------------------------|------------------|----|
| Mö <mark>c</mark> hten Sie diesen Eintrag wirklich | löschen?         |    |
|                                                    | 01               |    |

(5) Bestätigen Sie mit OK.

# 1.2 Konfiguration

### 1.2.1 VDSL-Modem und Ethernet-Schnittstelle verbinden

Sie verbinden die Ethernet-Schnittstelle **en1-4** und die VDSL-Schnittstelle des Modems mittels einer Bridge-Gruppe.

- Gehen Sie zu Systemverwaltung->Schnittstellenmodus / Bridge-Gruppen->Schnittstellen.
- (2) Wählen Sie unter en1-4 Neue Bridge-Gruppe.
- (3) Wählen Sie unter Konfigurationsschnittstelle Nicht beachten.

| Zugriffspa | rameter                    |                       |
|------------|----------------------------|-----------------------|
| #          | Schnittstellenbeschreibung | Modus / Bridge-Gruppe |
| 1          | en1-0                      | br0 •                 |
| 2          | en1-4                      | Neue Bridge-Gruppe    |
| 3          | efm35-60                   | Routing-Modus •       |
| 4          | ethoa35-5                  | Routing-Modus •       |
| 5          | vss7-10                    | br0 •                 |
| Konfigura  | tionsschnittstelle         |                       |

(4) Bestätigen Sie mit OK.

Eine Warnung erscheint.

| Unter 192.168.0.251 wird Folg       | gendes angezeig | t: |
|-------------------------------------|-----------------|----|
| Möchten Sie diesen Eintrag wirklich | löschen?        |    |
|                                     |                 |    |

(5) Bestätigen Sie mit **OK**.

en1-4 wird zur Bridge-Gruppe br1 hinzugefügt.

Fügen Sie die Schnittstelle efm35-60 ebenfalls zur Bridge-Gruppe br1 hinzu.

- (1) Wählen Sie dazu unter efm35-60 br1.
- (2) Wählen Sie unter Konfigurationsschnittstelle Nicht beachten.

| Zugriffspa | rameter                     |                       |
|------------|-----------------------------|-----------------------|
| *          | Schnittstellenbeschreibung  | Modus / Bridge-Gruppe |
| 1          | en1-0                       | br0 •                 |
| 2          | en1-4                       | br1 •                 |
| 3          | efm35-60                    | br1 •                 |
| 4          | ethoa35-5                   | Routing-Modus •       |
| 5          | vss7-10                     | brû 🔹                 |
| Konfigura  | iionsschnittstelle<br>ten • |                       |

(3) Bestätigen Sie mit **OK**.

Eine Warnung erscheint.

| Warnung!                 | -                                |                 |                |                 |
|--------------------------|----------------------------------|-----------------|----------------|-----------------|
| Sie nehmen               | Anderungen an d                  | ler Systemarch  | itektur vor.   |                 |
| Das Entfern              | en der aktuellen K               | Configurationss | chnittstelle a | us der Bridge h |
| folgende Au              | uswirkungen:                     |                 |                |                 |
| - Die IP-Adı             | resse wird aus der               | Bridge-Gruppe   | e entfernt und | d der           |
| Konfiguratio             | onsschnittstelle zu              | gewiesen.       |                |                 |
| - Die 'neue'             | Konfigurationssch                | nittstelle wird | dem Menü 'A    | Administrativer |
| Zugriff' mit             | Standardwerten h                 | inzugefügt.     |                |                 |
| Berücksicht              | igen Sie <mark>d</mark> ie zugeo | ordnete Konfigi | uration wie N  | AT und andere   |
| Subsysteme<br>vermeiden. | e, um <mark>unerwartetes</mark>  | s oder unerwür  | nschtes Syste  | mverhalten zu   |
|                          |                                  |                 |                |                 |
|                          |                                  |                 | ОК             | Abbreche        |
|                          |                                  |                 |                |                 |

(4) Bestätigen Sie mit **OK**.

efm35-60 wird zur Bridge-Gruppe br1 hinzugefügt.

Die Schnittstelle **en1-4** steht als eingehende Schnittstelle für eine PPPoE-Verbindung zur Verfügung.

## 1.2.2 Konfiguration auf dem einwählenden Router

Sie konfigurieren VLAN-ID = 7 auf dem einwählenden Router (d.h. auf einer be.IP plus).

- (1) Gehen Sie zu WAN->Internet + Einwählen->PPPoE-><Verbindung>-> 🖍 .
- (2) Aktivieren Sie VLAN.
- (3) Geben Sie VLAN-ID = 7 ein.
- (4) Bestätigen Sie mit OK.

| Basisparameter                             |                                 |
|--------------------------------------------|---------------------------------|
| Beschreibung<br>DTAG_VDSL25                |                                 |
| PPPoE-Modus                                | ● Standard ○ Mehrfachverbindung |
| PPPoE-Ethernet-Schnittstelle               | en1-4 ▼                         |
| Benutzername<br>t-online-com/2TB12JBAA2FK@ | t-online-co                     |
| Passwort                                   | ••••••                          |
| VLAN                                       | Aktiviert                       |
| VLAN-ID<br>7                               |                                 |
| Immer aktiv                                | Aktiviert                       |

 Verbinden Sie die Schnittstellen en1-4 von beiden Geräten mit einem Ethernet-Kabel. Das VDSL-Modem der be.IP synchronisiert sich. Die WAN-Verbindung auf der be.IP plus wird aktiv.

### 1.2.3 Nutzung weiterer Funktionen der be.IP

Sie können weitere Funktionen der be.IP nutzen.

Dazu sollten Sie auf der be.IP

- die eigene IP-Adresse ändern
- den DHCP-Server deaktivieren
- die Standard-Route zur be.IP plus einrichten
- die be.IP plus als DNS-Server eintragen.

- (1) Gehen Sie zu Assistenten->Erste Schritte->Grundeinstellungen.
- (2) Ändern Sie die eigene IP-Adresse, z. B. in 192.168.2.2.
- (3) Deaktivieren Sie Dieses Gerät als DHCPv4-Server verwenden.
- (4) Geben Sie unter **Standard-Gateway-IP-Adresse** z. B. *192.168.2.1* ein, um die Standard-Route auf das Gerät mit den PPPoE-WAN-Verbindungen zeigen zu lassen.
- (5) Geben Sie unter **DNS-Server 1** dieselbe IP-Adresse wie oben ein, um dieses Gerät als DNS-Server einzutragen, z. B. 192.168.2.1.

| Wählen Sie den physikalischen Ethernet Port für die LAN-Verbindu | ung aus? | Geben Sie die IPv4-LAN-Konfiguration ein:                                                                    | 0                                                                 |
|------------------------------------------------------------------|----------|----------------------------------------------------------------------------------------------------|-------------------------------------------------------------------|
| Physikalischer Ethernet-Port (LAN)                               | ETH1 V   | Logische Ethernet-/Bridge-Schnittstelle                                                                      | br0                                                               |
|                                                                  |          | Adressmodus                                                                                                  | ● Statisch ○ DHCP-Client                                          |
|                                                                  |          | IP-Adresse<br>192.168.2.2                                                                                    |                                                                   |
|                                                                  |          | Netzmaske<br>255.255.255.0                                                                                   |                                                                   |
|                                                                  |          | Standard-Gateway-IP-Adresse<br>192.168.2.1                                                                   |                                                                   |
|                                                                  |          | Feste DNS-Server-Adresse                                                                                     | Aktiviert                                                         |
|                                                                  |          | DNS-Server 1                                                                                                 | 192.168.2.1                                                       |
|                                                                  |          | DNS-Server 2                                                                                                 |                                                                   |
|                                                                  |          | A Warnung! Konfigurationsverbindung gef<br>der IP-Adresse verloren! Klicken Sie auf "OK"<br>um fortzufahren! | nt möglicherweise beim Ändern<br>, und melden Sie sich erneut an, |
| Wird dieses Gerät als DHCPv4-Server verwendet?                   | 0        | IPv6-Konfiguration eingeben                                                                                  | 0                                                                 |
| Dieses Gerät als DHCPv4-Server verwenden                         |          | IPv6                                                                                                    |                                                                   |

Nach gesteckter Verbindung steht z. B. *br0* als Switch-Erweiterung zur Verfügung, aber auch auf weitere Funktionen wie z. B. Access Point oder IPSec können Sie im Netzwerk zugreifen.

# 1.3 Konfigurationsschritte im Überblick

#### Vorkonfigurierte Adresse löschen

| Feld                  | Menü                                | Wert |
|-----------------------|-------------------------------------|------|
| IP-Adresse / Netzmas- | LAN -> IP-Konfiguration -> Schnitt- | İ    |
| ke                    | stellen -> en1-4 🧨                  |      |

#### VDSL-Modem und Ethernet-Schnittstelle verbinden

| Feld                             | Menü                                                                              | Wert               |
|----------------------------------|-----------------------------------------------------------------------------------|--------------------|
| en1-4                            | Systemverwaltung->Schnittstellen-<br>modus / Bridge-Gruppen->Schnitt-<br>stellen  | Neue Bridge-Gruppe |
| Konfigurationsschnitt-<br>stelle | Systemverwaltung ->Schnittstellen-<br>modus / Bridge-Gruppen->Schnitt-<br>stellen | Nicht beachten     |
| efm35-60                         | Systemverwaltung->Schnittstellen-<br>modus / Bridge-Gruppen->Schnitt-<br>stellen  | br1                |
| Konfigurationsschnitt-<br>stelle | Systemverwaltung->Schnittstellen-<br>modus / Bridge-Gruppen->Schnitt-<br>stellen  | Nicht beachten     |

### Konfiguration auf dem einwählenden Router

| Feld    | Menü                                                                   | Wert      |
|---------|------------------------------------------------------------------------|-----------|
| VLAN    | WAN->Internet + Einwählen->PP-<br>PoE-> <verbindung>-&gt;</verbindung> | Aktiviert |
| VLAN-ID | WAN->Internet + Einwählen->PP-<br>PoE-> <verbindung>-&gt;</verbindung> | 7         |

### Nutzung weiterer Funktionen der be.IP

| Feld                                               | Menü                                                 | Wert                              |
|----------------------------------------------------|------------------------------------------------------|-----------------------------------|
| IP-Adresse                                         | Assistenten->Erste Schritte->Gr-<br>undeinstellungen | <b>z</b> . <b>B</b> . 192.168.2.2 |
| Dieses Gerät als DH-<br>CPv4-Server verwen-<br>den | Assistenten->Erste Schritte->Gr-<br>undeinstellungen | Aktiviert                         |
| Standard-Gate-<br>way-IP-Adresse                   | Assistenten->Erste Schritte->Gr-<br>undeinstellungen | <b>z</b> . <b>B</b> . 192.168.2.1 |
| DNS-Server 1                                       | Assistenten->Erste Schritte->Gr-<br>undeinstellungen | <b>z</b> . <b>B</b> . 192.168.2.1 |

# Kapitel 2 Konfigurationszugang für den Benutzer anlegen und spezielle Anwendungen verwenden

# 2.1 Einleitung

Der Administrator des Systems kann allen Benutzern einen individuellen Konfigurationszugang einrichten. So kann sich der Benutzer die wichtigsten persönlichen Einstellungen anzeigen lassen und bestimmte individuell anpassen. Dazu müssen in der Benutzer-HTML-Konfiguration **Benutzername** und **Passwort** eingetragen werden und der persönliche Zugang freigegeben sein.

Grundsätzlich gibt es zwei unterschiedliche Arten von Benutzerzugängen: Die der durch den Administrator frei definierbaren Zugänge, und die den Anwendungen System-Telefonbuch, Verbindungsdaten, Hotelfunktion und Mini-Callcenter zugeordneten Benutzer. Die vom Administrator erstellten Benutzer haben Zugriff auf eine stark reduzierte Konfigurationsoberfläche. Für die den Anwendungen zugeordneten Benutzern steht jeweils das den Anwendungen entsprechende Menü so zur Verfügung, wie es auch dem Administrator zur Verfügung steht.

Hilfe zu den verfügbaren Konfigurationsoptionen erhalten Sie über das Online-Hilfe-System.

Zur Konfiguration wird das GUI (Graphical User Interface) verwendet.

## Voraussetzungen

- Eine be.IP oder eine be.IP plus
- Ein konfiguriertes Basis-Szenario für Telefonie über VoIP oder ISDN und wahlweise ein konfiguriertes Szenario für Mini-Callcenter. Für die Konfiguration von Basis-Szenarien beachten Sie bitte die Anleitung in der **Kurzanleitung** und die entsprechenden **Workshops**.

# 2.2 Konfiguration

# 2.2.1 Konfigurationszugang für Benutzer ("User Portal")

Richten Sie jedem Benutzer Ihres Systems einen eigenen Konfigurationszugang (ein sogenanntes User Portal) ein, über den er seine Telefonie-Einstellungen ändern und Statusinformationen abrufen kann.

 Gehen Sie zu Nummerierung -> Benutzereinstellungen -> Benutzer . W\u00e4hlen Sie das Symbol 
, um vorhandenen Eintrag zu bearbeiten. Klicken Sie auf Berechtigungen.

| Grundeinstellungen                                             | Benutzer-HTML-Konfiguration     |
|----------------------------------------------------------------|---------------------------------|
| Passwort für IP-Telefonregistrierung                           | Persönlicher Zugang 🔹 Aktiviert |
| PIN für Zugang via Telefon                                     | Benutzername<br>User            |
|                                                                | Passwort .                      |
| Weitere Optionen                                               |                                 |
| Call Through  Call Through  Nutze Einstellungen von Rufnummer( | 10 •                            |

Abb. 1: Nummerierung -> Benutzereinstellungen -> Benutzer -> -> Berechtigungen

Gehen Sie folgendermaßen vor:

- (1) Aktivieren Sie Persönlicher Zugang.
- (2) Geben Sie einen Benutzernamen für diesen Benutzer ein, z. B. User.
- (3) Geben Sie ein **Passwort** für diesen Benutzer ein, z. B. *User*. Diese Angaben werden für den Login in die Benutzeroberfläche benötigt.
- (4) Klicken Sie auf Übernehmen.

Die Konfiguration ist hiermit abgeschlossen. Der Benutzer kann sich jetzt mit dem Benutzernamen und dem Passwort anmelden und bestimmte Konfigurierungen über die HTML-Konfiguration selbst vornehmen.

Ergebnis:

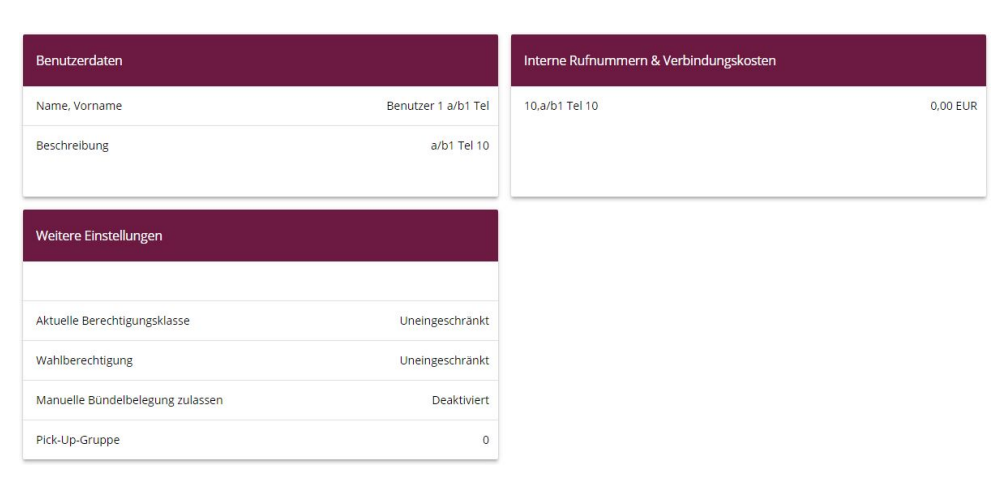

Abb. 2: Konfigurationsoberfläche des Benutzers

# 2.2.2 Anwendungen

Für die Anwendungen System-Telefonbuch, Verbindungsdaten und Mini-Callcenter-Management können Konfigurationszugänge durch den Administrator eingerichtet werden, über welche die jeweiligen Benutzer ihre speziellen Aufgaben erfüllen können.

#### System-Telefonbuch

Im Untermenü **Allgemein** legen Sie den Benutzernamen und das Passwort zur Administration des System-Telefonbuchs fest.

(1) Gehen Sie zu Anwendungen -> System-Telefonbuch -> Allgemein.

| Grundeinstellungen                            |  |
|-----------------------------------------------|--|
| Benutzername für Webzugang<br><b>Zentrale</b> |  |
| Passwort für Webzugang                        |  |
| Telefonbuch löschen                           |  |

Abb. 3: Anwendungen -> System-Telefonbuch -> Allgemein

Gehen Sie folgendermaßen vor:

- (1) Geben Sie bei Benutzername f
  ür Webzugang einen Benutzernamen f
  ür den System-Telefonbuch-Administrator ein, z. B. *Zentrale*. Der Administrator kann im Bereich Telefonbuch das Telefonbuch einsehen, 
  ändern und Daten importieren sowie exportieren.
- (2) Geben Sie ein **Passwort für Webzugang** für den System-Telefonbuch-Administrator ein, z. B. Zentrale.
- (3) Bestätigen Sie Ihre Angaben mit OK.

Ergebnis:

| Einträge       |               |          |                            |
|----------------|---------------|----------|----------------------------|
| Beschreibung 🔺 | Telefonnummer | Kurzwahl | <u>Call Through</u>        |
|                |               |          | Seite: 1, Max. Anzahl 1000 |
|                |               |          |                            |

Abb. 4: Konfigurationszugang System-Telefonbuch-Administrator

#### Verbindungsdaten

Für die Verwaltung der **Verbindungsdaten** des Systems können Sie einen speziellen Konfigurationszugang einrichten, über den die erfassten Daten der kommenden und gehenden Verbindungen eingesehen werden können. Außerdem kann die Art und das Format der erfassten Daten konfiguriert werden, aktuelle Datensätze können exportiert oder gelöscht werden. (1) Gehen Sie zu Anwendungen -> Verbindungsdaten -> Allgemein.

| Grundeinstellungen                                                               | Aktionen                                 |
|----------------------------------------------------------------------------------|------------------------------------------|
| Benutzername für Webzugang<br>Verbindungen                                       | Verbindungsdaten exportieren EXPORTIEREN |
| Passwort für Webzugang                                                           | Verbindungsdaten löschen LÖSCHEN         |
| Gehende Verbindungen speichern    Keine O Alle O Nur mit Proiekt-Nummer          |                                          |
| Kommende Verbindungen speichern                                                  |                                          |
| Rufnummernverkürzung Gehende Verbindungen Nein •<br>Kommende Verbindungen Nein • |                                          |

#### Abb. 5: Anwendungen -> Verbindungsdaten -> Allgemein

Gehen Sie folgendermaßen vor:

- (1) Geben Sie bei **Benutzername für Webzugang** einen Benutzernamen für den Verbindungsdaten-Administrator ein, z. B. *Verbindungen*.
- (2) Geben Sie ein Passwort f
  ür Webzugang f
  ür den Verbindungsdaten-Administrator ein, z. B. Verbindungen.
- (3) Bestätigen Sie Ihre Angaben mit OK.

Ergebnis:

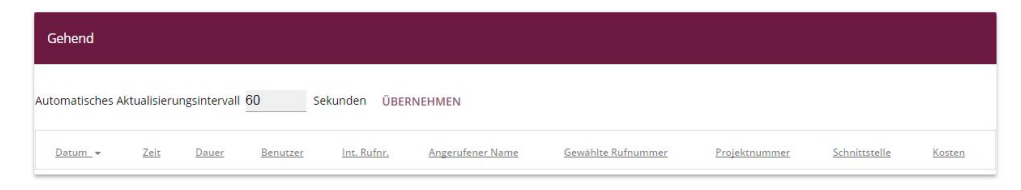

Abb. 6: Konfigurationszugang Verbindungsdaten-Administrator

#### **Mini-Callcenter**

Das Mini-Callcenter ist eine im System integrierte Call-Center Lösung für bis zu 16 Agents. Im Untermenü **Allgemein** können Sie einen HTML-Weboberflächen-Zugang für den Mini-Callcenter-Leiter einrichten. Dieser kann dann den Status der Leitungen und Agents überwachen und die Einstellungen der Leitungen und Agents ändern.

(1) Gehen Sie zu Anwendungen -> Mini-Callcenter -> Allgemein.

Abb. 7: Anwendungen -> Mini-Callcenter -> Allgemein

Gehen Sie folgendermaßen vor:

- (1) Geben Sie bei Benutzername für Webzugang einen Benutzernamen für den Mini-Callcenter-Administrator ein, z. B. *Minicall*. Wenn sich ein Benutzer mit diesem Namen in die Benutzeroberfläche einloggt, steht ihm die Benutzeroberfläche mit ausgewählten Parametern für die Verwaltung des Callcenters zur Verfügung.
- (2) Geben Sie ein Passwort f
  ür Webzugang f
  ür den Mini-Callcenter-Administrator ein, z. B. Minicall.
- (3) Bestätigen Sie Ihre Angaben mit OK.

Ergebnis:

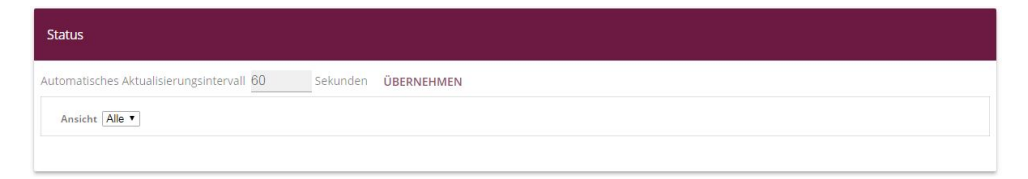

Abb. 8: Konfigurationszugang Mini-Callcenter-Administrator

# 2.3 Konfigurationsschritte im Überblick

#### Konfigurationszugang für Benutzer

| Feld                | Menü                                                                          | Wert      |
|---------------------|-------------------------------------------------------------------------------|-----------|
| Persönlicher Zugang | Nummerierung -> Benut-<br>zereinstellungen -> Benut-<br>zer -> Berechtigungen | Aktiviert |
| Benutzername        | Nummerierung -> Benut-<br>zereinstellungen -> Benut-<br>zer -> Berechtigungen | z.B.User  |
| Passwort            | Nummerierung -> Benut-<br>zereinstellungen -> Benut-<br>zer -> Berechtigungen | z.B.User  |

#### System-Telefonbuch-Administration

| Feld                            | Menü                                               | Wert          |
|---------------------------------|----------------------------------------------------|---------------|
| Benutzername für Webzu-<br>gang | Anwendungen -> System-<br>Telefonbuch -> Allgemein | z.B. Zentrale |
| Passwort für Webzugang          | Anwendungen -> System-<br>Telefonbuch -> Allgemein | z.B. Zentrale |

#### Verbindungsdaten-Administration

| Feld                            | Menü                                              | Wert              |
|---------------------------------|---------------------------------------------------|-------------------|
| Benutzername für Webzu-<br>gang | Anwendungen -> Verbin-<br>dungsdaten -> Allgemein | z.B. Verbindungen |
| Passwort für Webzugang          | Anwendungen -> Verbin-<br>dungsdaten -> Allgemein | z.B. Verbindungen |

#### **Mini-Callcenter-Administration**

| Feld                            | Menü                                            | Wert          |
|---------------------------------|-------------------------------------------------|---------------|
| Benutzername für Webzu-<br>gang | Anwendungen -> Mini-<br>Callcenter -> Allgemein | z.B.Minicall  |
| Passwort für Webzugang          | Anwendungen -> Mini-<br>Callcenter -> Allgemein | z.B. Minicall |

# Kapitel 3 Zugriff aus dem WAN über HTTPS

# 3.1 Einleitung

Im Folgenden wird beschrieben, wie sie einen Zugriff aus dem WAN auf eine **be.IP** / **be.IP plus** über HTTPS konfigurieren.

Zur Konfiguration wird das GUI (Graphical User Interface) verwendet.

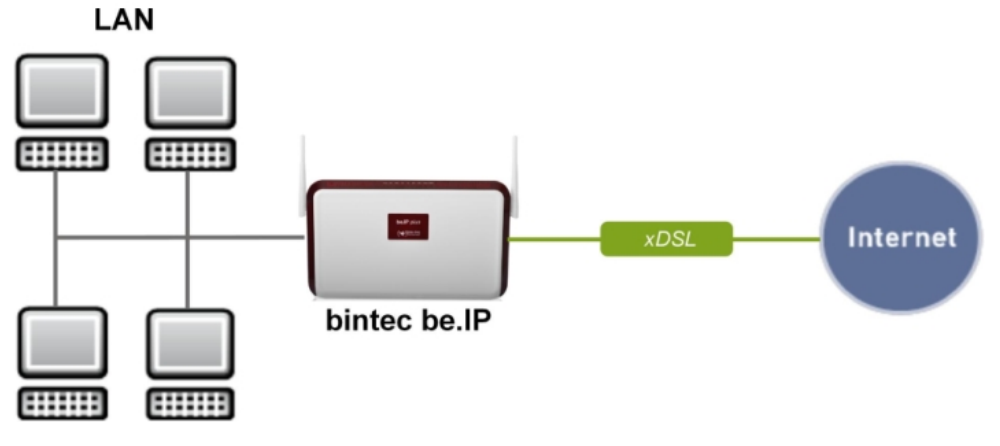

Abb. 9: Beispielszenario

#### Voraussetzungen

Eine **be.IP** oder eine **be.IP plus** mit aktueller Firmware, einer Grundkonfiguration und die Einstellung der **Ansicht** auf *Vollzugriff*.

# 3.2 Konfiguration

# 3.2.1 Network Address Translation (NAT) / Port Address Translation (PAT)

Die Anfrage an die offizielle IPv4-Adresse der **be.IP** (die der WAN-Verbindung) wird in eine lokale Adresse umgesetzt und an die gewünschte IPv4-Adresse im LAN (Exposed Host) oder an eine spezielle DMZ (demilitarisierte Zone; abgetrennte und mittels zusätzlicher Firewallregeln überwachte Schnittstelle) weitergeleitet. In unserem Beispiel ist das Ziel der Umsetzung die **be.IP** selbst, es wird daher der Localhost (127.0.0.1) verwendet.

Um Portscans auf die gängigen TCP-Ports (z. B. 22 (SSH), 23 (Telnet), 80 (HTTP), 443 (HTTPS)) keine Angriffsfläche zu bieten, konfigurieren Sie eine Port Address Translation (PAT) vom externen Port 4443 auf den internen Port 443.

- Basisparameter Ursprünglichen Datenverkehr angeben Benutzerdefiniert \* Dienst Admin\_https\_4443 TCP . Protokoll WAN\_GERMANY - TELEKOM ENTERTAIN \* Schnittstelle Beliebig • Ouell-IP-Adresse/Netzmaske eingehend (Ziel-NAT) Art des Datenverkehrs Original Ziel-IP-Adresse/Netzmaske Beliebig • Original Ziel-Port/Bereich Port angeben • 4443 bis Substitutionswerte Neue Ziel-IP-Adresse/Netzmaske Host • 127.0.0.1 Neuer Ziel-Port Original 🗩 443
- (1) Gehen Sie zu Netzwerk->NAT->NAT-Konfiguration ->Neu.

Abb. 10: Netzwerk->NAT->NAT-Konfiguration ->Neu

- (2) Geben Sie eine Beschreibung ein, z. B. Admin\_https\_4443.
- (3) Wählen Sie eine Schnittstelle aus, z. B. WAN GERMANY TELEKOM ENTERTAIN.
- (4) Belassen Sie die Einstellung Art des Datenverkehrs = eingehend (Ziel-NAT).
- (5) Belassen Sie den Dienst als Benutzerdefiniert.
- (6) Wählen Sie unter Protokoll TCP.
- (7) Wählen Sie Original Ziel-Port/Bereich = Port angeben und geben Sie 4443 ein.
- (8) Geben Sie bei der Option Neue Ziel-IP-Adresse/Netzmaske = Host den Wert 127.0.0.1 ein.
- (9) Unter Neuer Ziel-Port deaktivieren Sie Original und geben 443 ein.
- (10) Bestätigen Sie Ihre Einstellungen mit OK.

# 3.2.2 Stateful Inspection Firewall (SIF)

Die Firewall blockiert Pakete, die von der NAT durchgelassen wurden, da in der Standardeinstellung die WAN-Verbindung als "nicht vertrauenswürdig" gilt. Es dürfen daher von dieser Schnittstelle keine initialen Anfragen gestellt werden, sondern nur Anfragen von "vertrauenswürdigen" Schnittstellen beantwortet werden. (Standardmäßig gelten alle LAN-Schnittstellen als vertrauenswürdig.)

Sie müssen eine Regel konfigurieren, die den Zugriff der WAN-Schnittstelle als Ausnahme vom Standardverhalten erlaubt.

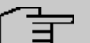

#### Hinweis

In der Firewall gilt die Regel, dass Pakete, die durch eine Regel erlaubt werden, später nicht mehr verboten werden können und umgekehrt. Die Reihenfolge der Regeln ist entscheidend!

In unserem Beispiel muss der Dienst HTTPS für den Zugriff von der WAN-Schnittstelle auf die lokale Schnittstelle 127.0.0.1 erlaubt werden.

| ~ | _ |
|---|---|
|   | ÷ |
|   | = |
|   | _ |

#### Hinweis

HTTPS kann verwendet werden, weil PAT bereits erfolgt ist.

Im Beispiel sind alle benötigten Schnittstellen und der Dienst bereits vordefiniert, ggf. ist eine gesonderte Definition unter den Adressen bzw. Diensten im Vorfeld nötig.

(1) Gehen Sie zu Firewall->Richtlinien->IPv4-Filterregeln->Neu.

| Basisparameter |                                   |
|----------------|-----------------------------------|
| Quelle         | WAN_GERMANY - TELEKOM ENTERTAIN V |
| Ziel           | LOCAL                             |
| Dienst         | http (SSL)                        |
| Aktion         | Zugriff                           |

Abb. 11: Firewall->Richtlinien->IPv4-Filterregeln->Neu

- (2) Wählen Sie eine Quelle z. B. WAN\_GERMANY\_TELEKOM ENTERTAIN.
- (3) Wählen Sie das Ziel LAN\_LOCAL.
- (4) Wählen Sie den Dienst http (SSL).
- (5) Belassen Sie Aktion Zugriff.
- (6) Bestätigen Sie Ihre Einstellungen mit OK.

Unter Firewall->Richtlinien->IPv4-FilterregeIn sehen Sie folgenden Überblick:

| Filterregelr | ),                                     |       |            |         |                   |                |        |            |   |
|--------------|----------------------------------------|-------|------------|---------|-------------------|----------------|--------|------------|---|
| Abfolge      | Quelle                                 | Ziel  | Dienst     | Aktion  | <u>Richtlinie</u> | <u>e aktiv</u> |        |            |   |
| 1            | WAN_GERMANY - TELEKOM ENTERTAIN        | LOCAL | http (SSL) | Zugriff | -                 | Aktiviert      | tţ     | =+         | 1 |
| Standardfil  | lterregeln                             |       |            |         |                   |                |        |            |   |
| Abfolge      | Quelle                                 |       | Z          | el      | Dienst            | Aktion         | Richtl | inie aktiv |   |
| n+1          | Vertrauenswürdige Schnittstellen       |       | в          | eliebig | Beliebig          | Zugriff        | -      | Aktiviert  |   |
| n+2          | Nicht vertrauenswürdige Schnittstellen |       | В          | eliebig | Beliebig          | Verweigern     | -      | Aktiviert  |   |

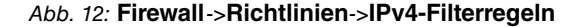

## 3.2.3 Administrativer Zugriff

Erlauben Sie als Nächstes den administrativen Zugriff auf die Konfigurationsoberfläche der **be.IP** für das gewünschte Szenario. Hierzu muss zuerst die WAN-Schnittstelle der Liste der Schnittstellen hinzugefügt werden und dann der Zugriff mit dem Dienst *HTTPS* erlaubt werden.

- Zugriff Schnittstelle Telnet SSH HTTP HTTPS Ping SNMP en1-4 br0 SSH Service Call Ticket (SSH Web-Access)
- (1) Gehen Sie zu Systemverwaltung->Administrativer Zugriff->Zugriff.

Abb. 13: Systemverwaltung->Administrativer Zugriff->Zugriff

- (2) Klicken Sie auf Hinzufügen, um die WAN-Schnittstelle hinzuzufügen.
- (3) Wählen Sie die WAN-Schnittstelle aus, z. B. Germany Telekom Entertain.

| Schnittstelle                 |  |
|-------------------------------|--|
| Germany - Telekom Entertain 🔻 |  |

Abb. 14: Systemverwaltung->Administrativer Zugriff->Zugriff->Hinzufügen

- (4) Bestätigen Sie Ihre Auswahl mit OK.
- (5) Erlauben Sie den Zugriff mit dem Dienst HTTPS.

| Zugriff                              |        |     |      |       |      |      |
|--------------------------------------|--------|-----|------|-------|------|------|
| Schnittstelle                        | Telnet | SSH | нттр | HTTPS | Ping | SNMP |
| en1-4                                | -      | -   |      | -     | -    | -    |
| br0                                  | -      | -   | -    | -     | •    | -    |
| Germany - Telekom Entertain          |        |     |      | -     | -    |      |
| SSH                                  |        |     |      |       |      |      |
| Service Call Ticket (SSH Web-Access) |        |     |      |       |      |      |
|                                      |        |     |      |       |      |      |
|                                      |        |     |      |       |      |      |

Abb. 15: Systemverwaltung->Administrativer Zugriff->Zugriff->Hinzufügen

- (6) Aktivieren Sie in der Zeile Germany Telekom Entertain das Kontrollkästchen in der Spalte HTTPS.
- (7) Bestätigen Sie Ihre Einstellungen mit OK.
- (8) Sichern Sie die Konfiguration mit Konfiguration speichern.

# 3.2.4 Zugriff aus dem WAN

Ein Zugriff aus dem WAN auf die offizielle IPv4-Adresse der WAN-Verbindung mit dem Port 4443 führt zum Hinweis auf eine "nicht sichere Verbindung", da im Browser das von der **be.IP** hinterlegte Zertifikat nicht über eine ihm bekannte CA verifiziert werden kann.

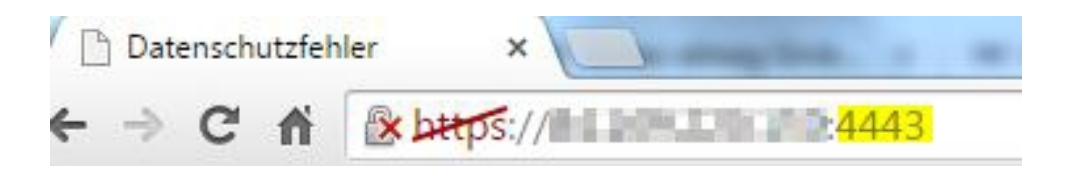

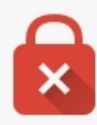

# Dies ist keine sichere Verbindung

Unbefugte Dritte könnten versuchen, Ihre Informationen von zu stehlen, z. B. Passwörter, Nachrichten oder Kreditkartendaten. NET::ERR\_CERT\_AUTHORITY\_INVALID

Details zu möglichen sicherheitsrelevanten Zwischenfällen sollen automatisch an Google gesendet werden. <u>Datenschutzerklärung</u>

Erweitert

Zurück zu sicherer Website

Wenn Sie die Verbindung trotzdem zulassen, gelangen Sie zur Login-Seite der be.IP.

| b#tps:// | 4443/enginti ini laini agilpangeninden and<br>nansin 🕐 multik 🛊 mini 🌲 adilhi - utenan. 👔 biang kale pitisi. 🔸 kanad | 1   |
|----------|----------------------------------------------------------------------------------------------------|-----|
|          | Willkommen bei Ihrer be.ip_plus                                                                                      |     |
|          | Melden Sie sich mit Ihrem Benutzernamen und Ihrem Kennwort an. Der Standard                                          |     |
|          | Benutzername lautet 'admin'.                                                                                         |     |
|          | Benutzername                                                                                                    |     |
|          | admin                                                                                                    |     |
|          | Kennwort                                                                                                    |     |
|          | ******                                                                                                    |     |
|          |                                                                                                    |     |
|          |                                                                                                    |     |
|          | ANMEL                                                                                                    | DEN |
|          |                                                                                                    |     |

Abb. 18: Login-Seite der be.IP

Wenn die Sicherheitswarnung nicht mehr erscheinen soll, müssen Sie ein Zertifikat erwerben, das vom Browser als sicher eingestuft wird und dieses in der **be.IP** hinterlegen.

# 3.3 Konfigurationsschritte im Überblick

### NAT / PAT

| Feld                               | Menü                                       | Wert                                   |
|------------------------------------|--------------------------------------------|----------------------------------------|
| Beschreibung                       | Netzwerk->NAT->NAT-<br>Konfiguration-> Neu | <b>z.B.</b> Ad-<br>min_https_4443      |
| Schnittstelle                      | Netzwerk->NAT->NAT-<br>Konfiguration-> Neu | <b>z. B.</b> wan_germany –<br>provider |
| Art des Datenverkehrs              | Netzwerk->NAT->NAT-<br>Konfiguration-> Neu | eingehend<br>(Ziel-NAT)                |
| Dienst                             | Netzwerk->NAT->NAT-<br>Konfiguration-> Neu | Benutzerdefiniert                      |
| Protokoll                          | Netzwerk->NAT->NAT-<br>Konfiguration-> Neu | TCP                                    |
| Original Ziel-<br>Port/Bereich     | Netzwerk->NAT->NAT-<br>Konfiguration-> Neu | Port angeben: 4443                     |
| Neue Ziel-<br>IP-Adresse/Netzmaske | Netzwerk->NAT->NAT-<br>Konfiguration-> Neu | Host: 127.0.0.1                        |
| Neuer Ziel-Port                    | Netzwerk->NAT->NAT-<br>Konfiguration-> Neu | Original <b>deaktivieren,</b><br>443   |

### SIF

| Feld   | Menü                                                | Wert                                 |
|--------|-----------------------------------------------------|--------------------------------------|
| Quelle | Firewall->Richtlinien->IPv4- Fil-<br>terregeln->Neu | <b>z. B.</b><br>WAN_GERMANY-PROVIDER |
| Ziel   | Firewall->Richtlinien->IPv4- Fil-<br>terregeln->Neu | LAN_LOCAL                            |
| Dienst | Firewall->Richtlinien->IPv4- Fil-<br>terregeln->Neu | http (SSL)                           |
| Aktion | Firewall->Richtlinien->IPv4- Fil-<br>terregeln->Neu | Zugriff                              |

#### Administrativer Zugriff

| Feld          | Menü                             | Wert                         |
|---------------|----------------------------------|------------------------------|
| Schnittstelle | Systemverwaltung ->Administra-   | <b>z.B.</b> Germany - Provi- |
|               | tiver Zugriff->Zugriff->Hinzufü- | der                          |
|               | gen                              |                              |

| Feld                           | Menü                                                     | Wert            |
|--------------------------------|----------------------------------------------------------|-----------------|
| Germany - Telekom<br>Entertain | Systemverwaltung ->Administra-<br>tiver Zugriff->Zugriff | HTTPS aktiviert |

# Kapitel 4 Zugriff aus dem WAN auf einen WEB-Server im LAN

# 4.1 Einleitung

Im Folgenden wird beschrieben, wie Sie ein Zugriff aus dem WAN über HTTP auf einen WEB-Server konfigurieren.

Zur Konfiguration wird das GUI (Graphic User Inteface) verwendet.

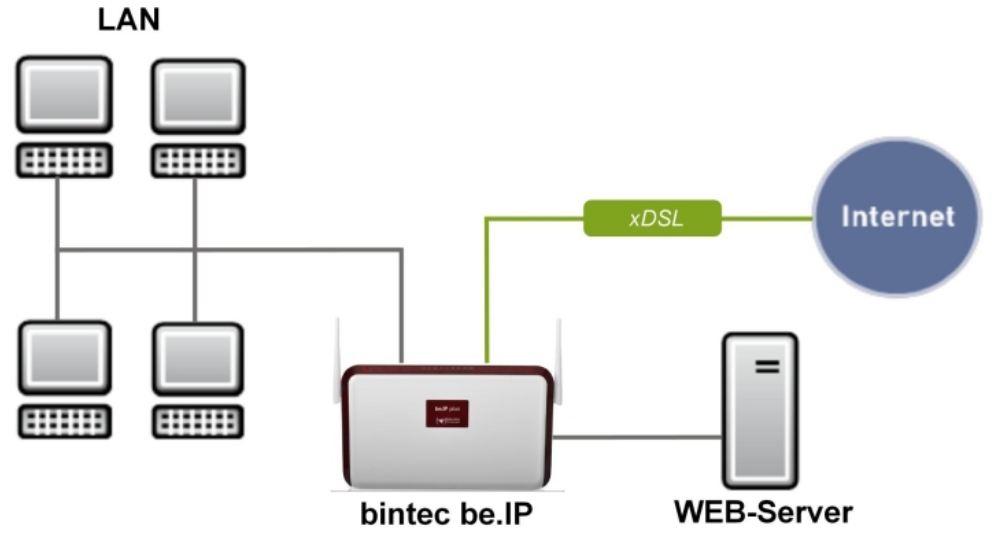

Abb. 19: Beispielszenario

### Voraussetzungen

Eine **be.IP** oder eine **be.IP** plus mit aktueller Firmware, einer Grundkonfiguration und in der **Ansicht** = *Vollzugriff*.

# 4.2 Konfiguration

# 4.2.1 Network Address Translation (NAT) / Port Address Trans-

# lation (PAT)

Die Anfrage an die offizielle IPv4-Adresse der **be.IP** (die der WAN-Verbindung) wird auf eine lokale Adresse umgesetzt und an die gewünschte IPv4 Adresse im LAN (Exposed Host) oder an eine spezielle DMZ (demilitarisierte Zone; abgetrennte und mittels zusätzlicher Firewallregeln überwachte Schnittstelle) weitergeleitet. In unserem Beispiel ist das Ziel der Umsetzung ein Web-Server.

Um Portscans auf die gängigen TCP Ports (z. B. 22 (SSH), 23 (Telnet), 80 (HTTP), 443 (HTTPS)) keine Angriffsfläche zu bieten, können Sie eine Port Address Translation (PAT) vom externen Port 8080 auf den internen Port 80 konfigurieren. Für die weitere Konfiguration ist dies jedoch keine Voraussetzung.

#### Konfiguration ohne PAT

Bei einer Konfiguration ohne PAT gehen Sie folgendermaßen vor:

(1) Gehen Sie zu Netzwerk->NAT->NAT-Konfiguration ->Neu.

| Basisparameter                 |                        | Ursprünglichen Datenverkehr angeben |            |
|--------------------------------|------------------------|-------------------------------------|------------|
| Beschreibung<br>WEB-Server     |                        | Dienst                              | http 🔻     |
|                                |                        | Quell-IP-Adresse/Netzmaske          | Beliebig * |
| Schnittstelle                  | WAN_WAN-PROVIDER •     | Original Ziel-IP-Adresse/Netzmaske  | Beliebig 🔻 |
| Art des Datenverkehrs          | eingehend (Ziel-NAT) 🔻 |                                     |            |
|                                |                        |                                     |            |
| Substitutionswerte             |                        |                                     |            |
| Neue Ziel-IP-Adresse/Netzmaske | Host • 192.168.2.10    |                                     |            |
| Neuer Ziel-Port                | Original               |                                     |            |

Abb. 20: Netzwerk->NAT->NAT-Konfiguration ->Neu

- (2) Geben Sie eine Beschreibung ein, z. B. WEB-Server.
- (3) W\u00e4hlen Sie eine Schnittstelle aus, z. B. WAN\_WAN-Provider als Schnittstelle der WAN-Verbindung.
- (4) Belassen Sie die Einstellung Art des Datenverkehrs = eingehend (Ziel-NAT).
- (5) Wählen Sie den **Dienst** = http.
- (6) Geben Sie mit Neue Ziel-IP-Adresse/Netzmaske = Host den Wert 192.168.2.10 als IP-Adresse des WEB-Servers ein.
- (7) Belassen Sie Neuer Ziel-Port = Original.
- (8) Bestätigen Sie Ihre Einstellungen mit OK.

#### Konfiguration mit PAT

Gehen Sie alternativ zu einer Konfiguration ohne PAT bei einer Konfiguration mit PAT folgendermaßen vor:

(1) Gehen Sie zu Netzwerk->NAT->NAT-Konfiguration ->Neu.

| Basisparameter                 |                        | Ursprünglichen Datenverkehr angeben |                     |
|--------------------------------|------------------------|-------------------------------------|---------------------|
| Beschreibung<br>WEB-Server     |                        | Dienst                              | Benutzerdefiniert * |
|                                |                        | Protokoll                           | TCP •               |
| Schnittstelle                  | WAN_WAN-PROVIDER       | Quell-IP-Adresse/Netzmaske          | Beliebig •          |
| Art des Datenverkehrs          | eingehend (Ziel-NAT) • | Original Ziel-IP-Adresse/Netzmaske  | Beliebig 🔻          |
|                                |                        | Original Ziel-Port/Bereich          |                     |
|                                |                        | Port angeben • 8080                 | bis                 |
| Substitutionswerte             |                        |                                     |                     |
| Neue Ziel-IP-Adresse/Netzmaske | Host • 192.168.2.10    |                                     |                     |
| Neuer Ziel-Port                | Original 80            |                                     |                     |

Abb. 21: Netzwerk->NAT->NAT-Konfiguration ->Neu

- (2) Geben Sie eine Beschreibung ein, z. B. WEB-Server.
- (3) W\u00e4hlen Sie eine Schnittstelle aus, z. B. WAN\_WAN-Provider als Schnittstelle der WAN-Verbindung.
- (4) Belassen Sie die Einstellung Art des Datenverkehrs = eingehend (Ziel-NAT).
- (5) Belassen Sie den Dienst als Benutzerdefiniert.
- (6) Wählen Sie unter Protokoll TCP.
- (7) Wählen Sie Original Ziel-Port/Bereich = Port angeben und geben Sie 8080 ein.
- (8) Geben Sie mit Neue Ziel-IP-Adresse/Netzmaske = Host den Wert 192.168.2.10 als IP-Adresse des WEB-Servers ein.
- (9) Unter Neuer Ziel-Port deaktivieren Sie Original und geben 80 ein.
- (10) Bestätigen Sie Ihre Einstellungen mit OK.

# 4.2.2 Stateful Inspection Firewall (SIF)

Die Firewall blockiert die Pakete, die von der NAT durchgelassen wurden, da in der Standardeinstellung die WAN-Verbindung als "nicht vertrauenswürdig" gilt. Es dürfen daher von dieser Schnittstelle keine initialen Anfragen gestellt werden, sondern nur Anfragen von "vertrauenswürdigen" Schnittstellen beantwortet werden. (Standardmäßig gelten alle LAN-Schnittstellen als vertrauenswürdig.)

Sie müssen eine Regel konfigurieren, die den Zugriff seitens der WAN-Schnittstelle als Ausnahme vom Standardverhalten erlaubt.

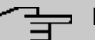

#### Hinweis

In der Firewall gilt die Regel, dass Pakete, die durch eine Regel erlaubt werden, später nicht mehr verboten werden können und umgekehrt. Die Reihenfolge der Regeln ist entscheidend!

In unserem Beispiel muss der Dienst HTTP für den Zugriff seitens der WAN-Schnittstelle auf die Schnittstelle 192.168.2.10 erlaubt werden.

Im Beispiel sind alle benötigten Schnittstellen und der Dienst bereits vordefiniert, ggf. ist eine gesonderte Definition unter den Adressen bzw. Diensten im Vorfeld nötig.

(1) Gehen Sie zu Firewall->Adressen->Adressliste->Neu.

| Basisparameter             |              |                                    |
|----------------------------|--------------|------------------------------------|
| Beschreibung<br>WEB-Server |              |                                    |
| IPv4                       |              | Aktiviert                          |
| Adresstyp                  |              | Adresse/Subnetz      Adressbereich |
| Adresse/Subnetz            |              |                                    |
|                            | 192.168.2.10 | / 255.255.255.0                    |
| IPv6                       |              |                                    |

Abb. 22: Firewall->Adressen->Adressliste->Neu

- (2) Geben Sie eine Beschreibung ein, z. B. WEB-Server.
- (3) Belassen Sie IPv4 Aktiviert.
- (4) Belassen Sie Adresstyp = Adresse/Subnetz.
- (5) Geben Sie unter Adresse/Subnetz z. B. 192.168.2.10 als Adresse des WEB-Servers ein.
- (6) Bestätigen Sie Ihre Einstellungen mit OK.
- (1) Gehen Sie zu Firewall->Richtlinien->IPv4-Filterregeln->Neu.

| Basisparameter |                  |   |
|----------------|------------------|---|
| Quelle         | WAN_WAN-PROVIDER | • |
| Ziel           | WEB-Server       | • |
| Dienst         | http             | ¥ |
| Aktion         | Zugriff          | T |

#### Abb. 23: Firewall->Richtlinien->IPv4-Filterregeln->Neu

(2) Wählen Sie eine Quelle z. B. WAN\_WAN-PROVIDER.
- (3) Wählen Sie das Ziel WEB-Server.
- (4) Wählen Sie den Dienst http.
- (5) Belassen Sie Aktion Zugriff.
- (6) Bestätigen Sie Ihre Einstellungen mit OK.

Unter Firewall->Richtlinien->IPv4-FilterregeIn sehen Sie folgenden Überblick:

| Filterregeln  |                                        |            |          |          |                         |         |           |           |   |
|---------------|----------------------------------------|------------|----------|----------|-------------------------|---------|-----------|-----------|---|
| Abfolge       | Quelle                                 | Ziel       | Dienst   | Aktion   | <u>Richtlinie aktiv</u> |         |           |           |   |
| 1             | WAN_WAN-PROVIDER                       | WEB-Server | http     | Zugriff  | Aktivi                  | ert     | †↓        | ≡+ ∎      | 1 |
|               |                                        |            |          |          |                         |         |           |           |   |
| Standardfilte | erregeln                               |            |          |          |                         |         |           |           |   |
| Abfolge       | Quelle                                 |            |          | Ziel     | Dienst                  | Aktion  | Richtli   | nie aktiv |   |
| n+1           | Vertrauenswürdige Schnittstellen       |            |          | Beliebig | Beliebig                | Zugriff | -0        | Aktiviert |   |
| n+2           | Nicht vertrauenswürdige Schnittstellen |            | Beliebig | Beliebig | Verweigern              | -       | Aktiviert |           |   |

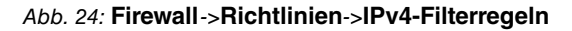

# 4.3 Konfigurationsschritte im Überblick

| Feld                               | Menü                                       | Wert                            |
|------------------------------------|--------------------------------------------|---------------------------------|
| Beschreibung                       | Netzwerk->NAT->NAT-<br>Konfiguration-> Neu | <b>z.B.</b> WEB-Server          |
| Schnittstelle                      | Netzwerk->NAT->NAT-<br>Konfiguration-> Neu | <b>z.B.</b><br>WAN_WAN-Provider |
| Art des Datenverkehrs              | Netzwerk->NAT->NAT-<br>Konfiguration-> Neu | eingehend<br>(Ziel-NAT)         |
| Dienst                             | Netzwerk->NAT->NAT-<br>Konfiguration-> Neu | http                            |
| Neue Ziel-<br>IP-Adresse/Netzmaske | Netzwerk->NAT->NAT-<br>Konfiguration-> Neu | Host: 192.168.2.10              |
| Neuer Ziel-Port                    | Netzwerk->NAT->NAT-<br>Konfiguration-> Neu | Original                        |

### NAT / ohne PAT

NAT / mit PAT

| Feld                               | Menü                                       | Wert                                |
|------------------------------------|--------------------------------------------|-------------------------------------|
| Beschreibung                       | Netzwerk->NAT->NAT-<br>Konfiguration-> Neu | <b>z. B.</b> WEB-Server             |
| Schnittstelle                      | Netzwerk->NAT->NAT-<br>Konfiguration-> Neu | <b>z.B.</b><br>WAN_WAN-Provider     |
| Art des Datenverkehrs              | Netzwerk->NAT->NAT-<br>Konfiguration-> Neu | eingehend<br>(Ziel-NAT)             |
| Dienst                             | Netzwerk->NAT->NAT-<br>Konfiguration-> Neu | Benutzerdefiniert                   |
| Protokoll                          | Netzwerk->NAT->NAT-<br>Konfiguration-> Neu | TCP                                 |
| Original Ziel-<br>Port/Bereich     | Netzwerk->NAT->NAT-<br>Konfiguration-> Neu | Port angeben:8080                   |
| Neue Ziel-<br>IP-Adresse/Netzmaske | Netzwerk->NAT->NAT-<br>Konfiguration-> Neu | Host: 192.168.2.10                  |
| Neuer Ziel-Port                    | Netzwerk->NAT->NAT-<br>Konfiguration-> Neu | Original <b>deaktivieren,</b><br>80 |

# SIF

| Feld            | Menü                                                | Wert                                                 |
|-----------------|-----------------------------------------------------|------------------------------------------------------|
| Beschreibung    | Firewall ->Adressen ->Adress-<br>liste ->NeuNeu     | WEB-Server                                           |
| IPv4            | Firewall ->Adressen ->Adress-<br>liste ->Neu        | Aktiviert                                            |
| Adresstyp       | Firewall ->Adressen ->Adress-<br>liste ->Neu        | Adresse/Subnetz                                      |
| Adresse/Subnetz | Firewall ->Adressen ->Adress-<br>liste ->Neu        | <b>z</b> . <b>B</b> . 192.168.2.10/<br>255.255.255.0 |
| Quelle          | Firewall->Richtlinien->IPv4- Fil-<br>terregeln->Neu | z. B. wan_wan-provider                               |
| Ziel            | Firewall->Richtlinien->IPv4- Fil-<br>terregeln->Neu | WEB-Server                                           |
| Dienst          | Firewall->Richtlinien->IPv4- Fil-<br>terregeln->Neu | http                                                 |
| Aktion          | Firewall->Richtlinien->IPv4- Fil-<br>terregeln->Neu | Zugriff                                              |

# Kapitel 5 Einwahl eines iPhone auf einer be.IP mit IPSec IKEv1

# 5.1 Einleitung

Im Folgenden wird beschrieben, wie sich ein iPhone über einen IPSec-VPN-Tunnel auf einer **be.IP** oder einer **be.IP plus** einwählt.

Zur Konfiguration wird das GUI (Graphical User Interface) verwendet.

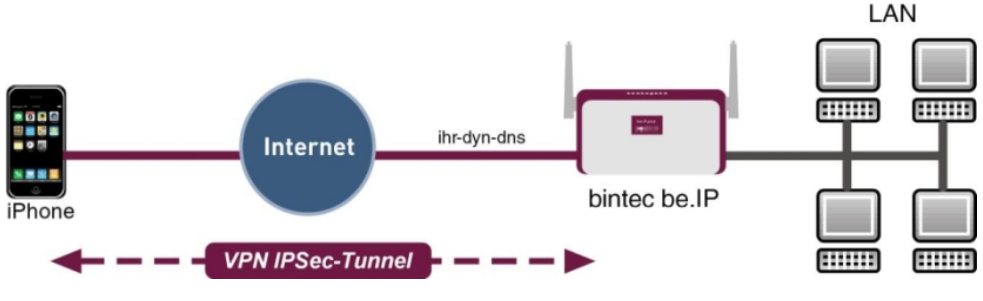

Abb. 25: Beispielszenario

# Voraussetzungen

- Eine be.IP oder eine be.IP plus
- Eine bestehende Konfiguration wie sie von einem durchlaufenen Schnellstartassistenten angelegt wird.
- Die BOSS-Version V.10.1 Rev. 5 oder höher. Die BOSS-Version Ihrer **be.IP** können Sie im Menü **Systemverwaltung** -> **Status** überprüfen.

# 5.2 Konfiguration

# 5.2.1 Anlegen des Einwahlprofils über den Assistenten

Verlassen Sie den Assistenten **Schnellstart**, indem Sie in der Kopfleiste unter **Ansicht** *Vollzugriff* wählen. Erstellen Sie zuerst die VPN-Verbindung.

Gehen Sie dazu in das Menü Assistenten->VPN->VPN-Verbindungen->Neu.

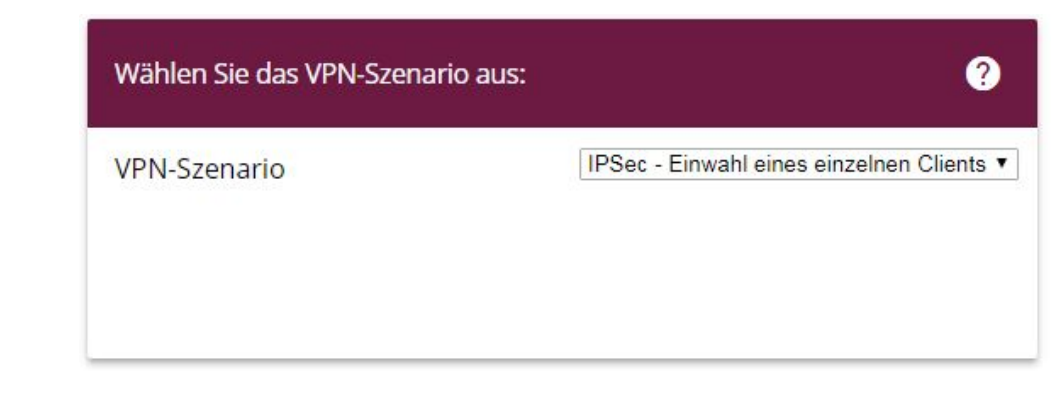

### Abb. 26: Assistenten->VPN->VPN-Verbindungen->Neu

Gehen Sie folgendermaßen vor:

- (1) Bei VPN-Szenario wählen Sie IPSec Einwahl eines einzelnen Clients aus.
- (2) Klicken Sie auf Weiter, um Ihre Auswahl zu bestätigen.

Im nächsten Schritt geben Sie die erforderlichen Daten für das IPSec-Szenario ein.

| Verbindungsdetails ?                                           | Entferntes Netzwerk               | ?                         |
|----------------------------------------------------------------|-----------------------------------|---------------------------|
| Beschreibung<br>liPhone-Einwahl                                | Lokale Netzwerke                  |                           |
|                                                                | IP-Adresse                        | Netzmaske                 |
| Lokale IPSec ID<br>be.ip_plus                                  | 192.168.4.251                     | 255.255.255.0             |
| Entfernte IPSec ID                                             | 192.168.0.251                     | 255.255.255.0             |
| HI0HE_Deel                                                     | IP-Adresspool auswählen           | DHCP Adressbereich •      |
| Preshared Key                                                  | IP-Adresspool für Einwahl-Clients | 192.168.0.10-192.168.0.30 |
| Weitere Konfigurationsschritte auswählen: 2                    |                                   |                           |
| Konfigurationsdatei für bintec Secure IPSec Client exportieren |                                   |                           |
|                                                                |                                   |                           |
|                                                                |                                   |                           |

### Abb. 27: Assistenten->VPN->VPN-Verbindungen->Weiter

Gehen Sie folgendermaßen vor:

- (1) Bei **Beschreibung** geben Sie einen Namen für die Verbindung, z. B. *iPhone-Ein-wahl* ein.
- (2) Bei Entfernte IPSec ID geben Sie die ID des entfernten IPSec-Peers ein, z. B. i Pho-

ne\_peer.

- (3) Für die Authentifizierung wird **Preshared Key** verwendet. Es wird eine Kombination aus Buchstaben, Zahlen und Sonderzeichen empfohlen.
- (4) Unter IP-Adresspool auswählen wählen Sie DHCP Adressberiech intern aus.
- (5) Die Lokale IPSec ID lassen Sie bitte unverändert.
- (6) Bestätigen Sie Ihre Angaben mit OK.

# 5.2.2 Anlegen / Ändern der iPhone-spezifischen Parameter

Das iPhone benötigt spezielle IPSec-Einstellungen sowie ein XAUTH-Profil.

Gehen Sie in das Menü VPN ->IPSec->XAUTH-Profile-> Neu.

| Basis         | parameter          |          |          |
|---------------|--------------------|----------|----------|
| Beschr<br>XAU | reibung<br>TH-Pool |          |          |
| Rolle         |                    |          | Server • |
| Modu          | S                  |          | Lokal 🔻  |
| Benut         | zer                |          |          |
|               | Name               | Passwort |          |
|               | iPhone_xauth       | •••••    |          |
|               | HINZUFÜGEN         |          |          |

### Abb. 28: VPN ->IPSec->XAUTH-Profile-> Neu

Gehen Sie folgendermaßen vor:

- (1) Geben Sie eine Beschreibung für das XAUTH-Profil ein, z. B. XAUTH-Pool.
- (2) Als Rolle wählen Sie Server aus.
- (3) Als Modus wählen Sie Lokal aus.

- (4) Zur besseren Unterscheidung vom Namen des IPSec-Peers geben Sie hier bei Benutzer f
  ür Name z. B. iPhone\_xauth ein.
- (5) Geben Sie das Authentifizierungspasswort (Passwort) ein.
- (6) Bestätigen Sie mit OK.

Im nächsten Schritt muss das Profil für Phase 2 angepasst werden.

Gehen Sie in das Menü VPN->IPSec->Phase-2-Profile.

| IPSec-Phase-2 | IPSec-Phase-2-Profile |                                                     |             |                |   |   |  |  |  |  |
|---------------|-----------------------|-----------------------------------------------------|-------------|----------------|---|---|--|--|--|--|
| Standard      | Beschreibung          | Proposals                                           | PFS-Gruppe  | Lebensdauer    |   |   |  |  |  |  |
| ۲             | Multi-Proposal        | [ESP(AES/SHA-2)] [ESP(AES/SHA-1)] [ESP(3DES/SHA-1)] | 5(1536 Bit) | 0KB / 2h / 80% | Î | 1 |  |  |  |  |
| 0             | wz_ipsec_1            | [ESP(AES-128/SHA-1)]                                | 5(1536 Bit) | 0KB / 8h / 80% | Î | 1 |  |  |  |  |

Abb. 29: VPN->IPSec->Phase-2-Profile

Klicken Sie auf das *y*-Symbol, um das konfigurierte Profil *wz\_ipsec\_1* zu bearbeiten.

| Besch<br>WZ_İ | reibung<br>psec_1 |          |                   |                         |
|---------------|-------------------|----------|-------------------|-------------------------|
| Propo         | sals              |          |                   |                         |
|               | Verschlüsselur    | ng       | Authentifizierung | Aktiviert               |
|               | AES-128 •         |          | SHA1 T            |                         |
|               | AES •             |          | MD5 T             |                         |
|               | AES •             |          | MD5 T             |                         |
| PFS-G         | iruppe verwender  | i        |                   | 2(1024 Bit) •           |
| Leber         | nsdauer           |          |                   |                         |
|               | 7200              | Sekunden | 0                 | kBytes Schlüssel erneut |

Abb. 30: VPN->IPSec->Phase-2-Profile

Gehen Sie folgendermaßen vor:

(1) Wählen Sie bei Proposals die Authentifizierung SHA1 aus.

| ~ |   |  |
|---|---|--|
|   | F |  |
| L | _ |  |

### Hinweis

Es ist wichtig, dass Sie NICHT SHA2 auswählen!

- (2) Deaktivieren Sie die Option PFS-Gruppe verwenden.
- (3) Bestätigen Sie Ihre Eingaben mit OK.

Ebenso wie für die Phase 2 muss das Profil für die Phase 1 angepasst werden.

```
Gehen Sie in das Menü VPN->IPSec->Phase-1-Profile.
```

| IKEv1 (Interi             | net Key Exchange, V | /ersion 1)                          |                                                    |           |             |                         |       |  |
|---------------------------|---------------------|-------------------------------------|----------------------------------------------------|-----------|-------------|-------------------------|-------|--|
| Standard                  | Beschreibung        | Proposals                           | Authentifizierung                                  | Modus     | DH-Gruppe   | Lebensdauer             |       |  |
| 0                         | wz_ike_1            | [AES/SHA1]                          | Preshared Keys                                     | Aggressiv | 5(1536 Bit) | 0KB / 8h                | 1     |  |
| ۲                         | Multi-Proposal      | [AES/SHA2 256][AES/SHA1][3DE5/SHA1] | Preshared Keys                                     | Aggressiv | 5(1536 Bit) | 0KB / 4h                | r     |  |
|                           |                     |                                     |                                                    |           |             | NEUES IKEV1-PROFIL ERST | ELLEN |  |
| IKEv2 (Interi             | net Key Exchange, V | /ersion 2)                          |                                                    |           |             |                         |       |  |
| Standard                  | Beschreibung        | g Proposals                         | Proposals                                          |           |             | pensdauer               |       |  |
| ۲                         | Multiproposa        | I [AES/SHA2 256][AES/SHA1][3DE      | [AES/SHA2 256][AES/SHA1][3DES/SHA2 256][3DES/SHA1] |           |             | 4h                      |       |  |
| NEUES IKEV2-PROFIL ERSTEL |                     |                                     |                                                    |           | ELLEN       |                         |       |  |

### Abb. 31: VPN->IPSec->Phase-1-Profile

Klicken Sie auf das ho-Symbol, um das konfigurierte Profil  $wz_{ike_1} zu$  bearbeiten.

| Phase             | -1-Parameter (IKE) |                    |                 |                 |           |
|-------------------|--------------------|--------------------|-----------------|-----------------|-----------|
| Beschre<br>wz_ik€ | bibung<br>9_1      |                    |                 |                 |           |
| Propos            | als                |                    |                 |                 |           |
|                   | Verschlüsselung    | Authenti           | fizierung       | Aktiviert       |           |
|                   | AES V              | SHA1               | •               |                 |           |
|                   | AES 🔻              | MD5                | •               |                 |           |
|                   | AES V              | MD5                | •               |                 |           |
| DH-Gru            | ippe               |                    |                 | 2(102           | 24 Bit) ▼ |
| Lebens            | dauer              | 14400              | Sekunden        | 0               | kByte     |
| Authen            | tifizierungsmethod | e                  |                 | Preshared Key   | s 🔻       |
| Modus             | O Main Moo         | dus (ID Protect) 🧯 | Aggressiv       | Strikt          |           |
| Lokaler           | ID-Тур             |                    | Fully Qualified | d Domain Name ( | FQDN) 🔻   |
| Lokaler<br>be.ip_ | ID-Wert<br>plus    |                    |                 |                 |           |

## Abb. 32: VPN->IPSec->Phase-1-Profile

Gehen Sie folgendermaßen vor:

(1) Wählen Sie bei Proposals die Authentifizierung SHA1 aus.

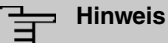

Es ist wichtig, dass Sie NICHT SHA2 auswählen!

- (2) Wählen Sie die DH-Gruppe 2 (1024 Bit) aus.
- (3) Klicken Sie auf Erweiterte Einstellungen.
- (4) Wählen Sie bei Erreichbarkeitsprüfung die Option Dead Peer Detection (Idle) aus.
- (5) Bestätigen Sie Ihre Angaben mit OK.

Anschließend muss der IPSec-Peer angepasst werden.

Gehen Sie in das Menü VPN->IPSec->IPSec-Peers.

| IKEv1 (I | internet Key Exchar                      | nge, Version 1) |             |                |                |        |        |   |   |   |
|----------|------------------------------------------|-----------------|-------------|----------------|----------------|--------|--------|---|---|---|
| Prio     | Beschreibung                             | Peer-Adresse    | Peer-ID     | Phase-1-Profil | Phase-2-Profil | Status | Aktion |   |   |   |
| IPSec-5  | Statische-Peers                          |                 |             |                |                |        |        |   |   |   |
| 1        | liPhone-Einwahl                          |                 | iPhone_peer | wz_ike_1       | wz_ipsec_1     | Î      | ~      | ţ | Ē | ۹ |
| IKEv2 (I | IKEv2 (Internet Key Exchange, Version 2) |                 |             |                |                |        |        |   |   |   |
| Prio     | Beschreibung                             | Peer-Adresse    | Peer-ID     | Phase-1-Profil | Phase-2-Profil | Status | Aktion |   |   |   |
|          |                                          |                 |             |                |                |        |        |   |   |   |
|          |                                          |                 |             |                |                |        |        |   |   |   |

Abb. 33: VPN->IPSec->IPSec-Peers

Klicken Sie auf das *Symbol*, um das konfigurierte Profil *iPhone-Einwahl* zu bearbeiten.

| Peer-Parameter                  |                             |                   | IPv4-Schnittstellenrou               | ten                                         |
|---------------------------------|-----------------------------|-------------------|--------------------------------------|---------------------------------------------|
| Administrativer St              | atus                        | ● Aktiv 〇 Inaktiv | Sicherheitsrichtlinie                | O Nicht Vertrauenswürdig 🔘 Vertrauenswürdig |
| Beschreibung<br>liPhone-Finwahl |                             |                   | IPv4-Adressvergabe                   | Server im IKE-Konfigurationsmodus •         |
|                                 |                             |                   | Konfigurationsmodus                  | ● Pull ○ Push                               |
| Peer-Adresse                    | IP-Version IPv4 bevorzugt 🔻 |                   | IPv4-Zuordnungs-Pool                 | DHCP Adressbereich <b>v</b>                 |
| Peer-ID                         | Schlüssel-ID                | <b>T</b>          | Lokale IPv4-Adresse<br>192.168.0.101 |                                             |
|                                 | iPhone_peer                 | 15                |                                      |                                             |
| IKE (Internet Key E             | Exchange)                   | IKEv1 •           |                                      |                                             |
| Preshared Key                   |                             |                   |                                      |                                             |
| IP-Version des Tur              | nnelnetzwerks               | IP∨4 <b>▼</b>     |                                      |                                             |

Abb. 34: VPN->IPSec->IPSec-Peers

Gehen Sie folgendermaßen vor:

- (1) Wählen Sie über das Drop-Down-Menü bei Peer-ID den Wert Schlüssel-ID aus.
- (2) Klicken Sie auf Erweiterte Einstellungen.

| Erweiterte | Einstel | lungen |
|------------|---------|--------|
|------------|---------|--------|

| Erweiterte IPSec-Optionen     |                                 | Erweiterte IP-Optionen         |                                       |
|-------------------------------|---------------------------------|--------------------------------|---------------------------------------|
| Phase-1-Profil                | wz_ike_1 •                      | Öffentliche Schnittstelle      | Vom Routing ausgewählt                |
| Phase-2-Profil                | wz_ipsec_1                      | Öffentliche IPv4-Quelladresse  |                                       |
| XAUTH-Profil                  | XAUTH-Pool •                    | Öffentliche IPv6-Quelladresse  |                                       |
| Anzahl erlaubter Verbindungen | Ein Benutzer O Mehrere Benutzer | Überprüfung der IPv4-Rückroute |                                       |
| Startmodus                    | Auf Anforderung O Immer aktiv   | IPv4 Proxy ARP O In            | aktiv 🔿 Aktiv oder Ruhend 💿 Nur aktiv |

Abb. 35: VPN->IPSec->IPSec-Peers-> -> Erweiterte Einstellungen

- (3) Überprüfen Sie ob die folgenden Werte ausgewählt sind:
- (4) Phase-1-Profil: wz ike 1
- (5) Phase-2-Profil: wz\_ipsec\_1
- (6) XAUTH-Profil: in unserem Beispiel XAUTH-Pool (das von Ihnen angelegte XAUTH-Profil)
- (7) Wählen Sie unter IPv4 Proxy ARP die Option Nur aktiv aus.
- (8) Bestätigen Sie Ihre Angaben mit OK.

Damit das iPhone eine DNS-Auflösung vornehmen kann, muss noch im DHCP-Pool der DNS-Server angegeben werden. Gehen Sie dazu in das Menü Lokale Dienste->DHCP-Server->IP-Pool-Konfiguration .

| Solvind Sear DNS Sources       |
|--------------------------------|
| <u>Sekultuarer Divs-Server</u> |
| 0.0.0.0                        |
|                                |

### Abb. 36: Lokale Dienste->DHCP-Server->IP-Pool-Konfiguration

Klicken Sie auf das 🎤-Symbol, um DHCP Adressbereich intern zu bearbeiten.

| Basisparameter                |                             |                |  |
|-------------------------------|-----------------------------|----------------|--|
| IP-Poolname<br>DHCP Adressber | eich intern                 |                |  |
| IP-Adressbereich              | 192.168.0 <mark>.1</mark> 0 | - 192.168.0.30 |  |
| DNS-Server                    |                             |                |  |
|                               | Primär<br>192.168.0.        | 1              |  |
|                               | Sekundär                    |                |  |

### Abb. 37: Lokale Dienste->DHCP-Server->IP-Pool-Konfiguration

Gehen Sie folgendermaßen vor:

- (1) Geben Sie bei **DNS-Server** die Primäre IP-Adresse des DNS-Servers ein. Normalerweise handelt sich dabei um die IP-Adresse der **be.IP**. Standardmäßig ist das die IP-Adresse 192.168.0.1.
- (2) Bestätigen Sie Ihre Angaben mit OK.

Die Konfiguration ist hiermit abgeschlossen. Sichern Sie die aktuelle Konfiguration über die Schaltfläche Konfiguration speichern als Boot-Konfiguration.

# 5.3 Anlegen des Einwahlprofils auf dem iPhone

Im letzten Schritt wird nun das IPSec-Profil auf dem iPhone angelegt.

Wählen Sie dazu Einstellungen -> VPN -> VPN hinzufügen.

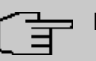

### Hinweis

Beachten Sie, dass ab iOS 10 die Standardeinstellung für VPN-Profile *IKEv2* ist. *IKEv1* steht aber nach wie vor zur Verfügung. Tippen Sie auf den Menüpunkt **Typ** und wählen Sie in der folgenden Auswahl *IPSec* aus. Danach stehen wieder die im Folgenden verwendeten Optionen zur Verfügung.

| -119 Telekom.de  | হ 16:39 🕇               | 36 % 💽 🗲        |
|------------------|-------------------------|-----------------|
| Abbrechen        | Digitalisierungsbo      | <b>x</b> Fertig |
|                  | cisco                   |                 |
| Тур              |                         | IPSec           |
|                  |                         |                 |
| Beschreibu       | ng Digitalisierungs     | box             |
| Server           | ihr-dyn-dns             |                 |
| Account          | iPhone_xauth            |                 |
| Passwort         | •••••                   |                 |
| Zertifikat v     | erwenden                | $\bigcirc$      |
| Gruppenna        | me iPhone_peer          |                 |
| Shared Sec       | cret •••••              |                 |
|                  |                         |                 |
| ob. 38: Einstel  | lungen -> VPN -> VPN    | l hinzufüge     |
| e sehen folge    | nde Daten auf Ihrem D   | isplay:         |
| <b>p</b> : IPSec |                         |                 |
| erver: Ihre fes  | te öffentliche IP-Adres | se oder Dyn     |
| asswort: Pase    | swort des XAUTH Prof    | I-Users         |
| ruppenname       | Name des IPSec Pee      | rs, den Sie     |

Shared Secret: Passwort, das Sie für den IPSec Peer verwendet haben

# 5.4 Konfigurationsschritte im Überblick

## Anlegen des Einwahlprofils über den Assistenten

| Feld                         | Menü                                           | Wert                                          |
|------------------------------|------------------------------------------------|-----------------------------------------------|
| VPN-Szenario                 | Assistenten->VPN->VPN-<br>Verbindungen->Neu    | IPSec - Einwahl<br>eines einzelnen<br>Clients |
| Beschreibung                 | Assistenten->VPN->VPN-<br>Verbindungen->Weiter | <b>z.B.</b> <i>iPhone-Einwahl</i>             |
| Entfernte IPSec ID           | Assistenten->VPN->VPN-<br>Verbindungen->Weiter | <b>z.B.</b> <i>iPhone_peer</i>                |
| Preshared Key                | Assistenten->VPN->VPN-<br>Verbindungen->Weiter | z.B. SuperSecret                              |
| IP-Adresspool auswäh-<br>len | Assistenten->VPN->VPN-<br>Verbindungen->Weiter | DHCP Adressbereich<br>intern                  |

## Anlegen / Änderung der iPhone spezifischen Parameter

| Feld         | Menü                                | Wert                                                                   |
|--------------|-------------------------------------|------------------------------------------------------------------------|
| Beschreibung | VPN ->IPSec->XAUTH-Profile-><br>Neu | z. B. XAUTH-Pool                                                       |
| Rolle        | VPN ->IPSec->XAUTH-Profile-><br>Neu | Server                                                                 |
| Modus        | VPN ->IPSec->XAUTH-Profile-><br>Neu | Lokal                                                                  |
| Benutzer     | VPN ->IPSec->XAUTH-Profile-><br>Neu | Name z. B. <i>iPho-</i><br>ne_xauth<br>Passwort z. B. Super-<br>Secret |

### Phase-2-Profile anpassen

| Feld                      | Menü                             | Wert                   |
|---------------------------|----------------------------------|------------------------|
| Proposals                 | VPN->IPSec->Phase-1-Profile -> 🆍 | Authentifizierung SHA1 |
| PFS-Gruppe verwen-<br>den | VPN->IPSec->Phase-1-Profile -> 🆍 | Deaktiviert            |

### Phase-1-Profile anpassen

| Feld                   | Menü                             | Wert                   |
|------------------------|----------------------------------|------------------------|
| Proposals              | VPN->IPSec->Phase-1-Profile -> 🇨 | Authentifizierung SHA1 |
| DH-Gruppe              | VPN->IPSec->Phase-1-Profile -> 🇨 | 2 (1024 Bit)           |
| Erreichbarkeitsprüfung | VPN->IPSec->Phase-1-Profile -> 🇨 | Dead Peer Detecti-     |
|                        | ->Erweiterte Einstellungen       | on (Idle)              |

### **IPSec-Peers** anpassen

| Feld           | Menü                       | Wert         |
|----------------|----------------------------|--------------|
| Peer-ID        | VPN->IPSec->IPSec-Peers->  | Schlüssel-ID |
| IPv4 Proxy ARP | VPN->IPSec->IPSec-Peers->  | Nur aktiv    |
|                | ->Erweiterte Einstellungen |              |

## IP-Pool konfigurieren

| Feld       | Menü                             | Wert         |
|------------|----------------------------------|--------------|
| DNS-Server | Lokale Dienste->DHCP-Server->IP- | Primär z. B. |
|            | Pool-Konfiguration -> 🧨          | 192.168.0.1  |

# Kapitel 6 Zugriff aus dem WAN über die PP-PoE-WAN-Verbindung

# 6.1 Einleitung

Im Folgenden werden die NAT- und Firewall-Einstellungen am Beispiel eines "Exposed Host" zum IPv4-Zugriff aus dem WAN auf ein Internet Gateway über die PPPoE-WAN-Verbindung einer **be.IP** beschrieben.

## Voraussetzungen

- Eine be.IP mit aktueller Firmwareversion in der Ansicht = Vollzugriff.
- Ein bestehendes Internet Gateway (z. B. Firewall Appliance) soll weiterhin aus dem Internet für alle Dienste erreichbar sein (z. B. für IPSec) und als Default Gateway und Firewall für den Datenverkehr des schon bestehenden Netzwerkes arbeiten, die IP- Telefonie und alle damit verbundenen Mechanismen (z. B. QoS auf der WAN-Verbindung) sollen aber von der be.IP übernommen werden. Dabei werden bei Verbindungen aus dem WAN folgende Systeme durchlaufen und müssen dementsprechend darauf vorbereitet sein:
  - Network Address Translation (NAT/PAT)
  - Stateful Inspection Firewall (SIF).
- Ebenso muss für Dienste, die ggf. einen gleichbleibenden Quellport benötigen, dieses durch eine ausgehende NAT-Regel konfiguriert werden. Es wird eine "normale" WAN-Konfiguration ohne Lastverteilung-Szenario und ohne erweitertes Routing mit der aktuellen Firmwareversion vorausgesetzt.

# 6.2 Konfiguration

# 6.2.1 Network Address Translation (NAT) / Port Address Translation (PAT)

Das erste durchlaufene Subsystem beim IPv4-Zugriff aus dem WAN ist die Network Address Translation (NAT).

Hier wird die Anfrage an die offizielle IPv4-Adresse der **be.IP** (die der WAN-Verbindung) umgesetzt und an die gewünschte IPv4-Adresse im LAN (Exposed Host) oder an einen Server in einer speziellen DMZ (De-Militarized Zone, abgetrennte und mittels zusätzlicher Firewallregeln überwachte Schnittstelle) weitergeleitet. In unserem Beispiel ist das Ziel der Umsetzung in dem LAN, das an br0 (IPv4-Adresse 192.168.2.254) angeschlossen ist. Deswegen wird die Bezeichnung "Exposed Host" verwendet.

Gehen Sie in das Menü Netzwerk->NAT->NAT-Konfiguration ->Neu.

| Basisparameter                                         | Ursprünglichen Datenverkehr angeben           |
|--------------------------------------------------------|-----------------------------------------------|
| Beschreibung<br>All_to_Firewall                        | Dienst Benutzerdefiniert •                    |
|                                                        | Protokoll Beliebig •                          |
| Schnittstelle WAN_GERMANY - TELEKOM ENTERTAIN •        | Quell-IP-Adresse/Netzmaske Beliebig V         |
| Art des Datenverkehrs eingehend (Ziel-NAT) •           | Original Ziel-IP-Adresse/Netzmaske Beliebig 🔻 |
| Substitutionswerte                                     |                                               |
| Neue Ziel-IP-Adresse/Netzmaske<br>Host • 192.168.2.254 |                                               |
|                                                        |                                               |

### Abb. 39: Netzwerk->NAT->NAT-Konfiguration ->Neu

Gehen Sie folgendermaßen vor:

- (1) Geben Sie eine Beschreibung ein, z. B. All to Firewall.
- (2) Wählen Sie eine Schnittstelle aus, z. B. WAN GERMANY TELEKOM BUSINESS.
- (3) Belassen Sie die Einstellung Art des Datenverkehrs = eingehend (Ziel-NAT).
- (4) Belassen Sie den Dienst als Benutzerdefiniert.
- (5) Belassen Sie das Protokoll als Beliebig.
- (6) Geben Sie bei der Option Neue Ziel-IP-Adresse/Netzmaske = Host und die IPv4-Adresse 192.168.2.254 ein. Durch diese Regel wird jeglicher auf der PPPoE-WAN-Schnittstelle ankommender IPv4-Verkehr auf die IP-Adresse 192.168.2.254 weitergeleitet.
- (7) Bestätigen Sie Ihre Einstellungen mit OK.

Nun müssen noch für den ausgehenden Verkehr bei sensitiven Diensten die ausgehenden Quellports eingestellt werden. Dies ist z. B. bei einigen Herstellern (LANCOM, Sophos UTM, ...) für den Aufbau der Phase 1 (IKE) einer IPSec-Verbindung notwendig. Bei einer **be.IP** oder einem Gerät der bintec elmeg GmbH ist dieser Schritt für IPSec nicht nötig.

Gehen Sie in das Menü Netzwerk->NAT->NAT-Konfiguration ->Neu.

| Basisparameter                                    | Ursprünglichen Datenverkehr angeben               |
|---------------------------------------------------|---------------------------------------------------|
| Beschreibung<br>IKE_Sourceport                    | Dienst Benutzerdefiniert •                        |
|                                                   | Protokoll UDP •                                   |
| Schnittstelle WAN_GERMANY - TELEKOM ENTERTAIN     | Originale Quell-IP-Adresse/Netzmaske     Beliebig |
| Art des Datenverkehrs ausgehend (Quell-NAT)       |                                                   |
|                                                   | Original Quell-Port/Bereich                       |
| NAT-Methode symmetrisch                           | ▼ Port angeben ▼ 500 bis                          |
|                                                   | Ziel-IP-Adresse/Netzmaske Beliebig                |
|                                                   | Ziel-Port/Bereich                                 |
|                                                   | Port angeben • 500 bis                            |
| Substitutionswerte                                |                                                   |
| Neue Quell-IP-Adresse/Netzmaske<br>Host • 0.0.0.0 |                                                   |
| Neuer Quell-Port Original                         |                                                   |

### Abb. 40: Netzwerk->NAT->NAT-Konfiguration ->Neu

Gehen Sie folgendermaßen vor:

- (1) Geben Sie eine Beschreibung ein, z. B. IKE Sourceport.
- (2) Wählen Sie eine Schnittstelle aus, z. B. WAN GERMANY TELEKOM BUSINESS.
- (3) Wählen Sie die Einstellung Art des Datenverkehrs = ausgehend (Quell-NAT) aus.
- (4) Für die NAT-Methode wählen Sie symmetrisch aus.
- (5) Belassen Sie den Dienst als Benutzerdefiniert.
- (6) Wählen Sie unter Protokoll UDP.
- (7) Wählen Sie Original Quell-Port/Bereich = Port angeben und geben Sie 500 ein.
- (8) Wählen Sie Ziel-Port/Bereich = Port angeben und geben Sie 500 ein.
- (9) Die als Neue Quell-IP-Adresse/Netzmaske angegebene IP-Adresse 0.0.0.0 dient als Platzhalter f
  ür die dynamisch zugewiesene IP-Adresse der WAN-Schnittstelle Sollte eine "feste" offizielle IP-Adresse vorhanden sein, kann diese hier eingetragen werden.
- (10) Unter Neuer Quell-Port aktivieren Sie Original.
- (11) Bestätigen Sie Ihre Einstellungen mit OK.

Für weitere Dienste, die eine Beibehaltung des **Quell-Port** benötigen, verfahren Sie bitte analog zum obigen Beispiel. Wählen Sie das entsprechende **Protokoll** aus, und geben Sie den **Port** ein.

# 6.2.2 Stateful Inspection Firewall (SIF)

Das nächste Subsystem, das die jetzt von der NAT "durchgelassenen" Pakete passieren, ist die Stateful Inspection Firewall. Durch den Status der WAN-Schnittstelle als "nicht vertrauenswürdig" dürfen in der Standardeinstellung von dieser Schnittstelle keine initialen Anfragen gestellt werden, sondern nur entsprechende Anfragen von "vertrauenswürdigen" Schnittstellen (initial alle LAN-Schnittstellen) beantwortet werden. Die Anfragen werden also zunächst weiterhin blockiert, diesmal von der SIF.

Eine Regel, die diesen Zugriff als Ausnahme vom Ausgangsverhalten erlaubt, muss erst erstellt werden.

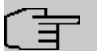

### Hinweis

In der Stateful Inspection Firewall gilt die Regel, dass Pakete, die durch eine Regel erlaubt werden, später nicht mehr verboten werden können und umgekehrt. Ggf. ist also auch die Reihenfolge der durchlaufenen Regeln zu beachten!

In unserem Beispiel müssen alle Protokolle und alle Ports zum Zugriff aus dem WAN auf die IP-Adresse des Internet Gateways (192.168.2.254) freigeben werden. Die benötigten Schnittstellen und die Dienstezusammenfassung "any" sind bereits vordefiniert, es muss nur noch die IP-Adresse des Internet Gateways definiert werden.

Gehen Sie in das Menü Firewall->Adressen->Adressliste->Neu.

| Basisparameter                              |                                   |
|---------------------------------------------|-----------------------------------|
| <sup>Beschreibung</sup><br>Internet Gateway |                                   |
| IPv4                                        | Aktiviert                         |
| Adresstyp                                   | ● Adresse/Subnetz ○ Adressbereich |
| Adresse/Subnetz<br>192.168.2.254            | / 32                              |
| IPv6                                        |                                   |

### Abb. 41: Firewall->Adressen->Adressliste->Neu

Gehen Sie folgendermaßen vor:

- (a) Geben Sie eine Beschreibung ein, z. B. Internet Gateway.
- (b) Geben Sie bei Adresse/Subnetz die IP-Adresse des Internet Gateways 192.168.2.254 und das Subnetz 32 ein.
- (c) Bestätigen Sie Ihre Einstellungen mit OK.

Als neue Regel wird der Zugriff von der WAN-Schnittstelle auf die IPv4-Adresse des Internet Gateways für jeden Dienst und alle Protokolle definiert.

Gehen Sie in das Menü Firewall->Richtlinien->IPv4-Filterregeln->Neu.

| Basisparameter |                                   |
|----------------|-----------------------------------|
| Quelle         | WAN_GERMANY - TELEKOM ENTERTAIN V |
| Ziel           | Internet Gateway                  |
| Dienst         | any T                             |
| Aktion         | Zugriff •                         |

Abb. 42: Firewall->Richtlinien->IPv4-Filterregeln->Neu

Gehen Sie folgendermaßen vor:

- (a) Wählen Sie eine Quelle z. B. WAN\_GERMANY TELEKOM BUSINESS aus.
- (b) Wählen Sie das Ziel = Intern Gateway.
- (c) Wählen Sie den Dienst any aus.
- (d) Belassen Sie Aktion Zugriff.
- (e) Bestätigen Sie Ihre Einstellungen mit OK.

Im Menü **Firewall**->**Richtlinien**->**IPv4-FilterregeIn** wird eine Liste aller konfigurierten IPv4-Filterregeln angezeigt.

| Filterregel | n I                             |                  |        |         |                         |    |    |   |   |
|-------------|---------------------------------|------------------|--------|---------|-------------------------|----|----|---|---|
| Abfolge     | Quelle                          | Ziel             | Dienst | Aktion  | <u>Richtlinie aktiv</u> |    |    |   |   |
| 1           | WAN_GERMANY - TELEKOM ENTERTAIN | Internet Gateway | any    | Zugriff | Aktiviert               | †↓ | =+ | Ĩ | 1 |
|             |                                 |                  |        |         |                         |    |    |   |   |

Abb. 43: Firewall->Richtlinien->IPv4-Filterregeln

# 6.2.3 Änderungen am Internet Gateway

Am Internet Gateway müssen jetzt die Standardroute und ggf. der DNS-Server auf die IP-Adresse der **be.IP** umgestellt werden. Auch die Rolle des Zeitservers kann von der **be.IP** übernommen werden.

## 6.2.4 Schlussbemerkung

Das Szenario ist auch bedingt durch die Tatsache, dass eine Einwahl mehrerer PPPoE-Verbindungen an einem xDSL-Anschluss der DTAG seit Januar 2015 unterbunden wird. Auch könnte eine Routingverbindung der **be.IP** über die bisherige PPPoE-Einwahl des Internet Gateways konfiguriert werden, dann müssen aber Mechanismen, die die **be.IP** automatisch für VoIP vornimmt, vom Internet Gateway übernommen werden. Beispielhaft seien hier genannt:

- Quality of Service (Priorisierung) für die Telefoniepakete
- Freigaben in der Firewall für Telefonie
- NAT-Mechanismen für die nicht zusammenhängenden Ports von RTP Daten
- SRV-Abfragen via DNS (für tel.t-online.de) müssen adäquat aufgelöst werden.

Die sehr umfassenden Einstellungen in NAT und SIF zur Weiterleitung des gesamten Verkehrs aus dem Internet können natürlich bei Bedarf feiner angepasst und weiter eingeschränkt werden.

Diese Beschreibung basiert auf einem durchlaufenen Schnellstartassistenten, sollten schon vorhandene Portforwardings in der NAT existieren, ist ggf. die Reihenfolge zu beachten!

# 6.3 Konfigurationsschritte im Überblick

## NAT-Konfiguration (Ziel-NAT)

| Feld                                   | Menü                                       | Wert                                          |
|----------------------------------------|--------------------------------------------|-----------------------------------------------|
| Beschreibung                           | Netzwerk->NAT->NAT-<br>Konfiguration-> Neu | <b>z.B.</b><br>All_to_Firewall                |
| Schnittstelle                          | Netzwerk->NAT->NAT-<br>Konfiguration-> Neu | <b>z. B.</b> wan_german –<br>Telekom business |
| Art des Datenverkehrs                  | Netzwerk->NAT->NAT-<br>Konfiguration-> Neu | eingehend<br>(Ziel-NAT)                       |
| Dienst                                 | Netzwerk->NAT->NAT-<br>Konfiguration-> Neu | Benutzerdefiniert                             |
| Protokoll                              | Netzwerk->NAT->NAT-<br>Konfiguration-> Neu | Beliebig                                      |
| Quell-<br>IP-Adresse/Netzmaske         | Netzwerk->NAT->NAT-<br>Konfiguration-> Neu | Beliebig                                      |
| Original Ziel-<br>IP-Adresse/Netzmaske | Netzwerk->NAT->NAT-<br>Konfiguration-> Neu | Beliebig                                      |
| Neue Ziel-<br>IP-Adresse/Netzmaske     | Netzwerk->NAT->NAT-<br>Konfiguration-> Neu | Host:<br>192.168.2.254                        |

## NAT-Konfiguration (Quell-NAT)

| Feld                            | Menü                                       | Wert                                          |
|---------------------------------|--------------------------------------------|-----------------------------------------------|
| Beschreibung                    | Netzwerk->NAT->NAT-<br>Konfiguration-> Neu | <b>z. B.</b> IKE_Sourceport                   |
| Schnittstelle                   | Netzwerk->NAT->NAT-<br>Konfiguration-> Neu | <b>z. B.</b> wan_german –<br>Telekom business |
| Art des Datenverkehrs           | Netzwerk->NAT->NAT-<br>Konfiguration-> Neu | ausgehend<br>(Quell-NAT)                      |
| NAT-Methode                     | Netzwerk->NAT->NAT-<br>Konfiguration-> Neu | symmetrisch                                   |
| Protokoll                       | Netzwerk->NAT->NAT-<br>Konfiguration-> Neu | UDP                                           |
| Original Quell-<br>Port/Bereich | Netzwerk->NAT->NAT-<br>Konfiguration-> Neu | Port angeben: 500                             |
| Ziel-Port/Bereich               | Netzwerk->NAT->NAT-<br>Konfiguration-> Neu | Port angeben: 500                             |

| Feld                                | Menü                                       | Wert          |
|-------------------------------------|--------------------------------------------|---------------|
| Neue Quell-<br>IP-Adresse/Netzmaske | Netzwerk->NAT->NAT-<br>Konfiguration-> Neu | Host: 0.0.0.0 |
| Neuer Quell-Port                    | Netzwerk->NAT->NAT-<br>Konfiguration-> Neu | Original      |

## Stateful Inspection Firewall (SIF)

| Feld            | Menü                                     | Wert                               |
|-----------------|------------------------------------------|------------------------------------|
| Beschreibung    | Firewall->Adressen->Adressliste-><br>Neu | <b>z.B.</b> Internet Gate-<br>way  |
| IPv4            | Firewall->Adressen->Adressliste-><br>Neu | Aktiviert                          |
| Adresstyp       | Firewall->Adressen->Adressliste-><br>Neu | Adresse/Subnetz                    |
| Adresse/Subnetz | Firewall->Adressen->Adressliste-><br>Neu | <b>z. B.</b> 192.168.2.254<br>/ 32 |

## IPv4-Filterregeln

| Feld   | Menü                                               | Wert                               |
|--------|----------------------------------------------------|------------------------------------|
| Quelle | Firewall->Richtlinien-><br>IPv4-Filterregeln-> Neu | WAN_GERMAN - TELE-<br>KOM BUSINESS |
| Ziel   | Firewall->Richtlinien-><br>IPv4-Filterregeln-> Neu | Internet Gateway                   |
| Dienst | Firewall->Richtlinien-><br>IPv4-Filterregeln-> Neu | any                                |
| Aktion | Firewall->Richtlinien-><br>IPv4-Filterregeln-> Neu | Zugriff                            |

# Kapitel 7 be.IP Secure Client: Konfiguration eines VPN Remote Zugriffs

# 7.1 Einleitung

Im Folgende konfigurieren Sie einen IPSec-Tunnel zwischen einem bintec be.IP Mediaund VPN-Gateway (ab Software 10.1.5 Patch 3) und einem be.IP Secure Client (ab Version 3.04 Build 26471).

Zur Konfiguration wird das Graphical User Interface (**GUI**) verwendet. Hilfe zu den verfügbaren Konfigurationsoptionen erhalten Sie über das Online-Hilfe-System.

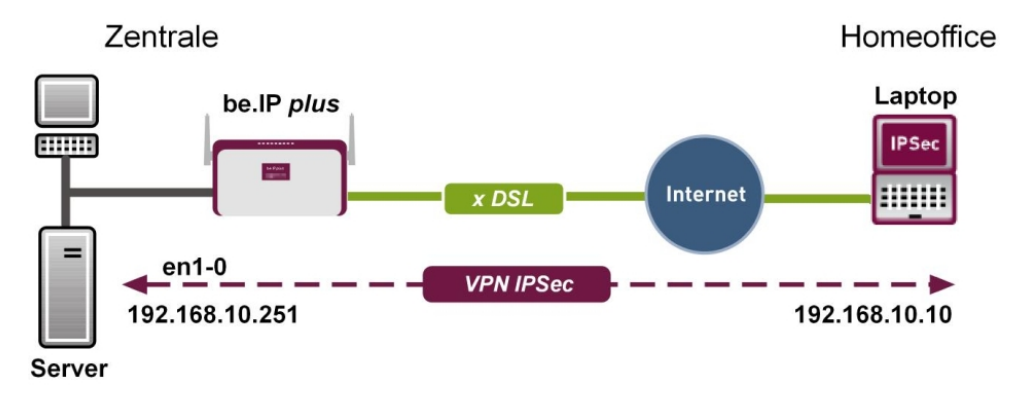

Abb. 44: Beispielszenario

# Voraussetzungen

- Eine **be.IP** oder eine **be.IP** plus, erreichbar über eine offizielle IP-Adresse oder über DynDNS sowie mit aktiver Internetverbindung
- Ein PC oder ein Laptop mit aktiver Internetverbindung, auf dem der be.IP Secure Client installiert wird
- Lizenzschlüssel und Seriennummer für die Aktivierung des be.IP Secure Client

# 7.2 Konfiguration

# 7.2.1 Gateway starten

- Öffnen Sie einen Web-Browser, geben Sie die IP-Adresse Ihres Geräts in das Adressfeld Ihres Web-Browsers ein und bestätigen Sie mit der Eingabetaste.
   Das Fenster Welcome öffnet sich.
- (2) Geben Sie in die Felder **User** und **Password** Ihre Anmeldedaten ein und klicken Sie auf **Login**.

 $\label{eq:constraint} \textsc{Die Statusseite der Benutzeroberfläche öffnet sich in der Ansicht {\it Benutzer}.$ 

# 7.2.2 Tunnel mit dem Assistenten VPN konfigurieren

Verwenden Sie zur Konfiguration des Tunnels den Assistenten VPN.

- (1) Gehen Sie zu Assistenten->VPN->VPN-Verbindungen->Neu.
- (2) Wählen Sie VPN-Szenario IPSec Einwahl eines einzelnen Clients.

| IPSec - Einwahl eines einzelnen Clients |
|-----------------------------------------|
|                                         |
|                                         |

Abb. 45: Assistenten->VPN->VPN-Verbindungen->Neu

(3) Klicken Sie auf Weiter, um Ihre Auswahl zu bestätigen.

Im nächsten Schritt geben Sie die erforderlichen Daten für das IPSec-Szenario ein.

| Verbindungsdetails ?                                           | Entferntes Netzwerk                       | 0                   |
|----------------------------------------------------------------|-------------------------------------------|---------------------|
| Beschreibung<br>IPSec_Connection_1                             | Lokale Netzwerke                          |                     |
|                                                                | IP-Adresse Netzmaske                      |                     |
| Lokale (PSec ID<br>be.ip_plus                                  | 192.168.4.251 255.255.255.0               |                     |
| Entfernte IPSec ID                                             | 192.168.0.251 255.255.0                   |                     |
|                                                                | IP-Adresspool auswählen                   | HCP Adressbereich 🔻 |
| Preshared Key                                                  | IP-Adresspool für Einwahl-Clients 192.168 | 3.0.10-192.168.0.30 |
| Weitere Konfigurationsschritte auswählen:                      |                                           |                     |
| Konfigurationsdatei für bintec Secure IPSec Client exportieren |                                           |                     |
| Aktiviert                                                      |                                           |                     |
|                                                                |                                           |                     |

Abb. 46: Assistenten->VPN->VPN-Verbindungen->Neu->Weiter

Gehen Sie folgendermaßen vor:

- Bei Beschreibung geben Sie einen Namen f
  ür die Verbindung ein, z. B. IP-Sec\_Connection\_1.
- (2) Die Lokale IPSec ID lassen Sie unverändert.
- (3) Bei Entfernte IPSec ID geben Sie die ID des entfernten IPSec-Peers ein, z. B. IP-Sec\_Connection\_1.
- (4) Für die Authentifizierung wird ein Preshared Key verwendet.

### Hinweis

Wir empfehlen, als **Preshared Key** eine Kombination aus Buchstaben, Zahlen und Sonderzeichen zu verwenden.

(5) Unter IP-Adresspool auswählen wählen Sie einen geeigneten IP-Adressbereich aus, zum Beispiel DHCP Adressbereich oder konfigurieren Sie unter WAN->Internet + Einwählen->IP Pools->Neu einen neuen Adressbereich. Um einen neuen Adressbereich zu konfigurieren, müssen Sie die Ansicht Vollzugriff verwenden.

### Hinweis

Wir empfehlen, einen IP-Pool mit Adressen aus dem internen Netz des Gateways zu verwenden.

(6) Aktivieren Sie Konfigurationsdatei für bintec Secure IPSec Client exportieren.

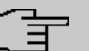

## Hinweis

Die exportierte Datei \*.ini kann sowohl in einen be.IP Secure Client als auch in einen bintec elmeg IPSec Secure Client importiert werden.

(7) Bestätigen Sie Ihre Angaben mit **OK**. Folgendes Fenster öffnet sich:

| Exportkonfigurationsdatei für bintec Secure IPSec Client: | 0                  | Geben Sie die Adresse des Gateways für die Einwahl des Clients ein:                                                                                                    | ? |
|-----------------------------------------------------------|--------------------|----------------------------------------------------------------------------------------------------|---|
| Peer-Beschreibung                                         | IPSec_Connection_1 | Öffentliche Gaseway-Adresse<br>Ihr-Account dyndins.org                                                                                                    |   |
| be.IP Secure Client                                       |                    |                                                                                                    | ? |
| <image/> <image/> <text><text><text></text></text></text> |                    | ♦ be. IP Secure Client     23       Verbindung Konfiguration Ansicht Hilfe     Verbindung       Binter-VPH-Fettrugen     1       Verbindung:     1       Verbindung:     1       Verbindung:     1       Verbindung:     1       Verbindung:     1       Verbindung:     1       Verbindung:     1       Verbindung:     1       Verbindung:     1       Verbindung:     1       Verbindung:     0       Date:     1       Verbindung:     0       Date:     0       Date:     0       Date:     0       Date:     0       Verbindung:     0 |   |

Abb. 47: Assistenten->VPN->VPN-Verbindungen->Neu->Weiter->OK

(8) Klicken Sie auf **Exportieren**.

Ein zusätzliches Fenster öffnet sich.

(9) Wählen Sie Datei speichern und klicken Sie auf OK. Die ini-Datei wird gespeichert.

🏓 be.IP Secure Client

Verbindung Konfiguration Ansicht Hilfe

# 7.2.3 be.IP Secure Client herunterladen

(1) Klicken Sie auf den Link be.IP Secure Client oder auf die Grafik. Die bintec elmeg Homepage öffnet sich an der entsprechenden Stelle.

#### be.IP Secure Client

Der be IP Secure Client ist eine leistungsstarke VPN-Software für den professionellen Einsatz in Remote Access VPN-Lösungen

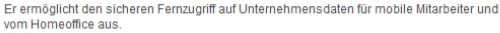

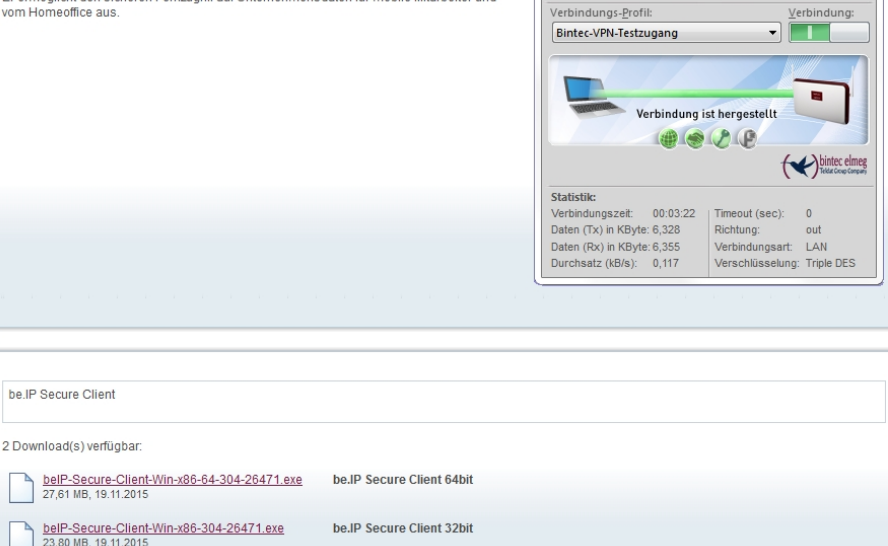

Abb. 48: Download-Seite für den be.IP Secure Client

- (2) Laden Sie die Installationsdatei für den be. IP Secure Client von dieser Homepage und speichern Sie die exe-Datei in der gewünschten Version (32-Bit-Version oder 64-Bit-Version, passend zu Ihrem Betriebssystem) auf Ihrem PC.
- (3) Sichern Sie die Konfiguration Ihres Gateways mit Konfiguration speichern.

## 7.2.4 be.IP Secure Client installieren und konfigurieren

Für die Installation des be.IP Secure Clients steht ein Assistent zur Verfügung.

 Klicken Sie auf die exe-Datei, die Sie von der bintec-elmeg-Homepage heruntergeladen haben.

Das Fenster be.IP Secure Client - InstallShield Wizard öffnet sich.

| be.IP Sec | cure Client - InstallShield Wizard                                                     |
|-----------|----------------------------------------------------------------------------------------|
| ئ         | Wählen Sie die Sprache für die Installation aus der unten<br>aufgeführten Auswahl aus. |
|           | Deutsch                                                                                |
|           | OK Abbrechen                                                                           |

Abb. 49: Sprachauswahl im InstallShield Wizard

(2) Wählen Sie die Sprache für die Installation, z. B. *Deutsch* und klicken Sie auf **OK**. Die Datei wird entpackt, Sie werden begrüßt.

| 🙀 be.IP Secure Client - Instal                                                                                                    | llShield Wizard                                                                                                    | × |
|----------------------------------------------------------------------------------------------------|----------------------------------------------------------------------------------------------------|---|
| teldat Group Company                                                                                                    | Willkommen beim InstallShield Wizard für be.II<br>Secure Client 3.04 Build 26471                                                       | , |
| Mobile<br>Office<br>Image: A contractions<br>Image: A contractions<br>Image: A contractions<br>Image: A contractions<br>Image: A contractions | Der InstallShield(R) Wizard wird be.IP Secure Client auf Ihrem<br>Computer installieren. Klicken Sie auf "Weiter", um<br>fortzufahren. |   |
|                                                                                                    | < Zurück Weiter > Abbrechen                                                                                                    |   |

Abb. 50: Willkommen-Seite im InstallShield Wizard

(3) Klicken Sie auf Weiter.

| 🙀 be.IP Secure Client - InstallShield Wizard                                                                                                    | ×                   |  |
|----------------------------------------------------------------------------------------------------|---------------------|--|
| Lizenzvereinbarung<br>Bitte lesen Sie nachfolgende Lizenzvereinbarung sorgfältig durch.                                                                                                    | Eldas Group Company |  |
| bintec elmeg GmbH – Client Software-Lizenzbedingungen                                                                                                    | -                   |  |
| (Stand: November 2015)                                                                                                    |                     |  |
| Nachfolgend sind die Lizenzbedingungen für die Benutzung von Software der<br>bintec elmeg GmbH (nachfolgend auch "bintec") durch Sie, den Endanwender<br>(im Folgenden auch: "Lizenznehmer"), aufgeführt. Durch Ihre Bestätigung<br>nach dem Lesen dieser Bedingungen erklären Sie sich mit diesen<br>Lizenzbedingungen einverstanden. Daher lesen Sie bitte den nachfolgenden |                     |  |
| Ich akzeptiere die Bedingungen der Lizenzvereinbarung     Drucken     Ich lehne die Bedingungen der Lizenzvereinbarung ab                                                                                                    |                     |  |
| < Zurück Weiter >                                                                                                    | Abbrechen           |  |

Abb. 51: Lizenzvereinbarung im InstallShield Wizard

(4) Lesen Sie die Lizenzbedingungen. Aktivieren Sie Ich akzeptiere die Bedingungen der Lizenzvereinbarung und klicken Sie auf Weiter.

| 岗 be.IP Secure Client - InstallShield Wizard                                     | ×                                                                                                    |
|----------------------------------------------------------------------------------|----------------------------------------------------------------------------------------------------|
| Angepasstes Setup<br>Wählen Sie die Features, die Sie installieren möchten.      | teldat Group Company                                                                                           |
| Klicken Sie auf eins der Symbole in der Liste, um die Art einer                  | Feature-Installation zu ändern.<br>Feature-Beschreibung<br>be.IP Secure Client<br>Dieses Feature benötigt 48MB |
| Installieren in:<br>C:\Program Files (x86)\bintec-elmeg\bintec-elmeg Secure Clie | auf Ihrer Festplatte.                                                                                          |
| InstallShield                                                                    | Weiter > Abbrechen                                                                                             |

Abb. 52: Setup im InstallShield Wizard

(5) Belassen Sie die Einstellung Secure Client und klicken Sie auf Weiter.

| 😸 be.IP Secure Client - InstallShield Wizard                            | ×                                    |
|-------------------------------------------------------------------------|--------------------------------------|
| Erweiterte Optionen                                                     | bintec elmeg<br>Teldat Croup Company |
| Sie können das Programm-Icon zum Starten der be.If<br>Desktop anzeigen. | P Secure Client Software auf dem     |
| V Programm-Icons auf dem Desktop anzeigen                               |                                      |
|                                                                         |                                      |
|                                                                         |                                      |
|                                                                         |                                      |
|                                                                         |                                      |
| InstallShield                                                           |                                      |
| < <u>Z</u> urück                                                        | Weiter > Abbrechen                   |

Abb. 53: Icon anzeigen lassen im InstallShield Wizard

(6) Wenn Sie für den be.IP Secure Client ein Icon auf dem Desktop Ihres PC anzeigen lassen wollen, aktivieren Sie *Programm-Icons auf dem Desktop anzeigen* und klicken Sie auf **Weiter**.

Die Vorbereitungen für die Installation sind abgeschlossen.

(7) Klicken Sie auf Installieren.

| 波 be.IP Secure Client - InstallShield Wizard                                                                                                    |
|----------------------------------------------------------------------------------------------------|
| Bereit das Programm zu installieren<br>Der Assistent ist bereit, die Installation zu beginnen.                                                                   |
| Klicken Sie auf "Installieren", um mit der Installation zu beginnen.                                                                                             |
| Klicken Sie auf "Zurück", wenn Sie Ihre Installationseinstellungen überprüfen oder ändern<br>wollen. Klicken Sie auf "Abbrechen", um den Assistenten zu beenden. |
| InstallShield <u>&lt; Z</u> urück Installieren Abbrechen                                                                                                    |

*Abb. 54: Ende der Vorbereitungen im* **InstallShield Wizards** Der be.IP Secure Client wird installiert.

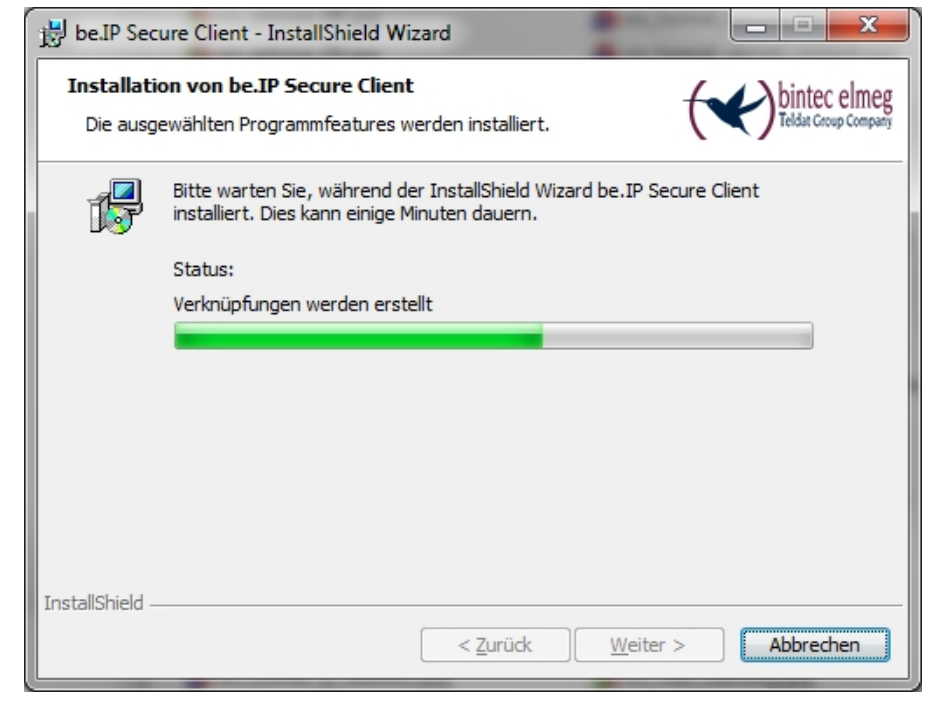

Abb. 55: be.IP Secure Client installieren im InstallShield Wizard
| 🙀 be.IP Secure Client - Insta                                                                                       | llShield Wizard                                                                                                    | x |
|----------------------------------------------------------------------------------------------------|----------------------------------------------------------------------------------------------------|---|
| teldat Group Company                                                                                                | InstallShield Wizard abgeschlossen                                                                                                    |   |
| Mobile<br>Office<br>VPW<br>bintec-elmeg<br>Secure Client<br>Internet<br>Internet<br>VPW<br>Central<br>Office<br>VPW | Der InstallShield Wizard hat be.IP Secure Client erfolgreich<br>installiert. Klicken Sie auf "Fertig stellen", um den Assistenten<br>zu verlassen. |   |
|                                                                                                    | < Zurück <b>Eertig stellen</b> Abbrechen                                                                                                    |   |

Abb. 56: be.IP Secure Client ist installiert Die Installation ist abgeschlossen.

(8) Klicken Sie auf Fertig stellen.

| Sie müssen Ihren Computer neu starten, damit die<br>geänderte Konfiguration von be.IP Secure Client<br>wirksam wird. Klicken Sie auf "Ja", um den Computer | ſ | 😸 Installationsinformationen für be.IP Secure Client                                                                                                    | x |
|----------------------------------------------------------------------------------------------------|---|----------------------------------------------------------------------------------------------------|---|
| Computer später manuell neu zu starten.                                                                                                    |   | Sie müssen Ihren Computer neu starten, damit die<br>geänderte Konfiguration von be.IP Secure Client<br>wirksam wird. Klicken Sie auf "Ja", um den Computer<br>jetzt neu zu starten, oder auf "Nein", um den<br>Computer später manuell neu zu starten. |   |

Abb. 57: Installationsinformationen für den **be.IP Secure Client** 

(9) Klicken Sie auf Ja, um Ihren PC neu zu starten.

## 7.2.5 Software aktivieren und Datei einlesen

Der be.IP.IPSecure Client und der Assistent für die Software-Aktivierung starten nach dem PC Neustart automatisch. Für die Software-Aktivierung benötigen Sie eine aktive Internetverbindung.

(1) Geben Sie die Lizenzdaten ein.

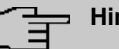

#### Hinweis

Die Seriennummer einer be.IP Client Lizenz besteht aus acht Ziffern und beginnt mit der Zeichenfolge 300.

| Assistent für Software-Aktivierung               | ×                           |
|--------------------------------------------------|-----------------------------|
| Lizenzdaten<br>Wie lauten die Lizenzdaten?       | telder Company              |
| Bitte geben Sie die Lizenzdaten der be.IP Secure | Client Software ein.        |
| Lizenzschlüssel:<br>3088 - 2210 - 5764           | - XXXX - XXXX               |
| Seriennummer:                                    |                             |
|                                                  |                             |
|                                                  | < Zurück Weiter > Abbrechen |

Abb. 58: Assistent für Software-Aktivierung: Lizenzdaten eingeben

(2) Klicken Sie auf Weiter.

Die Online-Aktivierung der Software wird durchgeführt.

(3)

| Assistent für Software-Aktivierung                                                                                                    | ×                                      |  |
|----------------------------------------------------------------------------------------------------|----------------------------------------|--|
| Status Online-Aktivierung<br>Die Online-Aktivierung wird durchgeführt.                                                                                                    | Teldat Croup Company                   |  |
| Verbindung zum Internet wird aufgebaut und die Online-Aktivierung wird<br>durchgeführt.<br>✓ Aktivierungsdaten werden erstellt<br>✓ Daten werden zum Aktivierungs-Server gesendet<br>✓ Software wird aktiviert<br>✓ Lizenzdaten werden aktualisiert |                                        |  |
| Erfolgreiche Software-Aktivierung                                                                                                    |                                        |  |
| < <u>Z</u> urūck                                                                                                    | <u>Fertigstellen</u> <u>A</u> bbrechen |  |

Abb. 59: Erfolgreiche Software-Aktivierung

Wenn die Software erfolgreich aktiviert ist, klicken Sie auf Fertigstellen.

(4) Wenn Sie die Software aktiviert haben, können Sie die ini-Datei einlesen, die Sie mit Ihrem Gateway erzeugt haben.

| Profil Import Assistent                                                                                                    | ×                                 |
|----------------------------------------------------------------------------------------------------|-----------------------------------|
| Importdatei wählen<br>Aus welcher Datei soll die Konfiguration gelesen<br>werden?                                              | teldat Group Company              |
| Bitte wählen Sie die Importdatei, aus der die neuen Profile ein<br>Die Importdatei muss mit dem vollständigen Pfad angegeben v | gelesen werden sollen.<br>werden. |
| Dateiname:                                                                                                    |                                   |
| C:\IPSec_Connection_1.ini                                                                                                    | <u></u>                           |
|                                                                                                    |                                   |
|                                                                                                    |                                   |
|                                                                                                    |                                   |
|                                                                                                    |                                   |
|                                                                                                    |                                   |
|                                                                                                    |                                   |
| < Zurück                                                                                                    | Weiter > Abbrechen                |

Abb. 60: ini-Datei einlesen

- (5) Wählen Sie die gewünschte Datei, z. B. *IPSec\_Connection\_1.ini* und klicken Sie auf Weiter.
- (6) Klicken Sie auf Fertigstellen.

#### 7.2.6 IPSec-Verbindung aufbauen

Wenn die Aktivierung abgeschlossen und eine ini-Datei eingelesen ist, kann eine IPSec-Verbindung aufgebaut werden.

- Wählen Sie dazu im be.IP Secure Client in der Liste Verbindungs-Profil das Profil, das Sie eingelesen haben, z. B. IPSec\_Connection\_1.
- Klicken Sie in das Feld Verbindung.
   Die Verbindung wird aufgebaut. Die Farbe des Feldes wechselt von rot zu grün.

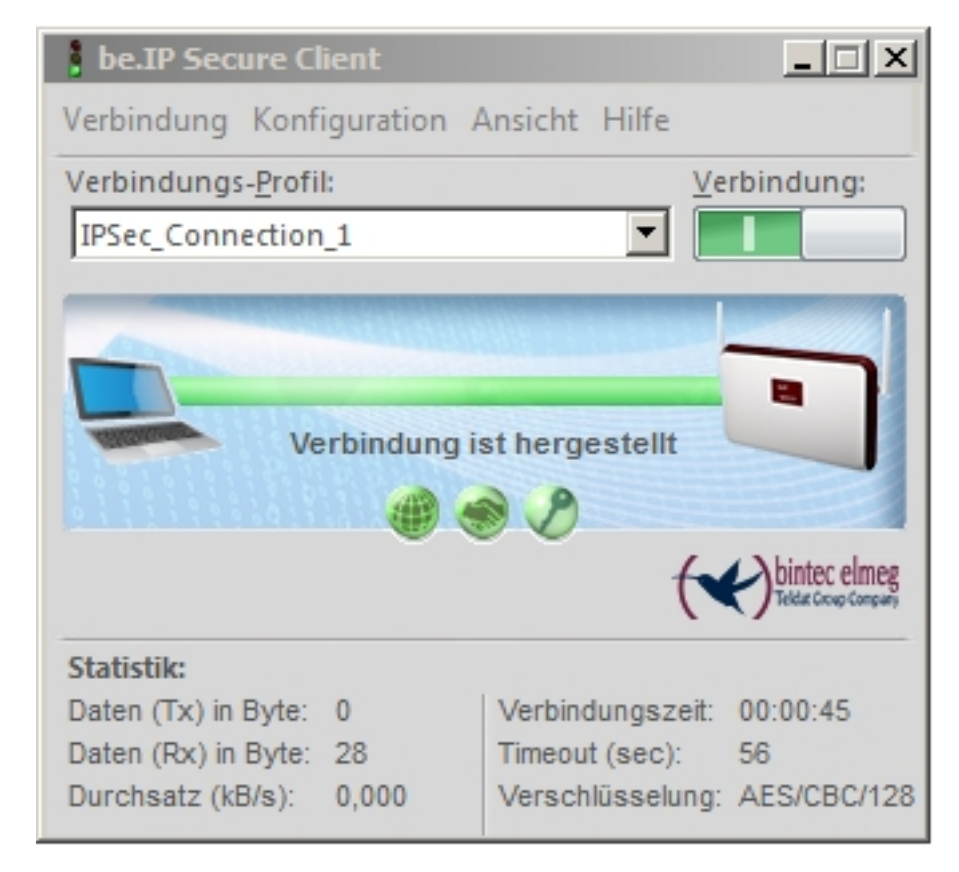

Abb. 61: IPSec-Verbindung ist hergestellt

## 7.2.7 Tunnel splitten

Standardmäßig sendet der Client alle Datenpakete in den aktiven Tunnel. Wenn Sie Zugriff auf ein bestimmtes Zielnetz haben wollen, müssen Sie die IP-Adresse dieses privaten Zielnetzes eintragen.

- Gehen Sie dazu im be.IP Secure Client in das Menü Konfiguration->Profile.
   Das Fenster Profile öffnet sich.
- (2) Doppelklicken Sie auf das Profil, das Sie angelegt haben, z. B. *IP-Sec\_Connection\_1*.

Das Fenster Profil-Einstellungen IPSec\_Connection\_1 öffnet sich.

(3) Klicken Sie auf **Split Tunneling** links in der Liste.

| Profil-Einstellungen Bintec-VPN                                                                                                    |                                     |                                                                 |                             |                  | $\times$  |
|----------------------------------------------------------------------------------------------------|-------------------------------------|-----------------------------------------------------------------|-----------------------------|------------------|-----------|
| Grundeinstellungen<br>Verbindungssteuerung<br>IPsec-Einstellungen<br>Erweiterte IPsec-Optionen<br>Identität<br>IPsec-Adresszuweisung | Split Tunr<br>Entfernte<br>Einträge | eling<br>: IP-Netze, zu denen der V<br>wird immer der Tunnel be | PN-Tunnel genutzt<br>nutzt. | werden soll. Ohr | ne        |
| Split Tunneling                                                                                                    |                                     | Entfernte IP-Netzwerke                                          | Entfernte IP-Net            | zmask            |           |
|                                                                                                    | L T                                 | 192.168.10.0                                                    | 255.255.255.0               |                  |           |
|                                                                                                    |                                     |                                                                 |                             |                  |           |
|                                                                                                    |                                     |                                                                 |                             |                  |           |
|                                                                                                    |                                     |                                                                 |                             |                  |           |
|                                                                                                    |                                     | Hinzufügen Bearl                                                | Deiten Lösc                 | hen              |           |
|                                                                                                    |                                     | Auch lokale Netze im T                                          | unnel weiterleiten          |                  |           |
|                                                                                                    |                                     |                                                                 |                             |                  |           |
|                                                                                                    |                                     |                                                                 |                             |                  |           |
|                                                                                                    |                                     |                                                                 | Hilfe                       | OK               | Abbrechen |

Abb. 62: Split Tunneling

- (4) Klicken Sie auf Hinzufügen.Das Fenster IP-Netze öffnet sich.
- (5) Geben Sie die IP-Adresse sowie die Netzmaske Ihres privaten Netzes ein, z. B. 192.168.10.0 und 255.255.0 und klicken Sie auf OK. Ihr Netzwerk wird in der Liste angezeigt.
- (6) Klicken Sie auf OK.Das Fenster IP-Netze schließt sich.
- (7) Klicken Sie auf OK.Das Fenster Profile schließt sich.

## 7.3 Konfigurationsschritte im Überblick

#### Gateway starten

| Feld     | Fenster | Wert       |
|----------|---------|------------|
| User     | Welcome | z.B. admin |
| Password | Welcome | z.B. User  |

#### Tunnel mit dem Assistenten VPN konfigurieren

| Feld         | Menü                   | Wert                        |
|--------------|------------------------|-----------------------------|
| VPN-Szenario | Assistenten->VPN->VPN- | <b>z.B.</b> IPSec - Einwahl |
|              | Verbindungen->Neu      | eines einzelnen Cli-        |
|              |                        | ents                        |

| Feld                                                                 | Menü                                                         | Wert                                                      |
|----------------------------------------------------------------------|--------------------------------------------------------------|-----------------------------------------------------------|
| Beschreibung                                                         | Assistenten->VPN->VPN-<br>Verbindungen->Neu->Wei-<br>ter     | <b>z.B.</b> IP-<br>Sec_Connection_1                       |
| Lokale IPSec ID                                                      | Assistenten->VPN->VPN-<br>Verbindungen->Neu->Wei-<br>ter     | Angezeigten Wert unverän-<br>dert belassen, z. B. be. IP+ |
| Entfernte IPSec ID                                                   | Assistenten->VPN->VPN-<br>Verbindungen->Neu->Wei-<br>ter     | <b>z</b> . <b>B</b> . IP-<br>Sec_Connection_1             |
| Preshared Key                                                        | Assistenten->VPN->VPN-<br>Verbindungen->Neu->Wei-<br>ter     | z.B. Secret_1                                             |
| IP-Adresspool auswählen                                              | Assistenten->VPN->VPN-<br>Verbindungen->Neu->Wei-<br>ter     | <b>Z.B.</b> DHCP Adressbe-<br>reich                       |
| Konfigurationsdatei für<br>bintec Secure IPSec Client<br>exportieren | Assistenten->VPN->VPN-<br>Verbindungen->Neu->Wei-<br>ter->OK | Aktiviert                                                 |

#### bintec-elmeg Secure Client - InstallShield Wizard

| Feld                                                            | Menü                                                                    | Wert           |
|-----------------------------------------------------------------|-------------------------------------------------------------------------|----------------|
| Sprache                                                         | ОК                                                                      | z.B. Deutsch   |
| Ich akzeptiere die Bedin-<br>gungen der Lizenzverein-<br>barung | OK->Weiter                                                              | Aktiviert      |
| Secure Client                                                   | OK->Weiter->Weiter                                                      | Aktiviert      |
| Programm-Icons auf dem<br>Desktop anzeigen                      | OK ->Weiter ->Weiter<br>->Weiter ->Installieren<br>->Fertig stellen->Ja | z.B. Aktiviert |

#### Assistent für die Software-Aktivierung

| Feld               | Menü                                   | Wert                                             |
|--------------------|----------------------------------------|--------------------------------------------------|
| Online-Aktivierung | Aktivierung                            | Aktiviert                                        |
| Lizenzschlüssel    | Aktivierung ->Aktivierung -<br>>Weiter | <b>z. B.</b> 3088 – 2210 –<br>5764 – 6789 – 1234 |
| Seriennummer       | Aktivierung ->Aktivierung -<br>>Weiter | <b>z. B.</b> 30001234                            |
| Importdatei wählen | Aktivierung ->Aktivierung -            | z. B.                                            |

| Feld | Menü             | Wert                          |
|------|------------------|-------------------------------|
|      | >Weiter ->Weiter | C:\IPSec_Connection_1<br>.ini |

#### be.IP Secure Client: IPSec-Verbindung aufbauen

| Feld               | Menü                        | Wert                     |
|--------------------|-----------------------------|--------------------------|
| Verbindungs-Profil | Fenster be.IP Secure Client | <b>z. B.</b> <i>IP</i> - |
|                    |                             | Sec_Connection_1         |

#### be.IP Secure Client: Tunnel teilen

| Feld               | Menü                                                    | Wert                                               |
|--------------------|---------------------------------------------------------|----------------------------------------------------|
| Verfügbare Profile | Konfiguration ->Profile                                 | z.B.auf IP-<br>Sec_Connection_1 dop-<br>pelklicken |
| Liste links        | Konfiguration ->Profile<br>->Hinzufügen                 | Split Tunneling                                    |
| IP-Netz            | Konfiguration ->Profile<br>->Hinzufügen                 | <b>z. B.</b> 192.168.10.0                          |
| Netz-Maske         | Konfiguration ->Profile<br>->Hinzufügen<br>->OK->OK->OK | <b>z</b> . <b>B</b> . 255.255.255.0                |

## Kapitel 8 be.IP plus als PBX mit zwei xDSL-Anschlüssen

## 8.1 Vorbemerkung

Im folgenden Workshop wird die Konfiguration einer **be.IP plus** als Telefonanlage mit zwei xDSL-Anschlüssen mittels Lastverteilung und fest zugeteilten SIP-Leitungen (keine nomadische Nutzung) beschrieben.

Ab dem Firmwarestand 10.1.5 Patch 6 ist es möglich einzelne VoIP-Verbindungen fest auf eine bestimmte WAN-Verbindung zu binden. Ermöglicht wird dies über den bereits für Registrierungen eingesetzten Mechanismus der **Standorte**, der jetzt auch die ausgehende Schnittstelle für VoIP-Pakete einer SIP-Verbindung definiert.

Notwendig wird dieser Umstand durch das Fehlen von weiteren Unterscheidungskriterien, da die Registrar-IP-Adresse, Ports und DSCP-Werte identisch sind. Weiterhin ist darauf zu achten, dass nur bei einer der WAN-Verbindungen IPv6 aktiviert ist, da etliche Betriebssysteme und deren Applikation wie z. B. MS Windows nicht in der Lage sind, mehrere IPv6-Präfixe in Lastverteilungs-Szenarien zu verwenden und diese Aufgabe aufgrund des Fehlens einer NAT auch nicht von der **be.IP** übernommen werden kann.

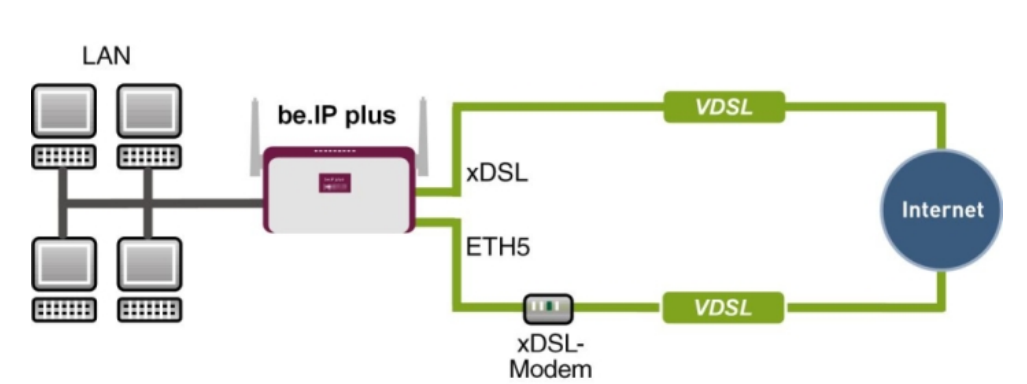

Zur Konfiguration wird das GUI (Graphical User Interface) verwendet.

Abb. 63: Beispielszenario

#### Voraussetzungen

Folgende Voraussetzungen für die Konfiguration müssen erfüllt sein:

- Eine be.IP plus mit Systemsoftware 10.1.5 Patch 6
- Zwei unabhängige VDSL-Internetverbindungen
- Ein externes VDSL-Modem welches an eth1-4 (physischer Port LAN5) der **be.IP** angeschlossen ist

## 8.2 Konfiguration

#### 8.2.1 Einrichtung der WAN-Verbindung

Zuerst müssen die beiden WAN-Verbindungen eingerichtet werden. Für die WAN-Verbindung über das interne VDSL-Modem (für ein Anschluss der Deutschen Telekom) folgen Sie den Schritten **Ersteinrichtung Telekom**. Mit der Schaltfläche **Weiter** können Sie die einzelnen Schritte durchlaufen.

#### WAN-Verbindung über das interne Modem der be.IP

Den über den Schnellstart-Assistenten konfigurierten Anschluss der Deutschen Telekom sehen Sie im Menü WAN->Internet + Einwählen->PPPoE->Germany - Telekom Entertain -> / . Die Option IPv6 ist aktiviert.

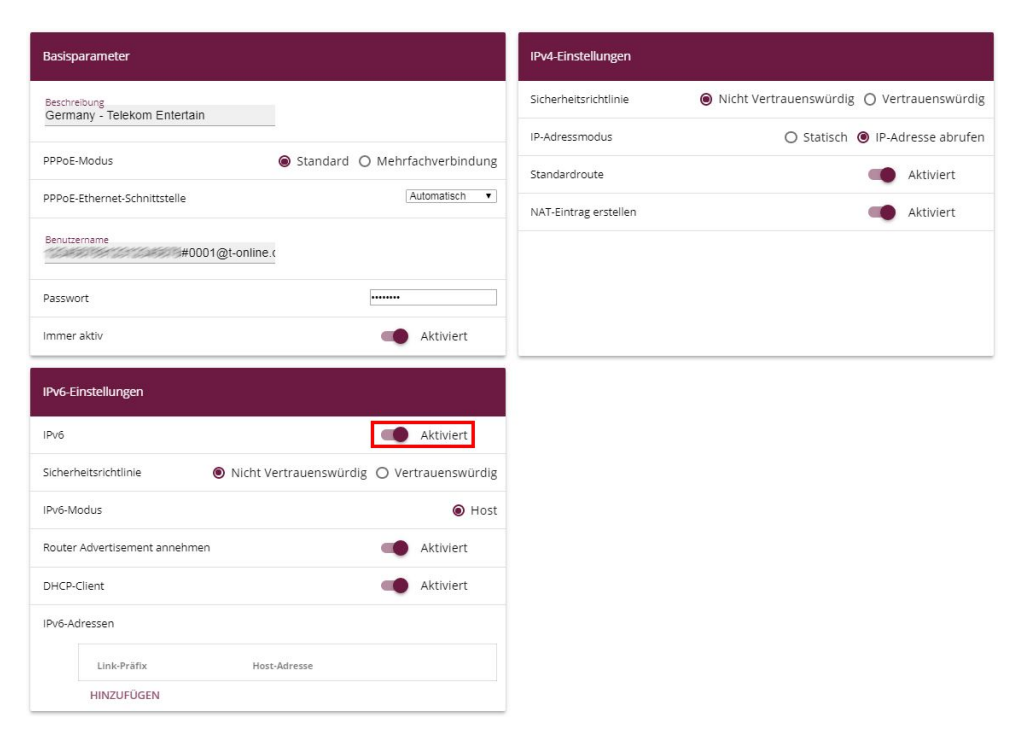

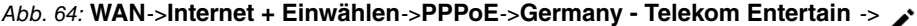

Um Störungen der bestehenden ersten VDSL-WAN-Strecke über das interne Modem zu vermeiden muss zuerst die **Metrik** der Standardroute über die entsprechende WAN-Schnittstelle auf *0* gesetzt werden. Da die **be.IP** über die zweite xDSL-Strecke zusammen mit der WAN-IP ebenfalls eine Standardroute erhält - allerdings mit Metrik *1* - ist dieser Schritt (insbesondere bei Fernkonfiguration) sinnvoll.

(1) Gehen Sie in das Menü Netzwerk->Routen->Konfiguration von IPv4-Routen.

| Routen          |           |         |                                    |        |                               |                       |   |   |
|-----------------|-----------|---------|------------------------------------|--------|-------------------------------|-----------------------|---|---|
| Ziel-IP-Adresse | Netzmaske | Gateway | <u>Schnittstelle</u>               | Metrik | Routentyp                     | Erweiterte<br>Route_* |   |   |
| 0.0.0.0         | 0.0.0.0   | 0.0.0.0 | WAN_GERMANY - TELEKOM<br>ENTERTAIN | 1      | Standardroute über<br>Gateway |                       | ĩ | 1 |

Abb. 65: Netzwerk->Routen->Konfiguration von IPv4-Routen

(2) Wählen Sie das Symbol ✓, um den Eintrag WAN\_GERMANY – TELEKOM ENTER-TAIN zu bearbeiten.

| Basisparameter |                                   | Routenparameter    |
|----------------|-----------------------------------|--------------------|
| Routentyp      | Standardroute über Gateway 🔻      | Gateway-IP-Adresse |
| Schnittstelle  | WAN_GERMANY - TELEKOM ENTERTAIN * |                    |
| Routenklasse   | ⊚ Standard 🔘 Erweitert            | Metrik O •         |

Abb. 66: Netzwerk->Routen->Konfiguration von IPv4-Routen

- (3) Wählen Sie bei Metrik die Priorität der Route aus, in unserem Beispiel die 0.
- (4) Bestätigen Sie Ihre Angaben mit OK.

#### WAN-Verbindung über das externe Modem an en1-4 (physischer Port LAN5)

Der zweite Anschluss wird über das externe Modem an en1-4 mit Hilfe von Assistenten erstellt.

- (1) Gehen Sie dazu in das Menü Assistenten->Internet->Internetverbindungen->Neu.
- (2) Wählen Sie bei Verbindungstyp Externes xDSL-Modem aus.

| Internetverbindungstyp auswählen: |                     | ? |
|-----------------------------------|---------------------|---|
| Verbindungstyp                    | Externes xDSL-Modem | T |

#### Abb. 67: Assistenten->Internet->Internetverbindungen->Neu

- (3) Klicken Sie Weiter um eine neue Internetverbindung zu konfigurieren.
- (4) Geben Sie die erforderlichen Daten für die Verbindung ein.

| Beschreibung<br>Telekon_xDSL2                                               |                                                                  |
|-----------------------------------------------------------------------------|------------------------------------------------------------------|
| Wählen Sie den physischen Ethernet-Port aus, der mit dem externen xDSL- 🛛 👔 | Wählen Sie aus der Liste Ihren Internetdienstanbieter (ISP) aus: |
|                                                                             | Typ Vordefiniert •                                               |
| Physischer Ethernet-Port                                                    | Land Germany •                                                   |
|                                                                             | Internet Service Provider Telekom 🔻                              |
| Geben Sie die Authentifizierungsdaten für Ihr Internetkonto ein:            | Wählen Sie den Verbindungsmodus aus:                             |
| Anschlusskennung                                                            | Immer aktiv Aktiviert                                            |
| Zugangsnummer<br>(vormals T-Online Nummer)                                  |                                                                  |
| Mitbenutzernummer<br>0001                                                   |                                                                  |
| Persönliches Kennwort                                                       |                                                                  |
| Die IPv6-Konfiguration auswählen ?                                          |                                                                  |
| IPv6                                                                        |                                                                  |
|                                                                             |                                                                  |
|                                                                             |                                                                  |

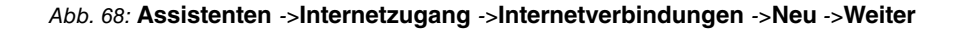

#### Hinweis

Die Hinweismeldung beim Anlegen der zweiten DSL-Verbindung kann ignoriert werden. Routingkonflikte aufgrund von mehreren Standardrouten werden durch die IP-Lastverteilung verhindert!

Gehen Sie folgendermaßen vor:

- (1) Bei **Beschreibung** geben Sie eine beliebige Bezeichnung für die Internetverbindung ein, z. B. *Telekom xDSL2* ein.
- (2) Im Menüpunkt Physischer Ethernet-Port wählen Sie den Port aus an dem das xDSL-Modem angeschlossen ist, hier ETH5 (das entspricht dem Anschluss LAN5 des Geräts).
- (3) Bei Typ wählen Sie die Option Vordefiniert aus.
- (4) Wählen Sie das Land aus, in dem der Internetzugang eingerichtet werden soll, hier *Germany*.
- (5) Wählen Sie Ihren Internet Service Provider aus der Liste aus, hier z. B. Telekom.
- (6) Bei Anschlusskennung geben Sie die 12-stellige Anschlusskennung ein, die Sie von

Ihrem Provider erhalten haben, z. B. 123456789012.

- (7) Geben Sie die meist 12-stellige **Zugangsnummer** ein, die Sie von Ihrem Provider erhalten haben, z. B. 123456789012.
- (8) Geben Sie Persönliches Kennwort ein, das Sie von Ihrem Provider erhalten haben, z. B. test12345.
- (9) Im Feld Immer aktiv legen Sie fest, ob die Internetverbindung immer aktiv sein soll. Aktivieren Sie diese Option nur, wenn Sie über einen Internetzugang mit Flatrate verfügen.
- (10) Das Kontrollkästchen IPv6 bleibt deaktiviert.
- (11) Bestätigen Sie Ihre Angaben mit OK.

Je nach Einstellung des vorgelagerten Modems muss eventuell noch die VLAN-ID 7 im Menü WAN->Internet + Einwählen->PPPoE -> / -> Telekom\_xDSL2 entfernt werden.

| Basisparameter                 |                               | IPv4-Einstellungen    |                                           |
|--------------------------------|-------------------------------|-----------------------|-------------------------------------------|
| Beschreibung<br>Telekom_xDSL2  |                               | Sicherheitsrichtlinie | Nicht Vertrauenswürdig O Vertrauenswürdig |
|                                | -                             | IP-Adressmodus        | 🔿 Statisch 🔘 IP-Adresse abrufen           |
| PPPoE-Modus                    | Standard O Mehrfachverbindung | Standardroute         | Aktiviert                                 |
| PPPoE-Ethernet-Schnittstelle   | en1-4 T                       | NAT-Eintrag erstellen | Aktiviert                                 |
| Benutzername<br>#0001@t-online | .(                            |                       |                                           |
| Passwort                       |                               |                       |                                           |
| VLAN                           | Aktiviert                     |                       |                                           |
| VLAN-ID                        |                               |                       |                                           |
| Immer aktiv                    | Aktiviert                     |                       |                                           |
| IPv6-Einstellungen             |                               |                       |                                           |
| IPv6                           | () <b>1</b>                   |                       |                                           |
|                                |                               |                       |                                           |
|                                |                               |                       |                                           |

Abb. 69: WAN->Internet + Einwählen->PPPoE -> -> Telekom\_xDSL2

#### 8.2.2 Einstellung der WAN-Schnittstelle für die SIP-Verbindung

Im nächsten Schritt müssen die SIP-Verbindungen noch fest auf die jeweiligen xDSL-WAN-Schnittstellen gebunden werden.

Für die Verbindung über das interne Modem der **be.IP**, gehen Sie in das Menü **VoIP**->**Ein**stellungen->**Standorte**.

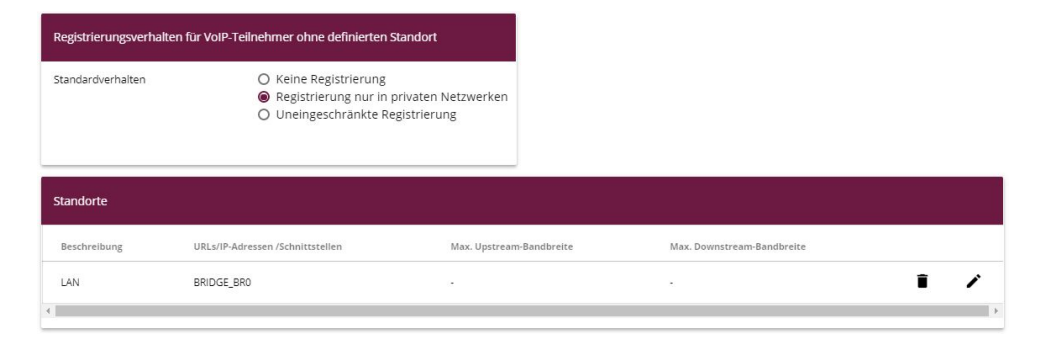

Abb. 70: VoIP->Einstellungen->Standorte

Gehen Sie folgendermaßen vor:

- (1) Belassen Sie bei Standardverhalten die Einstellung Registrierung nur in privaten Netzwerk.
- (2) Klicken Sie auf Neu um neue Einträge hinzuzufügen.

| Grund   | einstellungen                     |                             |
|---------|-----------------------------------|-----------------------------|
| Beschre | ibung<br>xDSL                     |                             |
| Beinha  | lteter Standort (Parent)          | Keiner <b>v</b>             |
| Тур     |                                   | O Adressen 🖲 Schnittstellen |
| Schnitt | stellen                           |                             |
|         | Schnittstelle                     |                             |
|         | WAN_GERMANY - TELEKOM ENTERTAIN V | I                           |
|         | HINZUFÜGEN                        |                             |
| Bandbr  | eitenbegrenzung Upstream          |                             |
| Bandbr  | eitenbegrenzung Downstream        |                             |

Abb. 71: VoIP-> Einstellungen-> Standorte-> Neu

(3) Geben Sie eine Beschreibung für den Eintrag ein, hier z. B. WAN\_xDSL.

- (4) Wählen Sie bei **Typ** die Option *Schnittstelle* aus. Der SIP-Standort wird über die verfügbaren Schnittstellen definiert.
- (5) Bei Schnittstellen klicken Sie auf Hinzufügen und wählen Sie die gewünschte Schnittstelle aus, hier WAN GERMANY TELEKOM ENTERTAIN.
- (6) Bestätigen Sie Ihre Angaben mit **OK**.

Die Konfiguration muss für **beide** xDSL-WAN-Verbindungen und die zugehörigen SIP-Verbindungen vorgenommen werden. Konfigurieren Sie das externe xDSL-Modem analog zur Konfiguration des internen Modems.

- (1) Geben Sie eine Beschreibung für den Eintrag ein, hier z. B. Telekom\_xDSL2.
- (2) Wählen Sie bei Typ die Option Schnittstelle aus.
- (3) Bei Schnittstellen klicken Sie auf Hinzufügen und wählen Sie die gewünschte Schnittstelle aus, hier WAN TELEKOM xDSL2.
- (4) Bestätigen Sie Ihre Angaben mit OK.

Wählen Sie nun zu dem Anschluss der Deutschen Telekom den neu definierten **Standort** aus.

Gehen Sie dazu in das Menü VoIP->Einstellungen->SIP-Provider.

| SIP-Provi | der          |                 |                 |        |        |                       |                  |
|-----------|--------------|-----------------|-----------------|--------|--------|-----------------------|------------------|
| Nr.       | Beschreibung | Registrar       | Anschlussart    | Status | Aktion |                       |                  |
| 1         | +49911       | tel.t-online.de | Einzelrufnummer | 3      | ~ ~    | Î                     | 1                |
|           |              |                 |                 |        | Seit   | e: 1 , Objekte: 1 - 1 | , Max. Anzahl 25 |
| 4         |              |                 |                 |        |        |                       | •                |

Abb. 72: VoIP->Einstellungen->SIP-Provider

Gehen Sie folgendermaßen vor:

- (1) Wählen Sie das Symbol 🎤, um den SIP-Provider zu bearbeiten.
- (2) Klicken Sie auf Erweiterte Einstellungen.

#### Erweiterte E

| Ргоху                                        |                      |
|----------------------------------------------|----------------------|
| Ргоху                                        |                      |
| Port Proxy<br>5060                           |                      |
| Transportprotokoll                           | ● UDP ○ TCP ○ TLS    |
| Weitere Einstellungen                        |                      |
| Anzahl der zulässigen gleichzeitigen Gespräc | he Uneingeschränkt v |
| Standort                                     | WAN_xDSL •           |
| Wahlendeüberwachungstimer<br>5               | Sekunden             |
| Halten im System                             | Aktiviert            |

Abb. 73: VoIP-> Einstellungen-> SIP-Provider -> Neu+ Erweiterte Einstellungen

- (3) Wählen Sie den neu definierten Standort des SIP-Providers aus, hier WAN XDSL.
- (4) Bestätigen Sie Ihre Angaben mit OK.

## 8.2.3 Einrichtung der Lastverteilung

Zur Einrichtung der Lastverteilung muss zunächst eine Lastverteilungsgruppe angelegt werden.

Gehen Sie in das Menü Netzwerk->Lastverteilung->Lastverteilungsgruppen->Neu.

| Gruppenteschreibung<br>XDSL1/XDSL2       Verteilungsrichtlinie       Sitzungs-Raund-Robin         O Immer  Nur aktive Schnittstellen verwenden   Schnittstellenauswahl für Verteilungs Schnittstellen Konsektor IP-Adresse zur Nachverfolgung HINZUFÜGEN | Basisparameter                     |                         |                         |                               |  |
|----------------------------------------------------------------------------------------------------|------------------------------------|-------------------------|-------------------------|-------------------------------|--|
| Vertellungsrichtlinle <u>Bitzunge-Round-Robin</u> v<br>Vertellungsmodus OImmer ONur aktive Schnittstellen verwenden<br>Schnittstellenauswahl für Vertellungsverhältnis Routenselektor IP-Adresse zur Nachverfolgung<br>HINZUFÜGEN                        | Gruppenbeschreibung<br>xDSL1/xDSL2 |                         |                         |                               |  |
| Verteilungsmodus O Immer O Nur aktive Schnittstellen verwenden<br>Schnittstellenauswahl für Verteilung<br>Schnittstelle Verteilungsverhältnis Routenselektor IP-Adresse zur Nachverfolgung                                                               | Verteilungsrichtlinie              | [                       | Sitzungs-Round-Robin 🔻  |                               |  |
| Schnittstellenauswahl für Verteilung<br>Schnittstelle Verteilungsverhältnis Routenselektor IP-Adresse zur Nachverfolgung                                                                                                    | Verteilungsmodus                   | O Immer 🖲 Nur aktive Sc | chnittstellen verwenden |                               |  |
| Schnittstelle Vertellungsverhältnis Routenselektor IP-Adresse zur Nachverfolgung                                                                                                    | Schnittstellenauswahl fü           | ir Verteilung           |                         |                               |  |
| HINZUFÜGEN                                                                                                    | Schnittstelle                      | Verteilungsverhältnis   | Routenselektor          | IP-Adresse zur Nachverfolgung |  |
|                                                                                                    | HINZUFÜGEN                         |                         |                         |                               |  |

#### Abb. 74: Netzwerk->Lastverteilung->Lastverteilungsgruppen->Neu

Gehen Sie folgendermaßen vor:

- (1) Geben Sie eine beliebige Gruppenbeschreibung ein, z. B. *xDSL1/xDSL2*.
- (2) Bei Verteilungsrichtlinie wählen Sie das Verfahren aus, nach dem die Daten verteilt werden, hier *Sitzungs-Round-Robin*.

Anschließend können die beiden xDSL-Internetzugänge zu dieser Lastverteilungsgruppe hinzugefügt werden.

(3) Klicken Sie dazu auf Hinzufügen.

| Gruppenbeschreibung                         | xDSL1/xDSL                                   |
|---------------------------------------------|----------------------------------------------|
| Verteilungsrichtlinie                       | Sitzungs-Round-Rob                           |
|                                             |                                              |
| Schnittstellenauswahl für Vo                | erteilung                                    |
| Schnittstellenauswahl für Vo                | erteilung                                    |
| chnittstellenauswahl für Vo<br>chnittstelle | erteilung<br>WAN_GERMANY - TELEKOM ENTERTAIN |

Abb. 75: Netzwerk-> Lastverteilung-> Lastverteilungsgruppen ->Neu ->Hinzufügen

- (4) Wählen Sie bei Schnittstelle den ersten xDSL-Zugang WAN\_GERMANY TELEKOM ENTERTAIN aus.
- (5) Unter **Verteilungsverhältnis** geben Sie an, welchen Prozentsatz des Datenverkehrs eine Schnittstelle übernehmen soll. In unserem Beispiel sind das 50 %.
- (6) Klicken Sie auf Übernehmen.
- (7) Fügen Sie mit **Hinzufügen** die zweite xDSL-Leitung hinzu.

| Basisparameter                       |                      |
|--------------------------------------|----------------------|
| Gruppenbeschreibung                  | xDSL1/xDSL2          |
| Verteilungsrichtlinie                | Sitzungs-Round-Robin |
| Schnittstellenauswahl für Verteilung |                      |
| Schnittstelle                        | WAN_TELEKOM_XDSL2 V  |
| Verteilungsverhältnis                | <mark>50</mark> 96   |
|                                      |                      |

Abb. 76: Netzwerk-> Lastverteilung-> Lastverteilungsgruppen ->Neu ->Hinzufügen

- (8) Wählen Sie bei Schnittstelle den zweiten xDSL-Zugang WAN\_TELEKOM\_XDSL2 aus.
- (9) Und bei Verteilungsverhältnis geben Sie 50 % ein.
- (10) Klicken Sie auf Übernehmen.

Nach diesem Konfigurationsschritt sind bereits beide Internetverbindungen mit Hilfe der Lastverteilung verwendbar.

| chnittstelle                    | Vertellungsverhältnis | Routenselektor | IP-Adresse zur Nachverfolgung |   |  |
|---------------------------------|-----------------------|----------------|-------------------------------|---|--|
| NAN_GERMANY - TELEKOM ENTERTAIN | 50 %                  |                |                               | Î |  |
| VAN_TELEKOM_XDSL2               | 50 %                  |                |                               | T |  |

#### Abb. 77: Netzwerk->Lastverteilung->Lastverteilungsgruppen

Bei unterschiedlichen Geschwindigkeiten der WAN-Strecken oder bei einer höheren Anzahl der an der Lastverteilung beteiligten WAN-Strecken sind die Verteilungsverhältnisse entsprechend anzupassen.

## 8.2.4 Spezielle Lastverteilungs-Behandlung von verschlüsselten Verbindungen

Mit der bis jetzt abgeschlossenen Konfiguration werden IP-Sitzungen jeweils zur Hälfte auf die beiden xDSL-Leitungen verteilt. Dadurch kann es bei bestimmten Protokollen (z. B. verschlüsselten HTTPS-Verbindungen) zu Problemen und Verbindungsabbrüchen kommen. Die Ursache dieser Verbindungsprobleme liegt an der unterschiedlichen Internet IP-Adresse der beiden xDSL-Verbindungen. Bei parallelen Verbindungen zum gleichen Server würden beide xDSL-Leitungen wechselseitig verwendet werden. Zur Umgehung dieser Schwierigkeit können zusammengehörige IP-Sitzungen vorübergehend auf eine der Internet-Verbindungen gebunden werden. Im Menü **Special Session Handling** wird die spezielle Behandlung solcher kritischer Verbindungen konfiguriert.

Gehen Sie in das Menü Netzwerk->Lastverteilung->Special Session Handling->Neu.

| Basisparameter                |          |            |
|-------------------------------|----------|------------|
| Admin-Status                  |          | Aktiviert  |
| Beschreibung<br>https         |          |            |
| Dienst                        |          | http (SSL) |
| Ziel-IP-Adresse/Netzmaske     |          | Beliebig 🔻 |
| Quellschnittstelle            | Beliebig | ¥          |
| Quell-IP-Adresse/Netzmaske    |          | Beliebig 🔻 |
| Special Handling Timer<br>900 | Sekunden |            |

#### Abb. 78: Netzwerk->Lastverteilung->Special Session Handling->Neu

Gehen Sie folgendermaßen vor:

- (1) Bei Beschreibung geben Sie eine Bezeichnung für den Eintrag, z. B. https ein.
- (2) Bei Dienst wählen Sie http (SSL) aus.
- (3) Den Special Handling Timer stellen Sie auf 900 Sekunden.
- (4) Belassen Sie die restlichen Einstellungen und bestätigen Sie mit OK.
- (5) Klicken Sie erneut auf Neu.

| Basisparameter             |            |            |
|----------------------------|------------|------------|
| Admin-Status               |            | Aktiviert  |
| Beschreibung<br>SSh        |            |            |
| Dienst                     |            | ssh        |
| Ziel-IP-Adresse/Netzmaske  |            | Beliebig 🔻 |
| Quellschnittstelle         | Beliebig   | Ţ          |
| Quell-IP-Adresse/Netzmaske |            | Beliebig • |
| Special Handling Timer     | Columbia I |            |

#### Abb. 79: Netzwerk->Lastverteilung->Special Session Handling->Neu

- (1) Geben Sie eine Beschreibung für den Eintrag ein, z. B. ssh.
- (2) Wählen Sie den Dienst ssh aus.
- (3) Den Special Handling Timer stellen Sie auf 900 Sekunden.
- (4) Belassen Sie die restlichen Einstellungen und bestätigen Sie mit OK.

#### 8.2.5 Anpassen der Metrik

Da eine Lastverteilungsgruppe nur dann aktiv wird, wenn die zu den WAN-Verbindungen gehörenden Standardrouten die gleiche Metrik aufweisen, muss die in einem früheren Schritt auf 0 geänderte Metrik der WAN-Verbindung nun zurück auf die Metrik 1 gesetzt werden.

Gehen Sie in das Menü Netzwerk->Routen->Konfiguration von IPv4-Routen.

| Routen          |           |         |                                    |        |                               |                       |   |   |
|-----------------|-----------|---------|------------------------------------|--------|-------------------------------|-----------------------|---|---|
| Ziel-IP-Adresse | Netzmaske | Gateway | Schnittstelle                      | Metrik | Routentyp                     | Erweiterte<br>Route * |   |   |
| 0.0.0.0         | 0.0.0     | 0.0.0.0 | WAN_GERMANY - TELEKOM<br>ENTERTAIN | 0      | Standardroute über<br>Gateway |                       | ĩ | 1 |
| 0.0.0           | 0.0.0     | 0.0.0.0 | WAN_TELEKOM_XDSL2                  | 1      | Standardroute über<br>Gateway |                       | 1 | 1 |

Abb. 80: Netzwerk->Routen->Konfiguration von IPv4-Routen

(1) Klicken Sie auf das *y*-Symbol um den Eintrag zu bearbeiten.

| Basisparameter |                                   | Routenparameter               |    |
|----------------|-----------------------------------|-------------------------------|----|
| Routentyp      | Standardroute über Gateway v      | Gateway-IP-Adresse<br>0.0.0.0 |    |
| Schnittstelle  | WAN_GERMANY - TELEKOM ENTERTAIN * |                               |    |
| Routenklasse   | Standard O Erweitert              | Metrik                        | 1. |

Abb. 81: Netzwerk ->Routen ->Konfiguration von IPv4-Routen ->

- (2) Wählen Sie bei Metrik die Priorität der Route aus, in unserem Beispiel die 1.
- (3) Bestätigen Sie mit OK.

Die Lastverteilung zwischen den beiden xDSL-Verbindungen ist jetzt aktiv.

## 8.3 Abschließende Bemerkungen

Sollen IPSec-Tunnel von einer bestimmten Schnittstelle der in der Lastverteilungsgruppe beteiligten Schnittstellen initiiert werden, so ist das in den **Erweiterten Einstellungen** des jeweiligen Tunnels im IPSec-Menü anzugeben.

Für eine per NAT/PAT eingetragene Weiterleitung wird in der Antwort automatisch wieder die identische WAN-Schnittstelle gewählt, über die die Anfrage gestellt wurde. Es sind keine weiteren Konfigurationsschritte notwendig.

IPv6-Datenverkehr wird im Beispiel nur über die erste xDSL-WAN-Verbindung geroutet, aber in die Auslastung der Schnittstelle mit einberechnet.

Beherrschen beide WAN-Verbindungen einer Lastverteilungsgruppe IPv6, muss es auf einem der beiden deaktiviert werden. In IPv6 gibt es keinen NAT-Mechanismus und ein proprietäres sog. "Prefix Masking" ist nicht implementiert. Da die Auswahl der Quell-IP aber Sache des Netzwerk-Clients hinter der **be.IP** ist, kann ansonsten keine einwandfreie Funktion von Diensten garantiert werden.

## 8.4 Konfigurationsschritte im Überblick

#### WAN-Verbindung über das interne Modem einrichten

| Feld   | Menü                                                                            | Wert      |
|--------|---------------------------------------------------------------------------------|-----------|
| IPv6   | WAN-> Internet + Einwählen ->PP-<br>PoE ->Germany - Telekom Enter-<br>tain -> 🆍 | Aktiviert |
| Metrik | Netzwerk ->Routen ->Konfiguration<br>von IPv4-Routen ->                         | 0         |

#### WAN-Verbindung über das externe Modem einrichten

| Feld                           | Menü                                                                    | Wert                         |
|--------------------------------|-------------------------------------------------------------------------|------------------------------|
| Verbindungstyp                 | Assistenten ->Internetzugang ->In-<br>ternetverbindungen ->Neu          | Externes xDSL-Mo-<br>dem     |
| Beschreibung                   | Assistenten ->Internetzugang ->In-<br>ternetverbindungen ->Neu ->Weiter | <b>z.B.</b> Telekom_xDSL2    |
| Physischer Ethernet-<br>Port   | Assistenten ->Internetzugang ->In-<br>ternetverbindungen ->Neu ->Weiter | <b>z. B.</b> <i>ETH5</i>     |
| Тур                            | Assistenten ->Internetzugang ->In-<br>ternetverbindungen ->Neu ->Weiter | Vordefiniert                 |
| Land                           | Assistenten ->Internetzugang ->In-<br>ternetverbindungen ->Neu ->Weiter | Germany                      |
| Internet Service Provi-<br>der | Assistenten ->Internetzugang ->In-<br>ternetverbindungen ->Neu ->Weiter | z.B. Telekom                 |
| Anschlusskennung               | Assistenten ->Internetzugang ->In-<br>ternetverbindungen ->Neu ->Weiter | <b>z. B.</b> 123456789012    |
| Zugangsnummer                  | Assistenten ->Internetzugang ->In-<br>ternetverbindungen ->Neu ->Weiter | <b>z. B.</b> 123456789012    |
| Mitbenutzernummer              | Assistenten ->Internetzugang ->In-<br>ternetverbindungen ->Neu ->Weiter | 0001                         |
| Persönliches Kenn-<br>wort     | Assistenten ->Internetzugang ->In-<br>ternetverbindungen ->Neu ->Weiter | <b>z.B.</b> <i>test12345</i> |
| Immer aktiv                    | Assistenten ->Internetzugang ->In-<br>ternetverbindungen ->Neu ->Weiter | Aktiviert                    |
| IPv6                           | Assistenten ->Internetzugang ->In-<br>ternetverbindungen ->Neu ->Weiter | Deaktiviert                  |

| Feld              | Menü                                                                          | Wert                                                          |
|-------------------|-------------------------------------------------------------------------------|---------------------------------------------------------------|
| Standardverhalten | VoIP-> Einstellungen-> Standorte                                              | Registrierung nur<br>in privaten Netz-<br>werk                |
| Beschreibung      | VoIP-> Einstellungen-> Standorte-><br>Neu                                     | z. B. WAN_xDSL                                                |
| Тур               | VoIP-> Einstellungen-> Standorte-><br>Neu                                     | Schnittstellen                                                |
| Schnittstellen    | VoIP-> Einstellungen-> Standorte-><br>Neu                                     | <b>Hinzufügen</b> und<br>WAN_GERMANY - TE-<br>LEKOM ENTERTAIN |
| Standort          | VolP-> Einstellungen-> SIP-<br>Provider -> Neu+ Erweiterte Ein-<br>stellungen | WAN_xDSL                                                      |
| Beschreibung      | VoIP-> Einstellungen-> Standorte-><br>Neu                                     | <b>z.B.</b> Telekom_xDSL2                                     |
| Тур               | VoIP-> Einstellungen-> Standorte-><br>Neu                                     | Schnittstellen                                                |
| Schnittstellen    | VoIP-> Einstellungen-> Standorte-><br>Neu                                     | Hinzufügen und<br>WAN_TELEKOM_XDSL2                           |

### WAN-Verbindung über das externe Modem einrichten

#### Einrichtung der Lastverteilung

| Feld                  | Menü                                                                            | Wert                                 |
|-----------------------|---------------------------------------------------------------------------------|--------------------------------------|
| Gruppenbeschreibung   | Netzwerk ->Lastverteilung ->Last-<br>verteilungsgruppen ->Neu                   | z.B. xDSL1 / xDSL2                   |
| Verteilungsrichtlinie | Netzwerk-> Lastverteilung-> Last-<br>verteilungsgruppen-> Neu                   | Sitzungs-<br>Round-Robin             |
| Schnittstelle         | Netzwerk-> Lastverteilung-> Last-<br>verteilungsgruppen ->Neu ->Hinzu-<br>fügen | WAN_GERMANY - TE-<br>LEKOM ENTERTAIN |
| Verteilungsverhältnis | Netzwerk-> Lastverteilung-> Last-<br>verteilungsgruppen ->Neu ->Hinzu-<br>fügen | 50 %                                 |
| Schnittstelle         | Netzwerk-> Lastverteilung-> Last-<br>verteilungsgruppen ->Neu ->Hinzu-<br>fügen | WAN_TELEKOM_XDSL2                    |
| Verteilungsverhältnis | Netzwerk-> Lastverteilung-> Last-<br>verteilungsgruppen ->Neu ->Hinzu-          | 50 %                                 |

| Feld                   | Menü                                                            | Wert         |
|------------------------|-----------------------------------------------------------------|--------------|
|                        | fügen                                                           |              |
| Beschreibung           | Netzwerk-> Lastverteilung-> Speci-<br>al Session Handling ->Neu | z.B. https   |
| Dienst                 | Netzwerk-> Lastverteilung-> Speci-<br>al Session Handling ->Neu | http (SSL)   |
| Special Handling Timer | Netzwerk-> Lastverteilung-> Speci-<br>al Session Handling ->Neu | 900 Sekunden |
| Beschreibung           | Netzwerk-> Lastverteilung-> Speci-<br>al Session Handling ->Neu | z.B. ssh     |
| Dienst                 | Netzwerk-> Lastverteilung-> Speci-<br>al Session Handling ->Neu | ssh          |
| Special Handling Timer | Netzwerk-> Lastverteilung-> Speci-<br>al Session Handling ->Neu | 900 Sekunden |

### Anpassen der Metrik

| Feld   | Menü                                                 | Wert |
|--------|------------------------------------------------------|------|
| Metrik | Netzwerk ->Routen ->Konfiguration von IPv4-Routen -> | 1    |

# Kapitel 9 Telefonieren über einen SIP-Provider mithilfe der be.IP plus

## 9.1 Einleitung

Im Folgenden wird die Einrichtung eines SIP-Providers in der be.IP plus beschrieben.

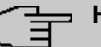

#### Hinweis

Die Angaben auf den Bildern dienen nur als Beispiel. Bitte verwenden Sie die Daten, die Sie von Ihrem SIP-Provider erhalten haben.

Eine Übersicht der bisher getesteten SIP-Provider finden Sie im Internet unter http://faq.bintec-elmeg.com/index.php/Konfiguration\_SIP\_Provider.

Bei Benutzung eines Inland-SIP-Providers sind einige Voreinstellungen von Bedeutung, um z. B. bei einem Ortsgespräch nicht die gesamte Vorwahl und Rufnummer einzugeben, sondern nur die Rufnummer.

## Variante 1

In diesem Beispiel ist die **be.IP plus** durch ihr internes DSL-Modem direkt mit dem Internet verbunden.

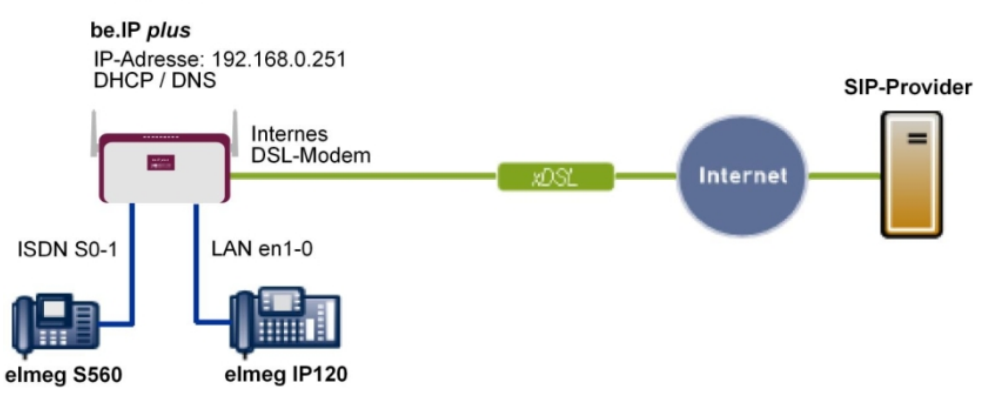

#### Variante 1

Abb. 82: Beispielszenario

#### Voraussetzungen

- Ein Internetzugang über das integrierte ADSL/ADSL2+-Modem
- Eine **be.IP plus** mit Systemsoftware-Version 10.1 Rev. 5 oder neuer wird als DHCP- und DNS-Server im Netzwerk verwendet.
- elmeg IP120-Telefone mit Firmware-Version 01.00.04 oder neuer
- elmeg S560-Telefone mit Firmware-Version 1.400 oder neuer
- Anbindung der be.IP plus an alle Endgeräte und Anschlüsse nach Anschaltplan

## Variante 2

In diesem Beispiel wird die Integration einer **be.IP plus** in ein vorhandenes Netzwerk mit einem Gateway, z. B. **bintec RS353jw**, beschrieben.

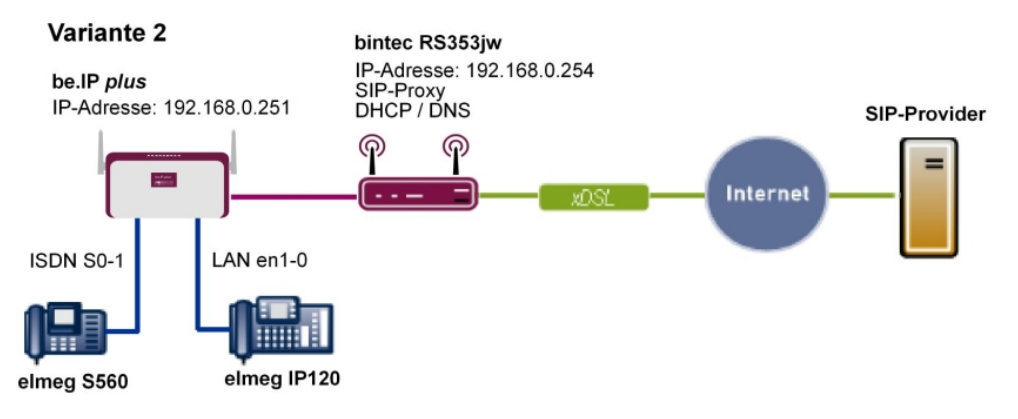

Abb. 83: Beispielszenario

#### Voraussetzungen

- Ein vorhandenes Netzwerk mit einem **bintec RS353jw** Gateway mit Systemsoftware-Version 10.1 Rev. 4 oder neuer. Das **bintec RS353jw** Gateway wird als DHCP- und DNS-Server im Netzwerk verwendet.
- Eine be.IP plus mit Systemsoftware-Version 10.1 Rev. 5 oder neuer
- elmeg IP120 Telefone mit Firmware-Version 01.00.04 oder neuer
- elmeg S560 Telefone mit Firmware-Version 1.400 oder neuer
- Anbindung der be.IP plus an alle Endgeräte und Anschlüsse nach Anschaltplan

## 9.2 Vorbereitende Konfiguration

|   | Hin | weis |
|---|-----|------|
| _ |     | WC13 |

Für die allgemeine Netzwerkkonfiguration folgen Sie den Assistenten Erste Schritte und Internetzugang.

## 9.2.1 Variante 1: Netzwerkkonfiguration mit direktem Internetanschluss

#### 9.2.1.1 Konfiguration der be.IP plus

Sie müssen Ihre **be.IP plus** als DHCP-Server konfigurieren.

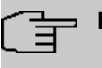

#### Hinweis

Für die Konfiguration der **be.IP plus** als DHCP-Server lesen Sie bitte die Kapitel zur Variante 3 des Telefonie-Workshops "Anbindung von **elmeg**-Telefonen".

## 9.2.2 Variante 2: Netzwerkkonfiguration mit Gateway

#### 9.2.2.1 Konfiguration des Gateways (bintec RS353jw)

Sie müssen die VoIP-Einstellungen des Gateways anpassen. Die Konfiguration erfolgt über das GUI des Gateways. Zusätzlich muss ein DHCP-Server eingerichtet werden.

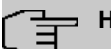

#### Hinweis

Für die Konfiguration des DHCP-Servers lesen Sie bitte die Kapitel zu den Varianten 1 und 2 des Telefonie-Workshops "Anbindung von **elmeg-**Telefonen".

- (1) Gehen Sie zu Assistenten->VoIP PBX im LAN->Neu.
- (2) Wählen Sie die WAN-Schnittstelle f
  ür VolP-Priorisierung aus, 
  über die die VolP PBX in Ihrem LAN das Internet erreichen soll, hier Internet-PPPoE.
- (3) Klicken Sie auf Weiter.

|               | Schnittstelle für VoIP-Priorisierung |        | efn           | 135-60 |
|---------------|--------------------------------------|--------|---------------|--------|
| Maxim<br>2000 | ale Upload-Geschwindigkeit           | kbit/s |               |        |
| DSCP          | -Wert zur Priorisierung von RTP-Dat  | en     | TOS-Binärwert | •      |
|               |                                      |        | 10111000      |        |
|               | IP Adresse                           |        |               |        |
|               | 192.168.0.251                        |        | i             |        |
|               | HINZUFÜGEN                           |        |               |        |
| Port-ST       | rUN-Server                           |        |               |        |

Abb. 84: VoIP->SIP->Options

Gehen Sie folgendermaßen vor, um die SIP-Einstellungen vorzunehmen:

- (1) Geben Sie die Maximale Upload-Geschwindigkeit Ihrer Internet-Verbindung ein, hier z. B. 2000 kbit/s.
- (2) Die Parameter **DSCP-Wert zur Priorisierung von RTP-Daten** und **DSCP-Wert zur Priorisierung von SIP-Protokoll-Meldungen** sind vom Hersteller der TK-Anlage bzw. des VoIP-Telefons zu erfahren.

- (3) Geben Sie die IP-Adresse der VoIP PBX im LAN ein, hier z. B. 192.168.0.251.
- (4) Belassen Sie die restlichen Einstellungen und bestätigen Sie mit OK.

#### 😑 Hinweis

Nehmen Sie obige Einstellungen in jedem Fall vor, da es sonst zu Problemen bei Gesprächen über einen SIP-Provider kommen kann.

#### 9.2.2.2 Konfiguration der be.IP plus

Sie müssen die Gateway- und den DNS-Server-Einstellungen der **be.IP plus** konfigurieren. Die Konfiguration erfolgt über das GUI der **be.IP plus**.

(1) Gehen Sie zu Assistenten->Erste Schritte->Grundeinstellungen.

| Geben Sie die Grundeinstellungen des Systems ein:                    | 0      | Geben Sie das Kennwort für den Systemadministrator ein:                                                                | 3                                                    |
|----------------------------------------------------------------------|--------|----------------------------------------------------------------------------------------------------|------------------------------------------------------|
| Systemname<br>be.ip_plus                                             |        | Systemadministrator-Kennwort                                                                                           |                                                      |
| Standort                                                             |        | Systemadministrator-Kennwort bestätigen                                                                                |                                                      |
| Kontakt<br>BINTECELMEG                                               |        |                                                                                                    |                                                      |
| Wählen Sie den physikalischen Ethernet Port für die LAN-Verbindung a | us:    | Geben Sie die IPv4-LAN-Konfiguration ein:                                                                              | 0                                                    |
| Physikalischer Ethernet-Port (LAN)                                   | ETH1 V | Logische Ethernet-/Bridge-Schnittstelle                                                                                | br0                                                  |
|                                                                      |        | Adressmodus                                                                                                    | ● Statisch ○ DHCP-Client                             |
|                                                                      |        | IP-Adresse<br>192.168.0.251                                                                                            |                                                      |
|                                                                      |        | Netzmaske<br>255.255.255.0                                                                                             |                                                      |
|                                                                      |        | Standard-Gateway-IP-Adresse<br>192.168.0.254                                                                           |                                                      |
|                                                                      |        | Feste DNS-Server-Adresse                                                                                               | Aktiviert                                            |
|                                                                      |        | DNS-Server 1                                                                                                    | 192.168.0.254                                        |
|                                                                      |        | DNS-Server 2                                                                                                    | 0.0.0.0                                              |
|                                                                      |        | Warnung! Konfigurationsverbindung geht möglicherwei:     verloren! Klicken Sie auf "OK", und melden Sie sich erneut ar | se beim Ändern der IP-Adresse<br>n, um fortzufahren! |
| Wird dieses Gerät als DHCPv4-Server verwendet?                       | 2      | IPv6-Konfiguration eingeben                                                                                            | 2                                                    |
| Dieses Gerät als DHCPv4-Server verwenden                             |        | IPv6                                                                                                    |                                                      |

#### Abb. 85: Assistenten->Erste Schritte->Grundeinstellungen

Gehen Sie folgendermaßen vor, um die Gateway- und DNS-Einstellungen vorzunehmen:

(1) Geben Sie unter Standard-Gateway-IP-Adresse die IP-Adresse Ihres Gateways ein,

das den Internetzugang bereitstellt, z. B. 192.168.0.254.

- (2) Aktivieren Sie Feste DNS-Server-Adresse.
- (3) Geben Sie unter **DNS-Server 1** die IP-Adresse des Name-Servers für die Namensauflösung von Internet-Adressen ein, hier 192.168.0.254.
- (4) Belassen Sie die restlichen Einstellungen und bestätigen Sie mit OK.

# 9.2.3 Variante 1 + 2: Konfiguration der Ländereinstellungen in der be.IP plus

Durch die Einstellung der Parameter Internationaler Präfix / Länderkennzahl und Nationaler Präfix / Ortsnetzkennzahl werden bei der Wahl über den SIP-Provider die internationale und nationale Rufnummer automatisch und ohne zusätzliche Eingaben erzeugt. Die Konfiguration ermöglicht auch eine korrekte Rufverteilung bei ankommenden Anrufen über den SIP-Provider.

(1) Gehen Sie zu Systemverwaltung->Globale Einstellungen->System.

| Grundeinstellungen                                      | Systemeinstellungen                                                              |
|---------------------------------------------------------|----------------------------------------------------------------------------------|
| Systemname<br>be.ip_plus                                | Signalisierung der Übergabe<br>Mit Freiton O Mit Wartemusik (Music On Hold, MoH) |
|                                                         | Übergabe auf besetzten Teilnehmer Deaktiviert                                    |
| Standort                                                | Abwurf auf Rufnummer Kein Abwurf - Besetztton 🔻                                  |
| Kontakt<br>BINTECELMEG                                  | Externe Verbindungen zusammenschalten                                            |
| Maximale Anzahi der Syslog-Protokolleinträge<br>50      |                                                                                  |
| Maximales Nachrichtenlevel von Systemprotokolleinträgen |                                                                                  |
| Maximale Anzahl der Accounting-Protokolleinträge.<br>20 |                                                                                  |
| Herstellernamen anzeigen 🛛 🚺 Aktiviert                  |                                                                                  |
| Konfiguration der automatischen Speicherung             |                                                                                  |
| Ländereinstellungen                                     |                                                                                  |
| Ländereinstellung Deutschland •                         |                                                                                  |
| Internationaler Präfix / Länderkennzahl 00 / 49         |                                                                                  |
| Nationaler Präfix / Ortsnetzkennzahl 0 / 911            |                                                                                  |

#### Abb. 86: Systemverwaltung->Globale Einstellungen->System

Gehen Sie folgendermaßen vor, um die Kennzahlen zu konfigurieren:

- (1) Bei **Internationaler Präfix / Länderkennzahl** tragen Sie die Länderkennzahl ein, z. B. für Deutschland die *49*. Ohne den Eintrag muss bei SIP-Providern immer die vollständige Rufnummer mit Länderkennzahl gewählt werden.
- (2) Bei Nationaler Präfix / Ortsnetzkennzahl tragen Sie die Ortskennzahl für den Ort ein, an dem Ihr System installiert ist, z. B. 911 für Nürnberg. Ohne den Eintrag muss bei SIP-Providern für Ortsgespräche die Rufnummer mit nationalem Präfix / Ortskennzahl gewählt werden.
- (3) Belassen Sie die restlichen Einstellungen und bestätigen Sie mit OK.

# 9.3 Variante 1 + 2: Konfiguration des SIP-Providers in der be.IP plus

Ein VoIP-Anschluss kann als Einzelrufnummer- oder Durchwahl-Anschluss konfiguriert werden. Diese Bezeichnungen entsprechen Mehrgeräte- bzw. Anlagenanschlüssen bei ISDN.

Bei einem Einzelrufnummer-Anschluss erhalten Sie vom SIP-Provider eine oder mehrere Rufnummern.

Bei einem Durchwahl-Anschluss erhalten Sie vom SIP-Provider eine Basisrufnummer mit mehreren Durchwahlrufnummern (Rufnummernplan). Beispiel: Basisrufnummer = 1234; Durchwahlrufnummern: 1, 2, ...; Rufnummern: 1234 - 1, 1234 - 2, ...

## 9.3.1 SIP-Provider (Einzelrufnummer)

Im Folgenden wird die Einrichtung eines SIP-Providers bei Verwendung eines Einzelrufnummer-Anschlusses beschrieben.

- (1) Gehen Sie zu Assistenten->Telefonie->Anschlüsse->Neu.
- (2) Wählen Sie unter Verbindungstyp SIP-Einzelrufnummer.
- (3) Bei Typ wählen Sie Benutzerdefiniert.
- (4) Klicken Sie auf Weiter.

| SIP-Provider-Einstellungen   | 0                      | Rufnummern                              | 2            |
|------------------------------|------------------------|-----------------------------------------|--------------|
| Name                         | Sipgate_Plus_1         | Einzelrufnummer (MSN)<br>49911148797640 | Beschreibung |
| Anschlussart                 | Einzelrufnummer        | HINZUFÜGEN                              |              |
| Authentifizierungs-I         | D<br>1527861e0         |                                         |              |
| Passwort                     |                        |                                         |              |
| Benutzername                 | 1527861e0              |                                         |              |
| Registrar                    | sipgate.de             |                                         |              |
| Domäne                       |                        |                                         |              |
| Die Amtsleitung der Berechti | gungsklasse zuweisen ? |                                         |              |
| Berechtigungsklasse          |                        |                                         |              |
| Uneingeschränkt •            | Ť                      |                                         |              |
| HINZUFÜGEN                   |                        |                                         |              |

#### Erweiterte Einstellungen

| Registrar                         | ?               | STUN-Server              | 9 |
|-----------------------------------|-----------------|--------------------------|---|
| Port Registrar<br>5060            |                 | STUN-Server              |   |
| Transportprotokoll                | UDP O TCP O TLS | Port-STUN-Server<br>3478 |   |
|                                   |                 |                          |   |
| Weitere Einstellungen             | <b>"</b>        |                          |   |
| Internationale Rufnummer erzeugen | Aktiviert       |                          |   |
| Nationale Rufnummer erzeugen      | Aktiviert       |                          |   |
| SIP-Header-Feld: FROM Display     | Keiner •        |                          |   |
| SIP-Header-Feld: FROM User        | Benutzername •  |                          |   |
| SIP-Header-Feld: P-Preferred      | Keiner •        |                          |   |
| SIP-Header-Feld: P-Asserted       | Keiner •        |                          |   |

#### Abb. 88: Assistenten->Telefonie->Anschlüsse->Neu-> <SIP-Provider>

Gehen Sie folgendermaßen vor, um die Anmeldedaten des SIP-Providers zu hinterlegen:

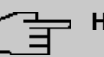

#### Hinweis

Bei einem Gateway mit eingerichteten VoIP PBX im LAN-Assistenten muss bei einigen SIP-Providern ein **STUN-Server** konfiguriert werden.

- Geben Sie unter Name eine Bezeichnung f
  ür den SIP-Provider ein, z. B. Sipgate\_Plus\_1.
- (2) Geben Sie die Authentifizierungs-ID (SIP-ID) Ihres Providers ein, z. B. 1527861e0.
- (3) Geben Sie das Passwort ein, das Sie von Ihrem VoIP-Provider erhalten haben.
- (4) Geben Sie unter Benutzername den Namen ein, den Sie von Ihrem VoIP-Provider erhalten haben, z. B. 1527861e0. Dieser entspricht bei den Providern Sipgate, 1&1, QSC und Toplink der SIP-ID.
- (5) Geben Sie als SIP Registrar eine IP-Adresse oder einen Domänennamen an.
  - Für Sipgate Basic / Plus: sipgate.de
  - Für 1&1: sip.lundl.de
  - Für QSC-IPfonie basic: *sip.qsc.de*
  - Für die Anbindung des Call & Surf Comfort IP-Anschlusses der Deutschen Telekom: tel.t-online.de
  - Für Toplink: toplink-voice.de
- (6) Legen Sie unter Einzelrufnummer (MSN) mit Hinzufügen einen neuen Eintrag an. Geben Sie unter Einzelrufnummer (MSN) die Rufnummer ein, die Sie von Ihrem VoIP-Provider erhalten haben, z. B. 4911148797640.

Geben Sie unter **Angezeigter Name** eine Bezeichnung für den Anschluss ein, z. B. *Sipgate\_1*. Diese wird für ankommende Anrufe am Systemtelefon angezeigt.

#### - Hinweis

Für die Provider QSC-IPfonie basic und Toplink können hier mehrere Rufnummern konfiguriert werden.

Bei den Providern Sipgate Basic / Plus, 1&1 und Deutsche Telekom muss für jede weitere Rufnummer des SIP-Providers ein weiterer SIP-Anschluss mit eigenen SIP-Accountdaten angelegt werden. Um abgehende Telefonate über weitere Rufnummern bzw. SIP-Anschlüsse zu ermöglichen, sollten unter **Nummerierung->Benutzerein**stellungen->Berechtigungsklassen zusätzliche Berechtigungsklassen konfiguriert werden.

- (7) Die Berechtigungsklasse belassen Sie bei Uneingeschränkt.
- (8) Aktivieren Sie Internationale Rufnummer erzeugen und Nationale Rufnummer er-
#### zeugen.

(9) Belassen Sie die restlichen Einstellungen und bestätigen Sie mit OK. Nach erfolgreicher Registrierung der Anlage beim SIP-Provider wechselt die Statusanzeige des jeweiligen SIP-Anschlusses auf ⊘.

#### 9.3.1.1 1&1

Beim SIP-Provider 1&1 muss bei der eingehenden Nummer das Präfix 49 durch 0 ersetzt werden. Damit werden bei ankommenden Anrufen die Rufnummern bzw. Namen aus dem Systemtelefonbuch korrekt angezeigt.

(1) Gehen Sie zu VoIP->Einstellungen->SIP-Provider-> <1und1> -> 🖍 .

| Grundeinstellungen                     |                             | Einstellungen für Gehende Ri | ufnummer |
|----------------------------------------|-----------------------------|------------------------------|----------|
| Beschreibung<br>1und1_1                |                             | Gehende Rufnummer            | Standard |
| Provider-Status                        | Aktiv O Inaktiv             |                              |          |
| Anschlussart                           | Einzelrufnummer O Durchwahl |                              |          |
| Authentifizierungs-ID<br>4991198067344 |                             |                              |          |
| Passwort                               |                             |                              |          |
| Benutzername<br>4991198067344          |                             |                              |          |
| Domäne                                 |                             |                              |          |
| Registrar                              |                             | STUN                         |          |
| Registrar<br>sip.1und1.de              |                             | STUN-Server                  |          |
| Port Registrar<br>5060                 | l                           | Part-STUN-Server<br>3478     |          |
| Transportprotokoll                     | ● UDP ○ TCP ○ TLS           |                              |          |
| Timer                                  |                             |                              |          |
| Registrierungstimer<br>600             | Sekunden                    |                              |          |

Abb. 89: VoIP->Einstellungen->SIP-Provider-> <1und1> ->

|                                               | Privacy User                     |
|-----------------------------------------------|----------------------------------|
|                                               | Privacy ID                       |
| SIP-Header-Feld: FROM Display                 | Keiner                           |
| SIP-Header-Feld: FROM User                    | Benutzername 🔻                   |
| SIP-Header-Feld: P-Preferred                  | Keiner                           |
| SIP-Header-Feld: P-Asserted                   | Keiner                           |
| Ersetzen des internationalen Präfix durch "+" |                                  |
| Anmeldung eines Proxys erlauben               |                                  |
| SIP-Bindungen nach Neustart löschen           | Aktiviert                        |
| Vorgeschaltetes Gerät mit NAT                 |                                  |
| Early-Media-Unterstützung                     | Aktiviert                        |
| Art der Registrierung 💿 Einzeln 🔘             | Bulk (BNC) 🔘 Keine Registrierung |
| T.38 FAX Unterstützung                        | Aktiviert                        |
| Ersetzen des Präfix der eingehenden Nummer    | 49 ersetzen durch 0              |
| SIP Update senden                             |                                  |
| Anfrage-URI                                   |                                  |
| Quell-IP-Adresse überprüfen                   |                                  |
| Überprüfung des TLS-Zertifikats               |                                  |

# Abb. 90: VoIP->Einstellungen->SIP-Provider-> <1und1> ->

Gehen Sie folgendermaßen vor:

- (1) Geben Sie unter Ersetzen des Präfix der eingehenden Nummer 49 ein.
- (2) Geben Sie unter ersetzen durch 0 ein.
- (3) Belassen Sie die restlichen Einstellungen und bestätigen Sie mit OK.

#### - Hinweis

Wird der PBX-Assistent erneut für diesen Anschluss verwendet, werden alle Einstellungen im Menü VoIP->Einstellungen->SIP-Provider zurückgesetzt.

## 9.3.1.2 QSC-IPfonie basic

Beim SIP-Provider QSC-IPfonie basic muss für den **SIP-Header-Feld: FROM User** die Option *Anruferadresse* aktiviert werden. Damit wird es möglich, bei abgehenden Telefonaten unterschiedliche Rufnummern zu verwenden.

Gehen Sie zu VolP->Einstellungen->SIP-Provider-> <qsc\_ipfonie\_ basic> -> 
 -> Erweiterte Einstellungen.

| Weitere Einstellungen                          |                                                                               |
|------------------------------------------------|-------------------------------------------------------------------------------|
| From Domain                                    |                                                                               |
| Anzahl der zulässigen gleichzeitigen Gespräche | Uneingeschränkt <b>T</b>                                                      |
| Standort                                       | Alle Standorte ¥                                                              |
| Wahlendeüberwachungstimer<br>5 Sekunden        |                                                                               |
| Halten im System                               | Aktiviert                                                                     |
| Anrufweiterschaltung extern (SIP 302)          |                                                                               |
| Internationale Rufnummer erzeugen              | Aktiviert                                                                     |
| Nationale Rufnummer erzeugen                   | Aktiviert                                                                     |
| Nummernunterdrückung deaktivieren              | Anzeige<br>Benutzer<br>Domäne<br>Privacy Header<br>Privacy User<br>Privacy ID |
| SIP-Header-Feld: FROM Display                  | Keiner 🔻                                                                      |
| SIP-Header-Feld: FROM User                     | Anruferadresse V                                                              |
| SIP-Header-Feld: P-Preferred                   | Keiner 🔻                                                                      |
| SIP-Header-Feld: P-Asserted                    | Keiner 🔻                                                                      |

## 

Gehen Sie folgendermaßen vor, um den SIP-Header zu erweitern:

(1) Aktivieren Sie unter SIP-Header-Feld: FROM User die Option Anruferadresse.

(2) Belassen Sie die restlichen Einstellungen und bestätigen Sie mit OK.

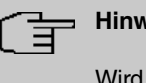

# Hinweis

Wird der PBX-Assistent erneut für diesen Anschluss verwendet, werden alle Einstellungen im Menü VoIP->Einstellungen->SIP-Provider zurückgesetzt.

#### 9.3.1.3 Toplink

Beim SIP-Provider Toplink muss für den SIP-Header-Feld: FROM User die Option Anzuferadresse aktiviert werden.

(1) Gehen Sie zu VoIP->Einstellungen->SIP-Provider-> <toplink>-> -> Erweiterte Einstellungen.

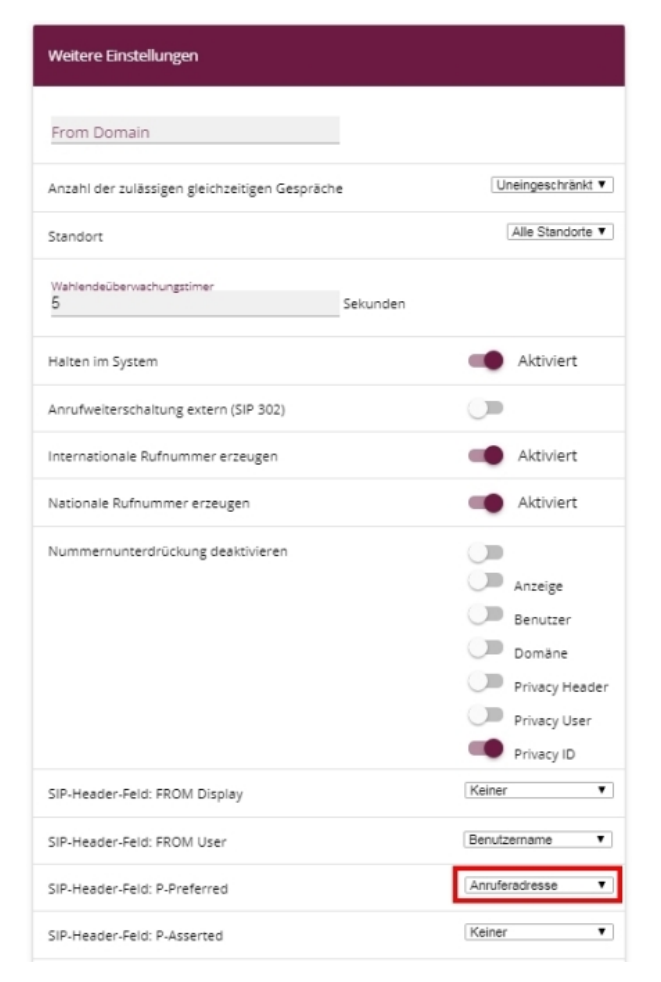

Gehen Sie folgendermaßen vor, um den SIP-Header zu erweitern:

- (1) Aktivieren Sie unter SIP-Header-Feld: P-Preferred die Option Anruferadresse.
- (2) Belassen Sie die restlichen Einstellungen und bestätigen Sie mit OK.

#### Hinweis

Wird der PBX-Assistent erneut für diesen Anschluss verwendet, werden alle Einstellungen im Menü VoIP->Einstellungen->SIP-Provider zurückgesetzt.

# 9.3.2 SIP-Provider (Durchwahl)

#### Voraussetzung

Im Folgenden wird die Einrichtung eines SIP-Providers bei Verwendung eines Durchwahl-Anschlusses beschrieben.

- (1) Gehen Sie zu Assistenten->Telefonie->Anschlüsse->Neu.
- (2) Wählen Sie unter Verbindungstyp *SIP-Durchwahl*.
- (3) Bei Typ wählen Sie Benutzerdefiniert.
- (4) Klicken Sie auf Weiter.

| SIP-Provider-Einstellungen      | (                     | ? Rufnummern                    |  |
|---------------------------------|-----------------------|---------------------------------|--|
| Name                            | Sipgate_trunking      | Basisrufnummer<br>4991149522701 |  |
| Anschlussart                    | Durchwahl             |                                 |  |
| Authentifizierungs-ID           | 1528507t0             |                                 |  |
| Passwort                        |                       |                                 |  |
| Benutzername                    | 1528507t0             |                                 |  |
| Registrar                       | sipconnect.sipgate.de |                                 |  |
| Domäne                          |                       |                                 |  |
| Die Amtsleitung der Berechtigun | gsklasse zuweisen     | 9                               |  |
| Berechtigungsklasse             |                       |                                 |  |
| Uneingeschränkt <b>v</b>        | Î                     |                                 |  |
| HINZUFÜGEN                      |                       |                                 |  |

| Registrar               | 0                | STUN-Server                       | 0               |
|-------------------------|------------------|-----------------------------------|-----------------|
| Port Registrar<br>5060  |                  | STUN-Server                       |                 |
| Transportprotokoll      | UDP O TCP O TLS  | Port-STUN-Server<br>3478          |                 |
| Durchwahlausnahme (P-P) | ?                | Weitere Einstellungen             | 0               |
| Durchwahlausnahme (P-P) | Angezeigter Name | Internationale Rufnummer erzeugen | Aktiviert       |
| 0                       | Zentrale-0       | Nationale Rufnummer erzeugen      | Aktiviert       |
| HINZUFÜGEN              |                  | SIP-Header-Feld: FROM Display     | Keiner <b>v</b> |
| •                       | •                | SIP-Header-Feld: FROM User        | Benutzername V  |
|                         |                  | SIP-Header-Feld: P-Preferred      | Keiner          |
|                         |                  | SIP-Header-Feld: P-Asserted       | Keiner          |

Erweiterte Einstellungen

#### Abb. 94: Assistenten->Telefonie->Anschlüsse->Neu-> <SIP-Provider (Durchwahl)>

Gehen Sie folgendermaßen vor, um die Anmeldedaten des SIP-Providers zu hinterlegen:

#### Hinweis

Bei einem Gateway mit eingerichteten VoIP PBX im LAN-Assistenten muss bei einigen SIP-Providern ein **STUN-Server** konfiguriert werden.

- Geben Sie unter Name eine Bezeichnung f
  ür den SIP-Provider ein, z. B. Sipgate Trunking.
- (2) Geben Sie die Authentifizierungs-ID (SIP-ID) Ihres Providers ein, z. B. 1528507t0.
- (3) Geben Sie das Passwort ein, das Sie von Ihrem VoIP-Provider erhalten haben.
- (4) Geben Sie unter Benutzername den Namen ein, den Sie von Ihrem VoIP-Provider erhalten haben, z. B. 1528507t0. Dieser entspricht bei den Providern Sipgate und QSC der SIP-ID.
- (5) Geben Sie als SIP Registrar eine IP-Adresse oder einen Domänennamen an.
  - Für Sipgate Trunking: sipconnect.sipgate.de
  - Für QSC-IPfonie extended: sip.qsc.de
- (6) Geben Sie eine Basisrufnummer ein, z. B. 4911149522701.
- (7) Legen Sie unter **Berechtigungsklasse** mit **Hinzufügen** einen neuen Eintrag an und wählen Sie eine Berechtigungsklasse aus, z. B. *Uneingeschränkt*.
- (8) Legen Sie unter Durchwahlausnahme (P-P) mit Hinzufügen einen neuen Eintrag an.

Geben Sie unter **Durchwahlausnahme (P-P)** die Durchwahlrufnummer ein, die Sie von Ihrem VoIP-Provider erhalten haben, z. B. *0*.

Geben Sie unter **Angezeigter Name** eine Bezeichnung für den Anschluss ein, z. B. *Zentrale-0*. Diese wird für ankommende Anrufe am Systemtelefon angezeigt.

- (9) Aktivieren Sie Internationale Rufnummer erzeugen und Nationale Rufnummer erzeugen.
- (10) Belassen Sie die restlichen Einstellungen und bestätigen Sie mit OK. Nach erfolgreicher Registrierung der Anlage beim SIP-Provider wechselt die Statusanzeige des jeweiligen SIP-Anschlusses auf ⊘.

# 9.3.2.1 Sipgate Trunking

Beim SIP-Provider Sipgate Trunking muss für den SIP-Header-Feld: P-Preferred die Option *Anruferadresse* aktiviert werden.

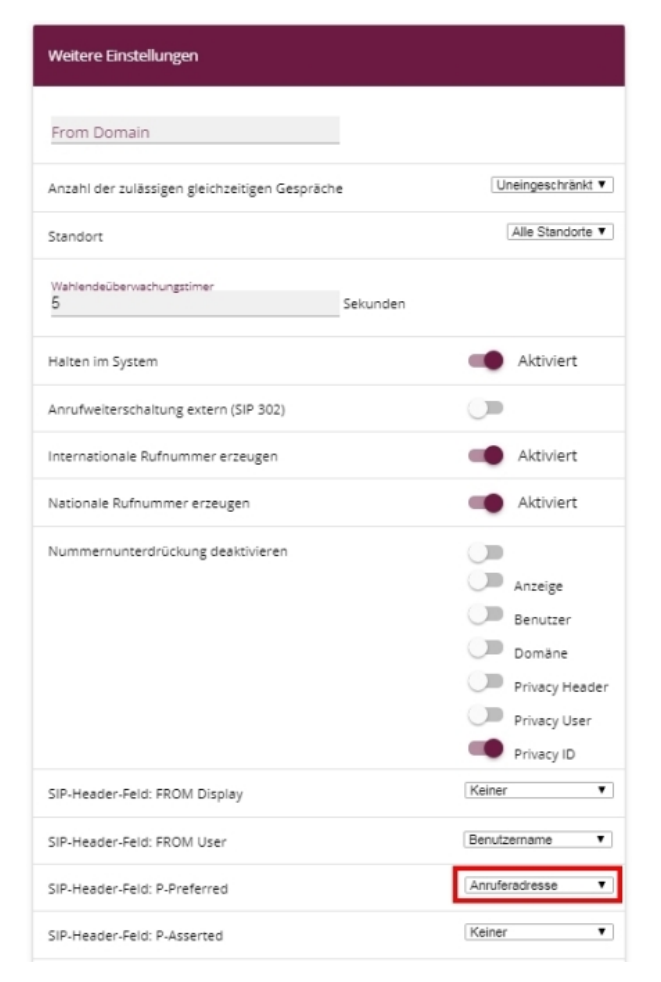

Abb. 95: VoIP->Einstellungen->SIP-Provider-> <sipgate\_trunking> ->Erweiterte Einstellungen

Gehen Sie folgendermaßen vor, um den SIP-Header zu erweitern:

- (1) Aktivieren Sie unter SIP-Header-Feld: P-Preferred die Option Anruferadresse.
- (2) Belassen Sie die restlichen Einstellungen und bestätigen Sie mit OK.

#### Hinweis

Wird der PBX-Assistent erneut für diesen Anschluss verwendet, werden alle Einstellungen im Menü VoIP->Einstellungen->SIP-Provider zurückgesetzt.

#### 9.3.2.2 QSC-IPfonie extended

Beim SIP-Provider QSC-IPfonie extended muss für den unter **SIP-Header-Feld: FROM User** die Option *Anruferadresse* aktiviert werden.

(1) Gehen Sie zu VoIP->Einstellungen->SIP-Provider-> <qsc\_ipfonie\_extended> 
 >Erweiterte Einstellungen.

| Weitere Einstellungen                          |                                                                               |
|------------------------------------------------|-------------------------------------------------------------------------------|
| From Domain                                    |                                                                               |
| Anzahl der zulässigen gleichzeitigen Gespräche | Uneingeschränkt 🔻                                                             |
| Standort                                       | Alle Standorte ¥                                                              |
| Wahlendeüberwachungstimer<br>5 Sekunden        |                                                                               |
| Halten im System                               | Aktiviert                                                                     |
| Anrufweiterschaltung extern (SIP 302)          |                                                                               |
| Internationale Rufnummer erzeugen              | Aktiviert                                                                     |
| Nationale Rufnummer erzeugen                   | Aktiviert                                                                     |
| Nummernunterdrückung deaktivieren              | Anzeige<br>Benutzer<br>Domäne<br>Privacy Header<br>Privacy User<br>Privacy ID |
| SIP-Header-Feld: FROM Display                  | Keiner                                                                        |
| SIP-Header-Feld: FROM User                     | Anruferadresse V                                                              |
| SIP-Header-Feld: P-Preferred                   | Keiner 🔻                                                                      |
| SIP-Header-Feld: P-Asserted                    | Keiner <b>v</b>                                                               |

# Abb. 96: VoIP->Einstellungen->SIP-Provider-> <qsc\_ipfonie\_extended> >=>Erweiterte Einstellungen

Gehen Sie folgendermaßen vor, um den SIP-Header zu erweitern:

- (1) Aktivieren Sie unter SIP-Header-Feld: FROM User die Option Anruferadresse.
- (2) Belassen Sie die restlichen Einstellungen und bestätigen Sie mit OK.

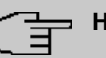

#### Hinweis

Wird der PBX-Assistent erneut für diesen Anschluss verwendet, werden alle Einstellungen im Menü VoIP->Einstellungen->SIP-Provider zurückgesetzt.

# 9.4 Variante 1 + 2: Konfiguration der Berechtigungsklasse (Optional)

Für gehende Telefonate über einen SIP-Provider muss dem Benutzer eine passende Berechtigungsklasse zugeordnet sein.

| ~        |    |
|----------|----|
|          | ΞŤ |
| <u> </u> |    |

#### Hinweis

Einen Benutzer legen Sie unter **Nummerierung->Benutzereinstellungen->Benutzer** an.

Sie können für den Benutzer dieselbe Berechtigungsklasse wie bei der Konfiguration des SIP-Providers verwenden, z. B. *Uneingeschränkt*.

Andernfalls müssen Sie die Berechtigungsklasse, die dem Benutzer zugeordnet ist, folgendermaßen anpassen.

Gehen Sie zu Nummerierung->Benutzereinstellungen->Berechtigungsklassen->
 <Benutzerberechtigungsklasse> 
 *\**->Grundeinstellungen.

| Grundeinstellungen                   | Wahlberechtigung                    |
|--------------------------------------|-------------------------------------|
| Beschreibung<br>Uneingeschr: AutoAmt | Wahlberechtigung Uneingeschränkt •  |
|                                      | Automatische Amtsholung Aktiviert   |
|                                      | Leitungsbelegung mit Amtskennziffer |
|                                      | Anschlüsse                          |
|                                      | Sipgate_Plus_1 •                    |
|                                      | HINZUFÜGEN                          |
|                                      | Manuelle Bündelbelegung zulassen    |

Abb. 97: Nummerierung->Benutzereinstellungen->Berechtigungsklassen-> <Benutzerberechtigungsklasse> ->->Grundeinstellungen

Gehen Sie folgendermaßen vor, um die Berechtigungsklasse anzupassen:

- (1) Legen Sie unter Leitungsbelegung mit Amtskennziffer mit Hinzufügen einen neuen Eintrag an und wählen Sie Ihren VoIP-Anschluss aus, z. B. *Sipgate Plus 1*.
- (2) Bestätigen Sie mit Übernehmen.

# 9.5 Variante 1 + 2: Konfiguration der Rufnummern in der be.IP plus

# 9.5.1 Zuordnung der kommenden Anrufe

Im Folgenden legen Sie fest, welche internen Teilnehmer bzw. Teams über die externe Rufnummer des SIP-Providers erreicht werden.

| ~ | _ |
|---|---|
|   |   |
|   | _ |

#### Hinweis

Für den folgenden Schritt muss bereits ein Benutzer angelegt sein.

Einen Benutzer legen Sie unter **Nummerierung**->**Benutzereinstellungen**->**Benutzer** an. Ordnen Sie dem Benutzer eine entsprechende Berechtigungsklasse zu (siehe *Variante 1 + 2: Konfiguration der Berechtigungsklasse (Optional)* auf Seite 111).

Ein Telefon weisen Sie dem Benutzer im Menü Endgeräte zu.

(1) Gehen Sie zu Nummerierung->Rufverteilung->Anrufzuordnung->
 <49911148797640> .

| Grundeinstellungen |                  | Einstellungen interne Rufnummer und Abwurf |                      |
|--------------------|------------------|--------------------------------------------|----------------------|
| Sipgate_1          | 49911148797640   | Interne Rufnummer                          | 30 (Mustermann-30) 🔻 |
| Externer Anschluss | Sipgate_Plus_1   |                                            |                      |
| Zuordnung          | Interne Nummer 🔻 |                                            |                      |

#### Abb. 98: Nummerierung->Rufverteilung->Anrufzuordnung-> <49911148797640>

Gehen Sie folgendermaßen vor, um die externe einer internen Rufnumer zuzuordnen:

- (1) Wählen Sie unter Zuordnung Interne Nummer.
- (2) Wählen Sie unter Interne Rufnummer die interne Rufnummer des entsprechenden Benutzers aus, z. B. 30 (Mustermann-30).
- (3) Bestätigen Sie mit OK.
- (4) Wiederholen Sie den Vorgang für alle weiteren Rufnummern des SIP-Providers.

# 9.5.2 Konfiguration der gehenden Rufnummern

## 9.5.2.1 SIP-Provider (Einzelrufnummer) QSC-IPfonie basic und Toplink

Falls für einen SIP-Provider mehrere Rufnummern konfiguriert sind, kann für den Teilnehmer eingestellt werden, welche Rufnummer bei abgehenden Gesprächen mitgesendet wird.

(1) Gehen Sie zu Nummerierung->Benutzereinstellungen->Benutzer->
 <Mustermann-30> 
 ·->Gehende Rufnummer-> <30> 
 ·.

| Gehende R | lufnummer             |                   |                     |    |
|-----------|-----------------------|-------------------|---------------------|----|
| Priorität | Externer<br>Anschluss | Gehende Rufnummer | Nummer<br>verbergen |    |
| 1         | Toplink               | 00495171773052 •  |                     | tĻ |

Abb. 99: Nummerierung->Benutzereinstellungen->Benutzer-> <Mustermann-30> 
->Gehende Rufnummer -> <30> 
->

Gehen Sie folgendermaßen vor, um einer internen Rufnummer eine gehende Rufnummer zuzuordnen:

- Wählen Sie unter der Bezeichnung des SIP-Providers, z. B. Toplink, eine Rufnummer, z. B. 00495171773052, aus.
- (2) Bestätigen Sie mit Übernehmen.

# 9.5.2.2 SIP-Provider (Durchwahl) Sipgate Trunking und QSC-IPfonie extended

Standardmäßig wird bei einem abgehenden Gespräch die Basisrufnummer mit der Durchwahlrufnummer des Benutzers gesendet. Dies entspricht der Einstellung *Standard*, *eigene DDI-Signale*. Abgehende Gespräche des Anlagenteilnehmers können aber auch mit anderen konfigurierten Rufnummern des Rufnummernplans gesendet werden.

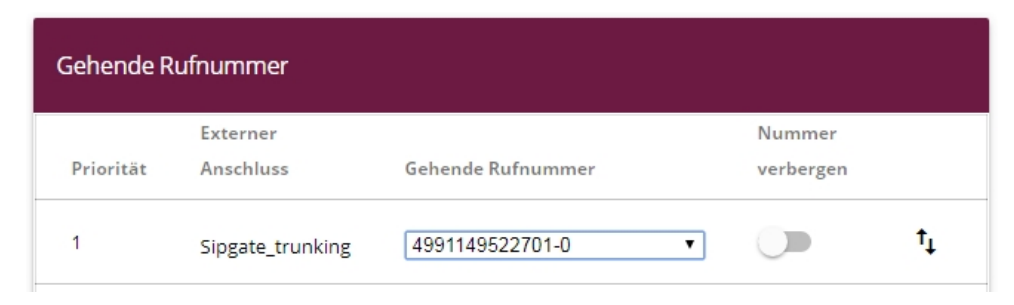

Abb. 100: Nummerierung->Benutzereinstellungen->Benutzer-> <Mustermann-30> ->Gehende Rufnummer -> <30>

Gehen Sie folgendermaßen vor, um die gehende Rufnummer auszuwählen:

(1) Wählen Sie unter der Bezeichnung des SIP-Providers, z. B. Sipgate\_trunking, eine konfigurierte Rufnummer, z. B. 004991149522701-0, aus, die dem anderen Gesprächsteilnehmer übermittelt wird.

Wenn Sie *Standard*, *eigene DDI-Signale* wählen, wird die Basisrufnummer mit der eigenen Durchwahlrufnummer übermittelt.

(2) Bestätigen Sie mit Übernehmen.

# 9.6 Konfigurationsschritte im Überblick

| Variante 2: Konfiguration des Gatewa | ays (z. B. bintec RS35 | jw) |
|--------------------------------------|------------------------|-----|
|--------------------------------------|------------------------|-----|

| Feld                                        | Menü                                     | Wert                                |
|---------------------------------------------|------------------------------------------|-------------------------------------|
| WAN-Schnittstelle für<br>VoIP-Priorisierung | VoIP ->VoIP PBX im LAN<br>->Neu          | Internet-PPPoE                      |
| Maximale Upload-<br>Geschwindigkeit         | VoIP ->VoIP PBX im LAN<br>->Neu ->Weiter | z. B. 2000 kbit/s                   |
| IP-Adresse der VoIP PBX<br>im LAN           | VoIP ->VoIP PBX im LAN<br>->Neu ->Weiter | <b>z</b> . <b>B</b> . 192.168.0.251 |
| Port-SIP-Server                             | VoIP ->VoIP PBX im LAN<br>->Neu ->Weiter | 5060                                |

#### Variante 2: Konfiguration der be.IP plus

| Feld                             | Menü                                                   | Wert                                |
|----------------------------------|--------------------------------------------------------|-------------------------------------|
| Standard-Gate-<br>way-IP-Adresse | Assistenten ->Erste Schrit-<br>te-> Grundeinstellungen | <b>z</b> . <b>B</b> . 192.168.0.254 |
| Feste DNS-Server-Adresse         | Assistenten ->Erste Schrit-<br>te-> Grundeinstellungen | Aktiviert                           |

| Feld         | Menü                        | Wert                       |
|--------------|-----------------------------|----------------------------|
| DNS-Server 1 | Assistenten-> Erste Schrit- | <b>z. B.</b> 192.168.0.254 |
|              | te ->Grundeinstellungen     |                            |

# Variante 1 + 2: Konfiguration der Ländereinstellungen

| Feld                                         | Menü                                                        | Wert             |
|----------------------------------------------|-------------------------------------------------------------|------------------|
| Internationaler Präfix / Län-<br>derkennzahl | Systemverwaltung-> Glo-<br>bale Einstellungen-> Sys-<br>tem | z. B. 49         |
| Nationaler Präfix/<br>Ortsnetzkennzahl       | Systemverwaltung-> Glo-<br>bale Einstellungen-> Sys-<br>tem | <b>z. B.</b> 911 |

# SIP-Provider (Einzelrufnummer)

| Feld                     | Menü                                                                             | Wert                                    |
|--------------------------|----------------------------------------------------------------------------------|-----------------------------------------|
| Name                     | Assistenten ->Telefonie-><br>Anschlüsse-> Neu-><br><sip-provider></sip-provider> | <b>z.B.</b> Sipgate_Plus_1              |
| Authentifizierungs-ID    | Assistenten-> Telefonie<br>->Anschlüsse ->Neu-><br><sip-provider></sip-provider> | <b>z. B.</b> 1527861e0                  |
| Passwort                 | Assistenten ->Telefonie-><br>Anschlüsse-> Neu-><br><sip-provider></sip-provider> | z.B. Supersecret                        |
| Benutzername             | Assistenten-> Telefonie<br>->Anschlüsse ->Neu-><br><sip-provider></sip-provider> | <b>z. B.</b> 1527861e0                  |
| Registrar                | Assistenten ->Telefonie-><br>Anschlüsse-> Neu-><br><sip-provider></sip-provider> | <b>z</b> . <b>B</b> . <i>sipgate.de</i> |
| Einzelrufnummer          | Assistenten-> Telefonie<br>->Anschlüsse ->Neu-><br><sip-provider></sip-provider> | <b>z. B</b> . 4911148797640             |
| Angezeigter Name         | Assistenten ->Telefonie-><br>Anschlüsse-> Neu-><br><sip-provider></sip-provider> | <b>z.B</b> .Sipgate_1                   |
| Berechtigungsklasse      | Assistenten-> Telefonie<br>->Anschlüsse ->Neu-><br><sip-provider></sip-provider> | <b>z. B.</b> Uneingeschränkt            |
| Internationale Rufnummer | Assistenten ->Telefonie->                                                        | Aktiviert                               |

| Feld                              | Menü                                                                             | Wert      |
|-----------------------------------|----------------------------------------------------------------------------------|-----------|
| erzeugen                          | Anschlüsse-> Neu-><br><sip-provider></sip-provider>                              |           |
| Nationale Rufnummer er-<br>zeugen | Assistenten-> Telefonie<br>->Anschlüsse ->Neu-><br><sip-provider></sip-provider> | Aktiviert |

# 1&1

| Feld                                          | Menü                                                                                    | Wert |
|-----------------------------------------------|-----------------------------------------------------------------------------------------|------|
| Ersetzen des Präfix der<br>eingehenden Nummer | VoIP ->Einstellungen-><br>SIP-Provider-> <1und1> -><br>-> Erweiterte Einstellun-<br>gen | 49   |
| ersetzen durch                                | VoIP ->Einstellungen-><br>SIP-Provider-> <1und1> -><br>-> Erweiterte Einstellun-<br>gen | 0    |

## QSC-IPfonie basic

| Feld                  | Menü                                            | Wert           |
|-----------------------|-------------------------------------------------|----------------|
| SIP-Header-Feld: FROM | VoIP-> Einstellungen->                          | Anruferadresse |
| User                  | SIP-Provider->                                  |                |
|                       | <qsc_ipfonie_basic> -&gt; 🇨</qsc_ipfonie_basic> |                |
|                       | -> Erweiterte Einstellungen                     |                |

# Toplink

| Feld                             | Menü                                                               | Wert           |
|----------------------------------|--------------------------------------------------------------------|----------------|
| SIP-Header-Feld: P-<br>Preferred | VoIP-> Einstellungen-><br>SIP-Provider-> <toplink> -&gt;</toplink> | Anruferadresse |
|                                  | -> Erweiterte Einstellun-                                          |                |
|                                  | gen                                                                |                |

## SIP-Provider (Durchwahl)

| Feld                  | Menü                                                                                   | Wert                         |
|-----------------------|----------------------------------------------------------------------------------------|------------------------------|
| Name                  | Assistenten ->Telefonie<br>->Neu -> <sip-provider<br>(Durchwahl)&gt;</sip-provider<br> | <b>z.B.</b> Sipgate_Trunking |
| Authentifizierungs-ID | Assistenten ->Telefonie<br>->Neu -> <sip-provider<br>(Durchwahl)&gt;</sip-provider<br> | <b>z. B.</b> 1528507t0       |

| Feld                                 | Menü                                                                                   | Wert                                                 |
|--------------------------------------|----------------------------------------------------------------------------------------|------------------------------------------------------|
| Passwort                             | Assistenten ->Telefonie<br>->Neu -> <sip-provider<br>(Durchwahl)&gt;</sip-provider<br> | <b>z. B.</b> Supersecret                             |
| Benutzername                         | Assistenten ->Telefonie<br>->Neu -> <sip-provider<br>(Durchwahl)&gt;</sip-provider<br> | <b>z. B.</b> 1528507t0                               |
| Registrar                            | Assistenten ->Telefonie<br>->Neu -> <sip-provider<br>(Durchwahl)&gt;</sip-provider<br> | <b>z</b> . <b>B</b> . <i>sip- connect.sipgate.de</i> |
| Basisrufnummer                       | Assistenten ->Telefonie<br>->Neu -> <sip-provider<br>(Durchwahl)&gt;</sip-provider<br> | <b>z. B.</b> 4911149522701                           |
| Berechtigungsklasse                  | Assistenten ->Telefonie<br>->Neu -> <sip-provider<br>(Durchwahl)&gt;</sip-provider<br> | <b>z.B.</b> Uneingeschränkt                          |
| Durchwahlausnahme (P-P)              | Assistenten ->Telefonie<br>->Neu -> <sip-provider<br>(Durchwahl)&gt;</sip-provider<br> | z. B. 0                                              |
| Angezeigter Name                     | Assistenten ->Telefonie<br>->Neu -> <sip-provider<br>(Durchwahl)&gt;</sip-provider<br> | <b>z</b> . <b>B</b> . Zentrale-0                     |
| Internationale Rufnummer<br>erzeugen | Assistenten ->Telefonie<br>->Neu -> <sip-provider<br>(Durchwahl)&gt;</sip-provider<br> | Aktiviert                                            |
| Nationale Rufnummer er-<br>zeugen    | Assistenten ->Telefonie<br>->Neu -> <sip-provider<br>(Durchwahl)&gt;</sip-provider<br> | Aktiviert                                            |

# Sipgate Trunking

| Feld                | Menü                                            | Wert           |
|---------------------|-------------------------------------------------|----------------|
| SIP-Header-Feld: P- | VoIP-> Einstellungen                            | Anruferadresse |
| Preferred           | ->SIP-Provider->                                |                |
|                     | <sipgate_trunking> -&gt; 🇨 -</sipgate_trunking> |                |
|                     | > Erweiterte Einstellungen                      |                |

# **QSC-IPfonie extended**

| Feld                          | Menü                                     | Wert           |
|-------------------------------|------------------------------------------|----------------|
| SIP-Header-Feld: FROM<br>User | VoIP ->Einstellungen-><br>SIP-Provider-> | Anruferadresse |

| Feld | Menü                                                | Wert |
|------|-----------------------------------------------------|------|
|      | <qsc_ipfonie_extended> -&gt;</qsc_ipfonie_extended> |      |

#### Variante 1 + 2: Konfiguration der Berechtigungsklasse (Optional)

| Feld                                   | Menü                                                                                                    | Wert                              |
|----------------------------------------|----------------------------------------------------------------------------------------------------|-----------------------------------|
| Leitungsbelegung mit<br>Amtskennziffer | Nummerierung ->Benutzer-<br>einstellungen ->Berechti-<br>gungsklassen -><br><benutzerberechtigungskl<br>asse&gt; -&gt; Grundeinstel-<br/>lungen</benutzerberechtigungskl<br> | <b>z.B.</b> <i>Sipgate_Plus_1</i> |

#### Zuordnung der kommenden Anrufe

| Feld              | Menü                                                                         | Wert                              |
|-------------------|------------------------------------------------------------------------------|-----------------------------------|
| Zuordnung         | Nummerierung ->Rufvertei-<br>lung ->Anrufzuordnung -><br><49911148797640> -> | Interne Nummer                    |
| Interne Rufnummer | Nummerierung ->Rufvertei-<br>lung ->Anrufzuordnung -><br><49911148797640> -> | <b>z.B.</b> 30<br>(Mustermann-30) |

Konfiguration der gehenden Rufnummern - SIP-Provider (Einzelrufnummer) QSC-IPfonie basic und Toplink

| Feld    | Menü                                       | Wert                        |
|---------|--------------------------------------------|-----------------------------|
| z. B.   | Nummerierung ->Benutzer-                   | <b>z. B.</b> 00495171773052 |
|         | einstellungen ->Benutzer->                 |                             |
| loplink | <mustermann-30> 🎤-&gt; Ge-</mustermann-30> |                             |
|         | hende Rufnummer -> <30>                    |                             |
|         | <i>i</i>                                   |                             |

Konfiguration der gehenden Rufnummern - SIP-Provider (Durchwahl) Sipgate Trunking und QSC-IPfonie extended

| Feld             | Menü                                        | Wert                           |
|------------------|---------------------------------------------|--------------------------------|
| z. B.            | Nummerierung ->Benutzer-                    | <b>z. B.</b> 004991149522401-0 |
| Oisesta Truckies | einstellungen ->Benutzer->                  |                                |
| Sipgate_Trunking | <mustermann-30> 🎤 -&gt; Ge-</mustermann-30> |                                |
|                  | hende Rufnummer -> <30>                     |                                |
|                  | <i>i</i>                                    |                                |

# Kapitel 10 bintec 4Ge-LE als WAN-Strecke an einer be.IP

# 10.1 Einleitung

Die be.IP startet nach der Anmeldung in der Ansicht Schnellstart.

Nach vollständigem Durchlaufen dieses Assistenten startet die **be.IP** in der Ansicht **Benut**zer. Um alle angeführten Menüpunkte zu erreichen, wechseln Sie in die Ansicht Vollzugriff.

Im Folgenden wird die Anbindung einer **bintec 4Ge-LE** als Backup-WAN-Strecke an einer **be.IP** beschrieben.

Zur Konfiguration wird das GUI (Graphical User Interface) verwendet.

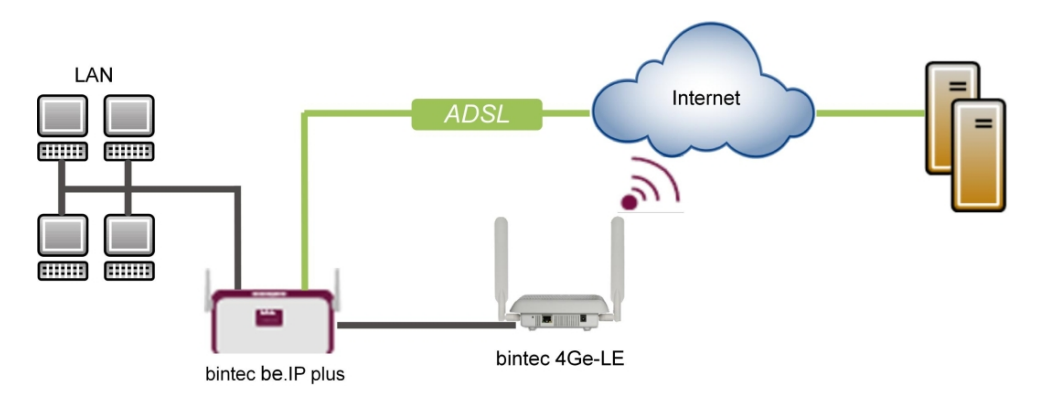

Abb. 101: Beispielszenario

# Voraussetzungen

- Eine bintec 4Ge-LE
- Eine bintec **be.IP** oder eine **be.IP** plus mit aktueller Firmware. Die BOSS-Version Ihrer **be.IP** können Sie im Menü Systemverwaltung ->Status überprüfen.
- Eine bestehende Konfiguration wie sie von einem durchlaufenen Schnellstartassistenten angelegt wird.

# **10.2 Konfiguration**

# Anschluss der bintec 4Ge-LE

Die **bintec 4Ge-LE** läuft grundsätzlich als DHCP-Client und bekommt vom Gateway den Namen sowie die PIN für die SIM-Karte mittels der Option 43 (Vendor specific) übermittelt. Mit diesen Daten stellt das Gerät eine LTE (UMTS/GPRS)-Verbindung her und stellt die empfangene IP-Adresse, das Gateway und die DNS-Server seinerseits als DHCP-Server auf einer mit VLAN 463 getaggten Ethernet-Verbindung der **be.IP** zur Verfügung. Das führt dazu, dass die **be.IP** an der eigentlichen Schnittstelle DHCP-Server ist, an einem darauf aufsetzenden virtuellen Port mit VLAN 463 dagegen DHCP-Client!

Im Beispiel wird hierfür en1-4 (der blaue DMZ/WAN Port) verwendet, es kann aber auch auf jedem abgetrennten Port anlog konfiguriert werden.

Im ersten Schritt werden nun die Schnittstellen angepasst/erstellt.

| Basisparameter                   |                           | Grundlegende IP                                                        | Pv4-Parameter                                                                                    |                 |
|----------------------------------|---------------------------|------------------------------------------------------------------------|--------------------------------------------------------------------------------------------------|-----------------|
| Schnittstellenmodus              | O Tagged (VLAN)           | () Sicherheitsrichtlinie O Nicht Vertrauenswürdig 🖲 Vertrauenswürdig   |                                                                                                  |                 |
| MAC-Adresse<br>00:09:4f:6f:5e:80 | Voreingestellte verwenden | Adressmodus<br>IP-Adresse / Netzm<br>IP-Adresse<br>192:168<br>HINZUFÜG | Imaske           sse         Netzmaske           88.43.41         255.255.255.252           OGEN | Statisch O DHCP |

Abb. 102: LAN->IP-Konfiguration->Schnittstellen-> en1-4

Gehen Sie folgendermaßen vor:

- (2) Belassen Sie den **Schnittstellenmodus** auf *Untagged*. Die Schnittstelle wird keinem speziellen Verwendungszweck zugeordnet.
- (3) Die **Sicherheitsrichtlinie** belassen Sie auf *Vertrauenswürdig*. Es werden alle IP-Pakete durchgelassen, außer denen, die explizit verboten sind.
- (4) Geben Sie die IP-Adresse / Netzmaske der virtuellen Schnittstelle ein, hier z. B. 192.168.43.41 und 255.255.255.252.
- (5) Bestätigen Sie Ihre Angaben mit OK. Im nächsten Schritt erstellen Sie eine neue Schnittstelle.
  - (1) Gehen Sie zu LAN->IP-Konfiguration->Schnittstellen ->Neu.

| Basisparameter                                    | Grundlegende IPv4-Parameter   |
|---------------------------------------------------|-------------------------------|
| Basierend auf Ethernet-Schnittstelle en1-4 •      | Sicherheitsrichtlinie         |
| Schnittstellenmodus O Untagged (VLAN)             | Adressmodus O Statisch 💿 DHCP |
| VLANID<br>463                                     | DHCP-Metrik<br>5              |
| MAC-Adresse<br>00:a0:f9 Voreingestellte verwenden | IP-Adresse / Netzmaske        |
|                                                   | IP-Adresse Netzmaske          |
|                                                   | HINZUFÜGEN                    |

Abb. 103: LAN->IP-Konfiguration->Schnittstellen ->Neu Gehen Sie folgendermaßen vor:

- (2) Bei **Basierend auf Ethernet-Schnittstelle** wählen Sie die virtuelle Schnittstelle en1-4 aus.
- (3) Den Schnittstellenmodus stellen Sie auf Tagged (VLAN).
- (4) Weisen Sie die Schnittstelle einen VLAN zu. Geben Sie dazu die VLAN-ID 463 ein.
- (5) Wählen Sie bei Sicherheitsrichtlinie Nicht Vertrauenswürdig aus.
- (6) Wählen Sie den Adressmodus *DHCP* aus. Die Schnittstelle erhält dynamisch per DHCP eine IP-Adresse.
- (7) Geben Sie bei **DHCP-Metrik** die Priorität der Route ein, in unserem Beispiel die 5.
- (8) Bestätigen Sie Ihre Angaben mit OK.

Die Netzwerkmaske für en 1-4 wurde bewusst mit /30 gewählt, da nur ein IP-Bereich von 2 Adressen benötigt wird:

- be.IP (192.168.43.41)

- bintec 4Ge-LE (192.168.43.42)

Netzwerkadresse ist damit die 192.168.43.40, Broadcastadresse 192.168.43.43.

Die fertige Konfiguration sieht nun folgendermaßen aus:

| thernet-/VLAN-Ports       |                                                 |                                                      |        |          |   |   |   |
|---------------------------|-------------------------------------------------|------------------------------------------------------|--------|----------|---|---|---|
| Schnittstelle             | IPv4-Adresse/Netzmaske                          | IPv6-Adresse/Länge                                   | Status | Aktion   |   |   |   |
| en1-4                     | 192.168.43.41/255.255.255.252                   | -                                                    | 0      | Ŷ        |   | 1 | ۹ |
| efm35-60                  | Nicht konfiguriert/Nicht konfiguriert           |                                                      | 8      | ~        |   | 1 | ٩ |
| ethoa35-5                 | Nicht konfiguriert/Nicht konfiguriert           |                                                      | 8      | ~        |   |   | Q |
| br0                       | 192.168.0.251/255.255.255.0                     | Präfix: Germany - Telekom Entertain:0<br>Host: eui64 | 0      | ~        |   | 1 | Q |
| ethoa35-5-1(VLAN-<br>ID8) | Nicht konfiguriert/Nicht konfiguriert<br>(DHCP) | -                                                    | 8      | ^<br>~   | Ĩ | 1 | Q |
| efm35-60-1(VLAN-<br>ID8)  | Nicht konfiguriert/Nicht konfiguriert<br>(DHCP) |                                                      | 8      | ^<br>~   |   | 1 | ٩ |
| en1-4-1(VLAN-ID463)       | 0.0.0.0/255.255.255.255<br>(DHCP)               |                                                      | 0      | <b>^</b> | î | 1 | ٩ |

Abb. 104: LAN->IP-Konfiguration->Schnittstellen

Nun muss für die virtuelle Schnittstelle en1-4-1 als IPv4-WAN-Schnittstelle **NAT** aktiviert werden.

| (1) | Gehen Sie zu Netzwerk->NAT->NAT-Schnittstellen . |
|-----|--------------------------------------------------|
|-----|--------------------------------------------------|

| NAT-Schnittstellen              |           |                |                            |                  |                     |
|---------------------------------|-----------|----------------|----------------------------|------------------|---------------------|
| Schnittstelle                   | NAT aktiv | Loopback aktiv | Verwerfen ohne Rückmeldung | PPTP-Passthrough | Portweiterleitungen |
| BRIDGE_BR0                      |           |                |                            |                  | 0                   |
| efm35-60                        |           |                |                            |                  | 0                   |
| LAN_EN1-4                       |           |                |                            |                  | 0                   |
| LAN_EN1-4-1                     |           |                | -                          |                  | 0                   |
| WAN_EFM35-60-1                  |           |                | -                          |                  | 0                   |
| WAN_ETHOA35-5                   |           |                |                            |                  | 0                   |
| WAN_ETHOA35-5-1                 | -         |                | -                          |                  | 0                   |
| WAN_GERMANY - TELEKOM ENTERTAIN | •         |                | -                          |                  | 0                   |

Abb. 105: Netzwerk->NAT->NAT-Schnittstellen

- (2) Aktivieren Sie für die Schnittstelle LAN\_EN1-4-1 die Optionen NAT aktiv und Verwerfen ohne Rückmeldung.
- (3) Bestätigen Sie Ihre Angaben mit OK.

Letzter Konfigurationsschritt ist nun die Einrichtung des DHCP-Servers mit der entspre-

chenden DHCP-Option 43 an der Schnittstelle en1-4. Aus Sicherheitsgründen wird eine statische Bindung der IP-Adresse an die MAC-Adresse des **bintec 4Ge-LE** vorgenommen, so dass nur dieser hier eine IP-Adresse vermittelt bekommt (und damit auch nur ihm die Option 43 mit der enthaltenen PIN übermittelt wird).

Um das Gerät als DHCP-Server zu aktivieren, muss erst der IP-Adress-Pool definiert werden.

 Gehen Sie dazu in das Menü Lokale Dienste->DHCP-Server->IP-Pool-Konfiguration->Neu.

| Basisparameter               |               |                 |
|------------------------------|---------------|-----------------|
| IP-Poolname<br>bintec 4Ge-LE |               |                 |
| IP-Adressbereich             | 192.168.43.42 | - 192.168.43.42 |
| DNS-Server                   |               |                 |
|                              | Primär        |                 |
|                              | Sekundär      |                 |

Abb. 106: Lokale Dienste->DHCP-Server->IP-Pool-Konfiguration->Neu

- (2) Geben Sie bei **IP-Poolname** eine beliebige Beschreibung ein, hier z. B. *bintec* 4Ge-LE .
- (3) Geben Sie im IP-Adressbereich die IP-Adresse des IP-Adress-Pools ein, hier 192.168.43.42 192.168.43.42 .
- (4) Bestätigen Sie mit OK.

Im Menü Lokale Dienste->DHCP-Server->DHCP-Konfiguration->Neu können Sie jetzt den DHCP-Pool einrichten.

| Basisparameter  |               |
|-----------------|---------------|
| Schnittstelle   | en1-4 T       |
| IP-Poolname     | bintec 4Ge-LE |
| Pool-Verwendung | Lokal         |
| description     |               |

Erweiterte Einstellungen:

| Erweiterte E      | instellung                |                                        |                                |
|-------------------|---------------------------|----------------------------------------|--------------------------------|
| Gateway           |                           |                                        | Router als Gateway verwenden • |
| Lease Time<br>120 |                           | Minuten                                |                                |
| DHCP-Option       | nen                       |                                        |                                |
|                   | Option                    | Wert                                   |                                |
|                   | HINZUFÜGEN                |                                        |                                |
| Herstellerspe     | zifische Informationen (D | HCP-Option 43)                         |                                |
|                   | Hersteller-ID             | Herstellerspezifische Informationen    |                                |
|                   | HERSTELLER-STRING F       | IINZUFÜGEN HERSTELLERGRUPPE HINZUFÜGEN |                                |

#### Abb. 107: Lokale Dienste->DHCP-Server->DHCP-Konfiguration->Neu

Gehen Sie folgendermaßen vor:

- (1) Wählen Sie die Schnittstelle en1-4 aus.
- (2) Wählen Sie bei IP-Poolname den konfigurierten IP-Poolnamen bintec 4Ge-LE aus.
- (3) Klicken Sie auf Erweiterte Einstellungen.
- (4) Klicken Sie im Feld Herstellerspezifische Informationen (DHCP-Option 43) auf die Schaltfläche Hersteller-String hinzufügen.

| Basisparameter       |                  |
|----------------------|------------------|
| Hersteller auswählen | - bintec -       |
| APN                  | internet telekom |
| PIN                  | 1234             |

Abb. 108: Lokale Dienste->DHCP-Server->DHCP-Konfiguration->Neu->Erweiterte Einstellungen

- (5) Unter Hersteller auswählen wählen Sie -bintec- aus.
- (6) Geben Sie den APN (Access Point Namen) des Providers Ihrer SIM-Karte ein, hier z.
   B. internet.telekom.
- (7) Geben Sie die PIN der SIM-Karte ein, z. B. 1234.
- (8) Klicken Sie auf Übernehmen.

Im letzten Schritt wird nun die statische Bindung der IP-Adresse an die MAC-Adresse des Gerätes vorgenommen.

(1) Gehen Sie in das Menü Lokale Dienste->DHCP-Server->IP/MAC-Bindung.

| IP/MAC-Bindung: | 1            |             |                         |                   |   |
|-----------------|--------------|-------------|-------------------------|-------------------|---|
| IP-Adresse      | Beschreibung | MAC-Adresse | Verbleibende Lease Time | Statische Bindung |   |
| 192.168.43.42   |              | nana jilak  |                         | Aktiviert         | 1 |
| 4               |              |             |                         |                   | Þ |

Abb. 109: Lokale Dienste->DHCP-Server->IP/MAC-Bindung

- (2) Aktivieren Sie die Option Statische Bindung.
- (3) Bestätigen Sie Ihre Angabe mit **OK**.

Mit dieser Konfiguration bekommt jetzt nur noch der **bintec 4Ge-LE** auf der Schnittstelle *en1-4* eine IP-Adresse mit der in der Option 43 enthaltenen PIN der SIM-Karte angeboten.

Die Konfiguration ist hiermit abgeschlossen. Sichern Sie die aktuelle Konfiguration mit der Schaltfläche Konfiguration speichern.

# 10.3 Konfigurationsschritte im Überblick

## Anpassen der Schnittstelle

| Feld                        | Menü                                                  | Wert                                           |
|-----------------------------|-------------------------------------------------------|------------------------------------------------|
| Schnittstellenmodus         | LAN ->IP-Konfiguration ->Schnitt-<br>stellen -> en1-4 | Untagged                                       |
| Sicherheitsrichtlinie       | LAN ->IP-Konfiguration ->Schnitt-<br>stellen -> en1-4 | Vertrauenswürdig                               |
| IP-Adresse / Netzmas-<br>ke | LAN ->IP-Konfiguration ->Schnitt-<br>stellen -> en1-4 | <b>z. B.</b> 192.168.43.41/<br>255.255.255.252 |

## Neue Schnittstelle konfigurieren

| Feld                                      | Menü                                               | Wert                        |
|-------------------------------------------|----------------------------------------------------|-----------------------------|
| Basierend auf Ether-<br>net-Schnittstelle | LAN ->IP-Konfiguration ->Schnitt-<br>stellen ->Neu | en1-4                       |
| Schnittstellenmodus                       | LAN ->IP-Konfiguration ->Schnitt-<br>stellen ->Neu | Tagged (VLAN)               |
| VLAN-ID                                   | LAN ->IP-Konfiguration ->Schnitt-<br>stellen ->Neu | 463                         |
| Sicherheitsrichtlinie                     | LAN ->IP-Konfiguration ->Schnitt-<br>stellen ->Neu | Nicht Vertrauens-<br>würdig |
| Adressmodus                               | LAN ->IP-Konfiguration ->Schnitt-<br>stellen ->Neu | DHCP                        |
| DHCP-Metrik                               | LAN ->IP-Konfiguration ->Schnitt-<br>stellen ->Neu | <b>z. B.</b> 5              |

#### NAT aktivieren

| Feld                            | Menü                                    | Wert      |
|---------------------------------|-----------------------------------------|-----------|
| NAT aktiv                       | Netzwerk-> NAT ->NAT-<br>Schnittstellen | Aktiviert |
| Verwerfen ohne Rück-<br>meldung | Netzwerk ->NAT-> NAT-<br>Schnittstellen | Aktiviert |

## **IP-Pool konfigurieren**

| Feld        | Menü                                                          | Wert                      |
|-------------|---------------------------------------------------------------|---------------------------|
| IP-Poolname | Lokale Dienste ->DHCP-Server<br>->IP-Pool-Konfiguration ->Neu | <b>z.B.</b> bintec 4Ge-LE |

| Feld             | Menü                          | Wert                         |
|------------------|-------------------------------|------------------------------|
| IP-Adressbereich | Lokale Dienste ->DHCP-Server  | <b>z. B.</b> 192.168.43.42 - |
|                  | ->IP-Pool-Konfiguration ->Neu | 192.168.43.42                |

# **DHCP-Konfiguration**

| Feld                                                       | Menü                                                                                                    | Wert                              |
|------------------------------------------------------------|----------------------------------------------------------------------------------------------------|-----------------------------------|
| Schnittstelle                                              | Lokale Dienste ->DHCP-Server<br>->DHCP-Konfiguration ->Neu                                                                    | en1-4                             |
| IP-Poolname                                                | Lokale Dienste ->DHCP-Server<br>->DHCP-Konfiguration ->Neu                                                                    | bintec 4Ge-LE                     |
| Herstellerspezifische<br>Informationen<br>(DHCP-Option 43) | Lokale Dienste ->DHCP-Server<br>->DHCP-Konfiguration ->Neu ->Er-<br>weiterte Einstellungen                                    | Hersteller-String<br>hinzufügen   |
| Hersteller auswählen                                       | Lokale Dienste ->DHCP-Server<br>->DHCP-Konfiguration ->Neu ->Er-<br>weiterte Einstellungen ->Hersteller-<br>String hinzufügen | -bintec-                          |
| APN                                                        | Lokale Dienste ->DHCP-Server<br>->DHCP-Konfiguration ->Neu ->Er-<br>weiterte Einstellungen ->Hersteller-<br>String hinzufügen | <b>z.B.</b> inter-<br>net.telekom |
| PIN                                                        | Lokale Dienste ->DHCP-Server<br>->DHCP-Konfiguration ->Neu ->Er-<br>weiterte Einstellungen ->Hersteller-<br>String hinzufügen | <b>z. B.</b> 1234                 |

## IP/MAC-Bindung

| Feld              | Menü                                             | Wert      |
|-------------------|--------------------------------------------------|-----------|
| Statische Bindung | Lokale Dienste ->DHCP-Server<br>->IP/MAC-Bindung | Aktiviert |

# Kapitel 11 Zwei gekoppelte be.IP 4isdn an einem Telekom VoIP Durchwahl-Anschluss

# 11.1 Einleitung

Damit Sie Ihre vorhandene ISDN-TK-Anlage an einem Voice-over-IP-Anschluss weiterverwenden können, benötigen Sie ein Media Gareway. Mit zwei gekoppelten **be.IP 4isdn** Media Gateways (sogenanntes Double Play) können Sie eine ISDN-TK-Anlage mit bis zu acht ISDN-Amtszugängen an einem Voice-over-IP DDI-Anschluss (Direct Dial In, Durchwahl) der Deutschen Telekom betreiben.

Eines der beiden Media Gateways wird als Master eingesetzt, das andere als Slave.

Der Master terminiert den Internetanschluss, verwaltet die SIP-Konten des Providers und dient für den Slave als Internet-Standard-Gateway.

Der Slave befindet sich im lokalen Netzwerk des Masters. Er dient im vorliegenden Szenario als nachgeschaltetes Media Gateway, das die Gesamtzahl der verwendbaren ISDN Ports auf bis zu acht erhöht.

Aufgrund der Arbeitsteilung der beiden Geräte unterscheiden sie sich auch in ihrer Konfiguration.

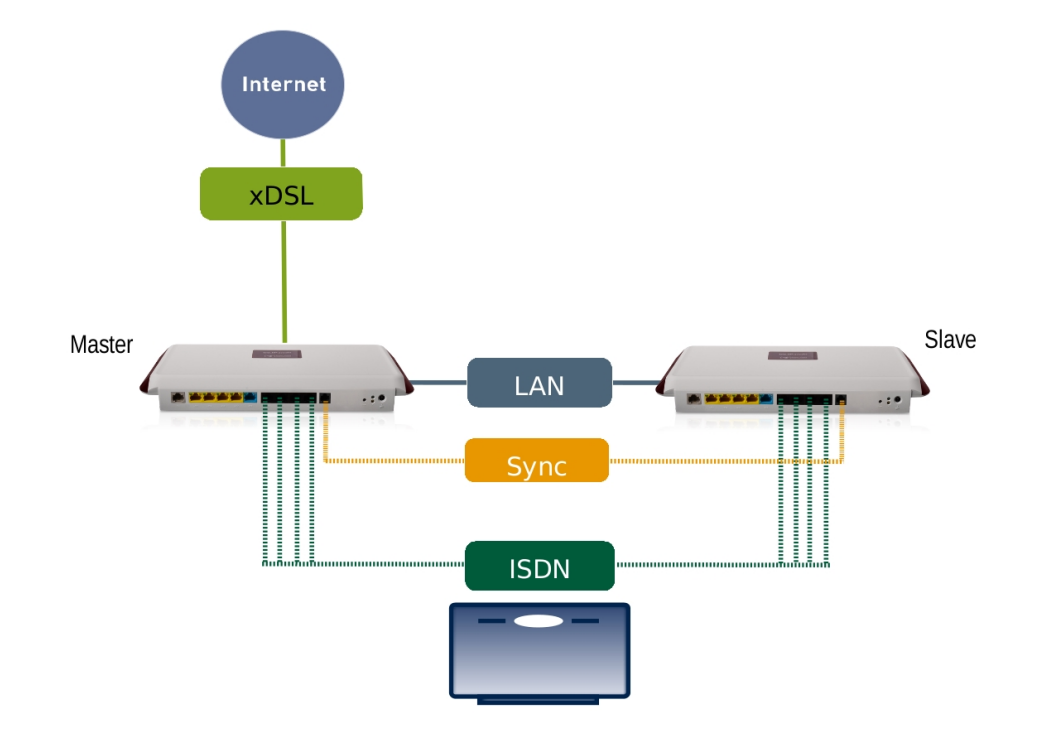

Abb. 110: Beispielszenario

# Voraussetzungen

- Zwei be.IP 4isdn Geräte Im Media-Gateway-Modus, verbunden durch ein Synchronisationskabel zur Takt-Sychronisation der ISDN-Ports beider Geräte; (Das ISDN-Sync-Kabel kann als Zubehör erworben werden.)
- Systemsoftware-Version 10.1. Rev. 27 Patch 6 oder höher.

# **11.2 Konfiguration**

- (1) Verbinden Sie das Gerät be.IP 4isdn, das als Slave dienen soll, mit Ihrem LAN.
- (2) Öffnen Sie einen Browser, geben Sie 192.168.0.251 in die Adresszeile des Browsers ein und bestätigen Sie mit der Eingabetaste.
- (3) Geben Sie Benutzername sowie Kennwort ein und klicken Sie auf Anmelden.

# 11.2.1 SYNC-Anschluss Einstellungen

Zum störungsfreien Betrieb der TK-Anlage an den ISDN Ports der beiden gekoppelten be.IP4isdn müssen die beiden be.IP4isdn taktsynchron laufen. Hierzu verbinden Sie bitte die beiden be.IP4isdn über die SYNC-Schnittstelle miteinander und konfigurieren beide Geräte gemäß Ihrer zugeordneten Rolle (Standard bzw. Slave).

Zur Konfiguration der Taktsynchronisierung der be.IP4isdn Standard, gehen Sie in das Menü **Physikalische Schnittstellen->ISDN-Ports->ISDN-Konfiguration**.

Aktivieren Sie unter SYNC-Anschluss Modus die Option Standard.

| SYNC-Anschluss Einstellungen                                                                                                    |                                   |                    |
|----------------------------------------------------------------------------------------------------|-----------------------------------|--------------------|
| SYNC-Anschluss Modus         Der SYNC-Anschluss einer zweiten be.IP 4isdn mit Hilfe eines SYNC-Kabels.         Im "Standard"-Modus arbeitet das Gerät als Taktgeber für ein Gerät im "Slave"-Modus. Stellen Sie sicher, dass Sie ein Gerät         als "Standard" und eins als "Slave" konfigurieren.         Achtung: Für die Auswahl von "Slave" müssen alle ISDN-Ports auf "Intern" geschaltet sein. |                                   | ● Standard ○ Slave |
| ISDN-Konfiguration                                                                                                    |                                   |                    |
| Port                                                                                                    | ISDN-Switch-Typ                   |                    |
| bri-0 (NT)                                                                                                    | Dialup (Euro-ISDN),Punkt-zu-Punkt | 1                  |
| bri-1 (NT)                                                                                                    | Dialup (Euro-ISDN),Punkt-zu-Punkt | 1                  |
| bri-2 (NT)                                                                                                    | Dialup (Euro-ISDN),Punkt-zu-Punkt | 1                  |
| bri-3 (NT)                                                                                                    | Dialup (Euro-ISDN),Punkt-zu-Punkt | 1                  |

#### Abb. 111: Physikalische Schnittstellen->ISDN-Ports->ISDN-Konfiguration

Zur Konfiguration der Taktsynchronisierung der be.IP4isdn Slave, gehen Sie in das Menü **Physikalische Schnittstellen**->**ISDN-Ports**->**ISDN-Konfiguration**.

Aktivieren Sie unter SYNC-Anschluss Modus die Option Slave.

| SYNC-Anschluss Einstellungen                                                                                                    |                                   |   |  |  |
|----------------------------------------------------------------------------------------------------|-----------------------------------|---|--|--|
| SYNC-Anschluss Modus       O Standard       Standard         Der SYNC-Anschluss erlaubt den Anschluss einer zweiten be. IP 4lsdn mit Hilfe eines SYNC-Kabels.       O Standard       Standard         Im "Standard"-Modus arbeitet das Gerat als Taktgeber für ein Gerät im "Slave"-Modus. Stellen Sie sicher, dass Sie ein Gerät       Standard       Standard         Achtung: Für die Auswahl von "Slave" müssen alle ISDN-Ports auf "Intern" geschaltet sein.       Achtung: Für die Auswahl von "Slave" müssen alle ISDN-Ports auf "Intern" geschaltet sein. |                                   |   |  |  |
| ISDN-Konfiguration                                                                                                    |                                   |   |  |  |
| Port                                                                                                    | ISDN-Switch-Typ                   |   |  |  |
| bri-0 (NT)                                                                                                    | Dialup (Euro-ISDN),Punkt-zu-Punkt | 1 |  |  |
| bri-1 (NT)                                                                                                    | Dialup (Euro-ISDN),Punkt-zu-Punkt | 1 |  |  |
| bri-2 (NT)                                                                                                    | Dialup (Euro-ISDN),Punkt-zu-Punkt | 1 |  |  |
| bri-3 (NT)                                                                                                    | Dialup (Euro-ISDN),Punkt-zu-Punkt | 1 |  |  |

Abb. 112: Physikalische Schnittstellen->ISDN-Ports->ISDN-Konfiguration

# 11.2.2 be.IP 4isdn Slave konfigurieren (Teil 1)

#### **IP-Adresse ändern**

Um einen Adresskonflikt mit dem Master (der später konfiguriert wird) zu vermeiden, wird die IP-Adresse des Slaves geändert.

(1) Gehen Sie in das Menü Assistenten->Erste Schritte->Grundeinstellungen.

| Wählen Sie den physikalischen Ethernet Port für die LAN- ? | Geben Sie die IPv4-LAN-Konfiguration ein:                                                                                                    |  |  |  |
|------------------------------------------------------------|----------------------------------------------------------------------------------------------------|--|--|--|
| verbindung dus.                                            | Logische Ethernet-/Bridge-Schnittstelle br0                                                                                                    |  |  |  |
| Physikalischer Ethernet-Port (LAN)                         | Adressmodus                                                                                                    |  |  |  |
|                                                            | P-Adresse<br>192.168.0.252                                                                                                    |  |  |  |
|                                                            | Netzmaske<br>255.255.255.0                                                                                                    |  |  |  |
|                                                            | Standard-Gateway-IP-Adresse<br>192.168.0.251                                                                                                    |  |  |  |
|                                                            | Feste DNS-Server-Adresse Aktiviert                                                                                                    |  |  |  |
|                                                            | DNS-Server 1<br>192.168.0.251                                                                                                    |  |  |  |
|                                                            | DNS-Server 2 0.0.0.0                                                                                                    |  |  |  |
|                                                            | Warnung! Konfigurationsverbindung geht möglicherweise<br>beim Ändern der IP-Adresse verloren! Klicken Sie auf "OK",<br>und melden Sie sich erneut an, um fortzufahren! |  |  |  |
| Wird dieses Gerät als DHCPv4-Server verwendet?             | IPv6-Konfiguration eingeben ?                                                                                                    |  |  |  |
| Dieses Gerät als DHCPv4-Server verwenden                   | IPv6                                                                                                    |  |  |  |
|                                                            |                                                                                                    |  |  |  |

Abb. 113: Slave Konfiguration - IPv4-LAN-Konfiguration

- (2) Ändern Sie die IP-Adresse auf den Wert 192.168.0.252.
- (3) Geben Sie unter **Standard-Gateway-IP-Adresse** die IP-Adresse des Masters ein, nämlich 192.168.0.251.
- (4) Geben Sie unter **DNS-Server 1** ebenfalls die IP-Adresse des Masters ein, 192.168.0.251.
- (5) Deaktivieren Sie die Option Dieses Gerät als DHCPv4-Server verwenden.
- (6) Klicken Sie auf Erweiterte Einstellungen.

| Erweiterte Einstellungen                                  |                                                       |  |
|-----------------------------------------------------------|-------------------------------------------------------|--|
| Geben Sie die Einstellungen der Systemzeit ein:           | Wählen Sie eine Zeitzone aus:                         |  |
| Manuelle Zeiteinstellung                                  | Zeitzone Europe/Berlin V                              |  |
| Systemzeit über Zeitserver aktualisieren                  |                                                       |  |
| Aktiviert                                                 |                                                       |  |
| Primärer NTP-Zeitserver<br>192.168.0.251                  |                                                       |  |
| Sekundärer NTP-Zeitserver                                 |                                                       |  |
| Wird das Gateway als Zeitserver für LAN-Clients verwende? | Möchten Sie sich zu dem Gateway über SSH verbinden? 😲 |  |
| System als Zeitserver Aktiviert                           | SSH-Dienst aktiv Aktiviert                            |  |
|                                                           |                                                       |  |

Abb. 114: Slave Konfiguration - Systemzeit

- (7) Aktivieren Sie Systemzeit über Zeitserver aktualisieren.
- (8) Geben Sie unter **Primärer NTP-Zeitserver** die IP-Adresse des Masters ein, nämlich 192.168.0.251.

#### Hinweis

Wenn Sie den Assistenten **Erste Schritte** mit **OK** verlassen, verlieren Sie die Verbindung zum Graphical User Interface (GUI) des Slaves, da sich die IP-Adresse des Geräts geändert hat. Sie müssen sich bei Bedarf mit der neuen IP-Adresse auf dem Gerät einloggen.

(9) Bestätigen Sie Ihre Eingaben mit OK.

# 11.2.3 be.IP 4isdn Master konfigurieren

Als Nächstes wird der Master in Betrieb genommen und mit dem **Assistenen Ersteinrichtung Telekom** eine Grundkonfiguration des Geräts durchgeführt, sodass die Interneteinwahl funktionsfähig ist und das Gerät bereit ist, sich beim Provider anzumelden.

- (1) Verbinden Sie das Gerät be.IP 4isdn, das als Master dienen soll, mit Ihrem LAN.
- (2) Öffnen Sie einen Browser, geben Sie 192.168.0.251 in die Adresszeile ein und bestätigen Sie mit der Eingabetaste.
- (3) Geben Sie Benutzername sowie Kennwort ein und klicken Sie auf Anmelden.

(4) Wählen Sie Ansicht Vollzugriff.

#### Grundkonfiguration

Mit Hilfe des **Assistenten Ersteinrichtung Telekom** wird eine Grundkonfiguration des Geräts vorgenommen.

- (1) Gehen Sie in das Menü Assistenten->Ersteinrichtung Telekom und durchlaufen Sie den Assistenten vollständig. Falls Sie Hilfe benötigen, steht Ihnen eine Hilfe zu jedem Schritt und zusätzlich die Online-Hilfe zur Verfügung.
- (2) Klicken Sie auf Speichern, um die Konfiguration zu speichern.

#### **DDI Account anlegen**

Als Nächstes wird mit dem Assistenten Telefonie einen DDI Account angelegt.

- (1) Gehen Sie in das Menü Assistenten->Telefonie->Erste Schritte.
- (2) Geben Sie die Ortsnetzkennzahl ein, z. B. 911 für Nürnberg.
- (3) W\u00e4hlen Sie unter ISDN-Port-Konfiguration f\u00fcr alle ISDN-Ports Punkt-zu-Punkt (Anlagenanschluss).
- (4) Bestätigen Sie Ihre Einstellungen mit OK.
- (5) Gehen Sie in das Menü Assistenten->Telefonie->SIP-Provider->Neu.
- (6) Wählen Sie Verbindungstyp *SIP-Durchwahl*, belassen Sie die Einstellung Typ *DeutschlandLAN* und klicken Sie auf Weiter.
- (7) Geben Sie eine **Beschreibung** ein, z. B. +49911xxxxxx.
- (8)

#### Hinweis

Geben Sie unter **Telefonie-Benutzername**, **Telefonie-Passwort** und **Registrierungsrufnummer** die Informationen ein, die Sie von Ihrem Internet Service Provider (ISP) erhalten haben.

Geben Sie den Telefonie-Benutzernamen ein, z. B. 471187654321.

- (9) Geben Sie das Telefonie-Passwort ein, z. B. Scrt2E4E.
- (10) Geben Sie die Registrierungsrufnummer ein, z. B. +499119876.
- (11) Aktivieren Sie alle ISDN-Ports.
- (12) Geben Sie die Durchwahlnummer, die Sie von der Telekom erhalten haben, f
  ür die Verbindung ein, z. B. 123456.
- (13) Bestätigen Sie Ihre Einstellungen mit OK.

#### SIP Server Account anlegen

Als Nächstes wird auf dem Master ein SIP Account angelegt, an dem sich später der Client registrieren kann.

(1) Gehen Sie in das Menü VoIP->Einstellungen->SIP-Konten->Neu,

| Basisparameter                          |                                 | Trunk-Einstellungen           |                |   |
|-----------------------------------------|---------------------------------|-------------------------------|----------------|---|
| Beschreibung                            |                                 | SIP-Header-Feld: FROM Display | Keiner         | ~ |
|                                         |                                 | SIP-Header-Feld: FROM User    | Anruferadresse | ~ |
| Administrativer Status                  | Aktiviert                       | SIP-Header-Feld: P-Preferred  | Benutzername   | ~ |
| runk-Modus O Aus O C                    | ilient 🖲 Server 🔿 Gateway       | SIP-Header-Feld: P-Asserted   | Keiner         | ~ |
| Realm                                   |                                 | Rufnummer                     |                |   |
| Protokoll UDP V Port: 5                 | 060                             |                               |                |   |
| Benutzername<br>be.ip_4isdn             |                                 |                               |                |   |
| Authentifizierungs-ID<br>be.ip_4isdn    |                                 |                               |                |   |
| Passwort                                |                                 |                               |                |   |
| Standort Nicht definiert (Registrierung | g nur in privaten Netzwerken) 🗸 |                               |                |   |
| Art der Registrierung                   | BNC) 🔿 Keine Registrierung      |                               |                |   |
| Gültigkeit<br>600                       | Sekunden                        |                               |                |   |
| Angerufene Adresse                      | Standard 🗸                      |                               |                |   |
| Quell-IP-Adresse überprüfen             |                                 |                               |                |   |
| Überprüfung des TLS-Zertifikats         |                                 |                               |                |   |

Abb. 115: SIP Account (Server)

- (2) Geben Sie eine Beschreibung ein, z. B. SIP-Link.
- (3) Wählen Sie Trunk-Modus Server.
- (4) Geben Sie einen Benutzernamen ein, z. B. be.ip\_4isdn.
- (5) Geben Sie eine Authentifizierungs-ID ein, z. B. be.ip\_4isdn.
- (6) Geben Sie ein Passwort ein, z. B. beIP4secret.
- (7) Bestätigen Sie Ihre Einstellungen mit OK.

#### Eingehende Rufe routen

Um eingehende Rufe auf den Slave zu routen, wenn alle ISDN-Ports des Masters belegt sind, wird die entsprechende Route editiert.

- Gehen Sie in das Menü VoIP->Media Gateway->Anrufkontrolle und klicken Sie in der Zeile <+49911xxxxxx->bri> auf das Symbol 
  →, um den Eintrag zu bearbeiten.
- (2) Klicken Sie auf Hinzufügen.

| Routing-Regeln                                                          |         |                                      |          |        |            |      |
|-------------------------------------------------------------------------|---------|--------------------------------------|----------|--------|------------|------|
| Anrufkontrolle                                                          |         |                                      |          |        |            |      |
| Priorität                                                               | Leitung | Transformation der gerufenen Adresse | Status   | Aktion |            |      |
| 1                                                                       | bri-0   | <+49911:>;<0911:>;<+49:0>;<+:00>;    | <b>Ø</b> | ~ ~    | Î          | /    |
| 2                                                                       | bri-1   | <+49911:>;<0911:>;<+49:0>;<+:00>;    | <b>S</b> | ~ ~    | Ĩ          | /    |
| 3                                                                       | bri-2   | <+49911:>;<0911:>;<+49:0>;<+:00>;    | <b>S</b> | ~ ~    | Î          | /    |
| 4                                                                       | bri-3   | <+49911:>;<0911:>;<+49:0>;<+:00>;    | <b>S</b> | ~ ~    | Î          | /    |
| 5                                                                       | -       |                                      | <b>S</b> | ~ ~    | Î          | /    |
|                                                                         |         |                                      |          |        | HINZU      | ÜGEN |
| Routing-Regel                                                           |         |                                      |          |        |            |      |
| Prioritat<br>5                                                          |         |                                      |          |        |            |      |
| Administrativer Status Aktivieren                                       |         |                                      |          |        | /ieren     |      |
| Leitung                                                                 |         |                                      |          |        | SIP-Link V |      |
| Transformation der gerufenen Adresse<br><+49911:>;<0911:>;<+49:0>;<+:00 |         |                                      |          |        |            |      |

ÜBERNEHMEN

Abb. 116: Call Route editieren

- (3) Aktivieren Sie Administrativer Status.
- (4) Wählen Sie unter Leitung SIP-Link.
- (5) Kopieren Sie im Abschnitt Anrufkontrolle den Wert unter Transformation der gerufenen Adresse <+49911:>;<0911:>;<+49:0>;<+:00>; und fügen Sie diesen Wert unter Routing-Regel in das Feld Transformation der gerufenen Adresse ein.
- (6) Klicken Sie auf Übernehmen und auf OK.

#### ISDN-TK-Anlage mit CLIP no screening (optional)

Wenn Sie eine TK-Anlage mit CLIP no screening verwenden, ist ein zusätzlicher Konfigura-
tionsschritt notwendig.

- Gehen Sie in das Menü VoIP->Media Gateway->Anrufkontrolle und klicken Sie in der Zeile <any->+49911xxxxxx> auf das Symbol , um den Eintrag zu bearbeiten.
- (2) Löschen Sie den Eintrag unter Anrufende Adresse.
- (3) Bestätigen Sie die Einstellung mit OK.

## Rufnummer umwandeln

Im nächsten Schritt wird die Rufnummer eines Anrufers ISDN-konform umgewandelt.

 Gehen Sie in das Menü VolP->Media Gateway->CLID-Umwandlung und öffnen Sie einen Eintrag, der in der Beschreibung bri enthält, z. B. CLID any->bri-3.

| Basisparameter                                          |            |
|---------------------------------------------------------|------------|
| Beschreibung<br>CLID_any->bri-3                         |            |
| Rufnummer                                               | Beliebig 🗸 |
| Angerufene Leitung                                      | bri-3 v    |
| Angerufene Adresse                                      |            |
| Transformation der rufenden Adresse <+49911:>;<+49:0>;< |            |

Abb. 117: CLID- Umwandlung - Wert kopieren

- (2) Kopieren Sie den Wert unter **Transformation der rufenden Adresse** in den Zwischenspeicher und klicken Sie auf **Abbrechen**.
- (3) Gehen Sie in das Menü VoIP->Media Gateway->CLID-Umwandlung->Neu.

| Basisparameter                                                   |            |
|------------------------------------------------------------------|------------|
| Beschreibung<br>CLID_any->SIP-Link                               |            |
| Rufnummer                                                        | Beliebig ~ |
| Angerufene Leitung                                               | SIP-Link v |
| Angerufene Adresse                                               |            |
| Transformation der rufenden Adresse<br><+49911:>;<+49:0>;<+:00>; |            |

Abb. 118: CLID- Umwandlung

- (4) Geben Sie eine Beschreibung ein, z. B. CLID any->SIP-Link
- (5) Belassen Sie Rufnummer Beliebig.
- (6) Wählen Sie Angerufene Leitung *SIP-Link*.
- (7) Fügen Sie in das Feld Transformation der rufenden Adresse den Wert aus der Zwischenablage <+49911:>;<+49:0>;<+:00>; ein und bestätigen Sie die Einstellung mit OK.
- (8) Klicken Sie auf Konfiguration speichern, um die Konfiguration zu speichern.
- (9) Klicken Sie auf Ausloggen, um sich vom Gerät abzumelden.

## 11.2.4 be.IP 4isdn Slave konfigurieren (Teil 2)

## **SIP Client Account**

Als Nächstes wird ein SIP Client Account auf dem Slave angelegt.

- (1) Loggen Sie sich mit der IP-Adresse 192.168.0.252 auf dem Slave ein.
- (2) Gehen Sie in das Menü VoIP->Einstellungen->SIP-Konten->Neu.

| Basisparameter                                                        | Trunk-Einstellungen           |                |
|-----------------------------------------------------------------------|-------------------------------|----------------|
| Beschreibung<br>SIP-Link                                              | SIP-Header-Feld: FROM Display | Keiner         |
|                                                                       | SIP-Header-Feld: FROM User    | Anruferadresse |
| Administrativer Status Aktiviert                                      | SIP-Header-Feld: P-Preferred  | Benutzername   |
| irunk-Modus O Aus      Client O Server O Gatew                        | SIP-Header-Feld: P-Asserted   | Keiner         |
| legistrar                                                             |                               |                |
| 192.168.0.251                                                         | Rufnummer                     |                |
|                                                                       |                               |                |
| Ausgehender Proxy                                                     |                               |                |
| - agenerater rony                                                     |                               |                |
| Realm                                                                 |                               |                |
| rearri                                                                |                               |                |
| Protokoll UDP V Port: 5060                                            |                               |                |
| Benutzername                                                          |                               |                |
| be.ip_4isdn                                                           |                               |                |
| Authentifizierung-JD                                                  |                               |                |
| be.ip_4isdn                                                           |                               |                |
|                                                                       |                               |                |
| Passwort                                                              |                               |                |
| Standort Nicht definiert (Registrierung nur in privaten Netzwerken) 🛰 | •                             |                |
| Art der Registrierung                                                 |                               |                |
|                                                                       |                               |                |

Abb. 119: SIP Account (Slave)

- (3) Geben Sie eine Beschreibung ein, z. B. SIP-Link.
- (4) Wählen Sie Trunk-Modus Client.
- (5) Geben Sie unter **Registrar** die IP-Adresse des Masters ein, nämlich 192.168.0.251.

#### Hinweis

Beachten Sie, dass die Parameter **Benutzername**, **Authentifizierungs-ID** und **Passwort** mit den Angaben im Master übereinstimmen müssen.

- (6) Geben Sie einen Benutzernamen ein, z. B. be. IP\_4isdn.
- (7) Geben Sie eine Authentifizierungs-ID ein, z. B. be.  $IP_{4isdn}$ .
- (8) Geben Sie ein Passwort ein, z. B. beIP4secret.
- (9) Bestätigen Sie Ihre Eingaben mit OK.

## **Bidirektionales Routing konfigurieren**

Für das bidirektionale Routing werden zwei Einträge angelegt, für jede Richtung ein Eintrag.

#### Eintrag 1

(1) Gehen Sie in das Menü VoIP->Media Gateway->Anrufkontrolle->Neu.

| Basisparameter                         |            |
|----------------------------------------|------------|
| Beschreibung<br>SIP-Link -> ISDN-Ports | 1          |
| Administrativer Status                 | Aktivieren |
| Тур                                    | Erlauben 🗸 |
| Anrufende Leitung                      | SIP-Link 🛩 |
| Anrufende Adresse<br>*                 | 1          |
| Angerufene Adresse<br>*                |            |

#### Routing-Regeln

| Anr | ufkontrolle | 1       |                                      |          |            |   |   |
|-----|-------------|---------|--------------------------------------|----------|------------|---|---|
| Pri | orität      | Leitung | Transformation der gerufenen Adresse | Status   | Aktion     |   |   |
| 1   |             | bri-0   |                                      | <b>S</b> | ~ ~        | Î | / |
| 2   |             | bri-1   |                                      |          | ~ ~        | Î |   |
| 3   |             | bri-2   |                                      | 0        | ~ ~        | Î | / |
| 4   |             | bri-3   |                                      | 0        | ^ <b>v</b> | Î | / |

Abb. 120: Call Routing (Eintrag 1)

- (2) Geben Sie eine Beschreibung ein, z. B. SIP-Link->ISDN-Ports.
- (3) Belassen Sie Administrativer Status Aktivieren und Typ Erlauben.
- (4) Wählen Sie unter Anrufende Leitung SIP-Link.
- (5) Geben Sie bei Anrufende Adresse und Angerufene Adresse jeweils \* ein.
- (6) Klicken Sie auf Hinzufügen.
- (7) Wählen Sie unter Routing-Regel als Leitung bri-0 und klicken Sie auf Überneh-

#### men.

- (8) Klicken Sie erneut auf Hinzufügen und wiederholen Sie den Vorgang für bri-1 bis bri-3 bis die oben abgebildete Liste auf Ihrem Gerät angezeigt wird.
- (9) Bestätigen Sie Ihre Einstellungen mit OK.

#### Eintrag 2

(1) Gehen Sie in das Menü VoIP->Media Gateway->Anrufkontrolle->Neu.

| Basisparameter                         |   |            |
|----------------------------------------|---|------------|
| Beschreibung<br>ISDN-Ports -> SIP-Link |   |            |
| Administrativer Status                 | • | Aktivieren |
| Тур                                    |   | Erlauben 🗸 |
| Anrufende Leitung                      |   | Beliebig 🗸 |
| Anrufende Adresse<br>*                 | 1 |            |
| Angerufene Adresse<br>*                |   |            |

#### Routing-Regeln

| Anrufk  | ontrolle   |                                      |        |        |   |   |
|---------|------------|--------------------------------------|--------|--------|---|---|
| Priorit | ät Leitung | Transformation der gerufenen Adresse | Status | Aktion |   |   |
| 1       | SIP-Link   |                                      | Ø      | ~ ~    | Î | / |

Abb. 121: Call Routing (Eintrag 2)

- (2) Geben Sie eine Beschreibung ein, z. B. ISDN-Ports -> SIP-Link.
- (3) Belassen Sie Administrativer Status Aktivieren und Typ Erlauben.
- (4) Wählen Sie unter Anrufende Leitung Beliebig.
- (5) Geben Sie bei Anrufende Adresse und Angerufene Adresse jeweils \* ein.
- (6) Klicken Sie auf Hinzufügen.
- (7) Wählen Sie Leitung *SIP-Link* und klicken Sie auf Übernehmen.
- (8) Bestätigen Sie Ihre Einstellungen mit **OK**.

Die Konfiguration des Slaves ist abgeschlossen. Die Transformation der Rufnummern erfolgt im Master. Daher muss auf dem Slave keine Konfiguration zu diesem Zweck erfolgen. (9) Klicken Sie auf **Konfiguration speichern** und auf **Ausloggen**, um die Konfiguration zu speichern und das Gerät zu verlassen.

# 11.3 Konfigurationsschritte im Überblick

## SYNC-Anschluss Einstellungen

| Feld                      | Menü                                                                | Wert                        |
|---------------------------|---------------------------------------------------------------------|-----------------------------|
| SYNC-Anschluss Mo-<br>dus | Physikalische<br>Schnittstellen->ISDN-Porst-><br>ISDN-Konfiguration | Standard <b>= Aktiviert</b> |
| SYNC-Anschluss Mo-<br>dus | Physikalische<br>Schnittstellen->ISDN-Porst-><br>ISDN-Konfiguration | Slave = Aktiviert           |

## IP-Adresse ändern (Slave)

| Feld                                               | Menü                                                                               | Wert          |
|----------------------------------------------------|------------------------------------------------------------------------------------|---------------|
| IP-Adresse                                         | Assistenten->Erste Schritte-><br>Grundeinstellungen                                | 192.168.0.252 |
| Standard-Gate-<br>way-IP-Adresse                   | Assistenten->Erste Schritte<br>->Grundeinstellungen                                | 192.168.0.251 |
| DNS-Server 1                                       | Assistenten->Erste Schritte<br>->Grundeinstellungen                                | 192.168.0.251 |
| Dieses Gerät als DH-<br>CPv4-Server verwen-<br>den | Assistenten->Erste Schritte<br>->Grundeinstellungen                                | deaktiviert   |
| Systemzeit über Zeits-<br>erver aktualisieren      | Assistenten->Erste Schritte<br>->Grundeinstellungen->Erwei-<br>terte Einstellungen | Aktiviert     |
| Primärer NTP-<br>Zeitserver                        | Assistenten->Erste Schritte<br>->Grundeinstellungen->Erwei-<br>terte Einstellungen | 192.168.0.251 |

## **DDI Account (Master)**

| Feld                           | Menü                                      | Wert             |
|--------------------------------|-------------------------------------------|------------------|
| Status des Media Gate-<br>ways | Assistenten->Telefonie->Erste<br>Schritte | Aktiviert        |
| Ortsnetzkennzahl               | Assistenten->Telefonie->Erste<br>Schritte | <b>z. B.</b> 911 |
| ISDN x + 1 (bri-x)             | Assistenten->Telefonie->Erste             | Punkt-zu-Punkt   |

| Feld                         | Menü                                                      | Wert                      |
|------------------------------|-----------------------------------------------------------|---------------------------|
|                              | Schritte                                                  | (Anlagenanschluss)        |
| Verbindungstyp               | Assistenten->Telefonie->SIP-<br>Provider->Neu             | SIP-Durchwahl             |
| Тур                          | Assistenten->Telefonie->SIP-<br>Provider->Neu             | DeutschlandLAN            |
| Beschreibung                 | Assistenten ->Telefonie ->SIP-<br>Provider ->Neu ->Weiter | <b>z. B.</b> +49911xxxxx  |
| Telefonie-Benut-<br>zername  | Assistenten ->Telefonie ->SIP-<br>Provider ->Neu ->Weiter | <b>z. B.</b> 471187654321 |
| Telefonie-Passwort           | Assistenten ->Telefonie ->SIP-<br>Provider ->Neu ->Weiter | z.B. Scrt2E4E             |
| Registrierungsrufnum-<br>mer | Assistenten ->Telefonie ->SIP-<br>Provider ->Neu ->Weiter | <b>z. B.</b> +499119876   |
| Durchwahlnummer              | Assistenten ->Telefonie ->SIP-<br>Provider ->Neu ->Weiter | <b>z. B.</b> 123456       |
| ISDN-Ports                   | Assistenten ->Telefonie ->SIP-<br>Provider ->Neu ->Weiter | Aktiviert                 |

## SIP Server Account (Master)

| Feld                  | Menü                                      | Wert                    |
|-----------------------|-------------------------------------------|-------------------------|
| Beschreibung          | VoIP->Einstellungen ->SIP-Konten-<br>>Neu | z.B. SIP-Link           |
| Trunk-Modus           | VoIP->Einstellungen ->SIP-Konten-<br>>Neu | Server                  |
| Benutzername          | VoIP->Einstellungen ->SIP-Konten-<br>>Neu | z.B.be.ip_4isdn         |
| Authentifizierungs-ID | VoIP->Einstellungen ->SIP-Konten-<br>>Neu | z.B.be.ip_4isdn         |
| Passwort              | VoIP->Einstellungen ->SIP-Konten-<br>>Neu | <b>z.B.</b> beIP4secret |

## Eingehende Rufe routen (Master)

| Feld                   | Menü                                                                            | Wert       |
|------------------------|---------------------------------------------------------------------------------|------------|
| Administrativer Status | VoIP->Media Gateway->Anrufkon-<br>trolle-><+49911xxxxxx->bri> ♪ Hin-<br>zufügen | Aktivieren |
| Leitung                | VoIP->Media Gateway->Anrufkon-                                                  | SIP-Link   |

| Feld                                      | Menü                                                                          | Wert                                  |
|-------------------------------------------|-------------------------------------------------------------------------------|---------------------------------------|
|                                           | trolle-><+49911xxxxxx->bri> Min-<br>zufügen                                   |                                       |
| Transformation der ge-<br>rufenen Adresse | VoIP->Media Gateway->Anrufkon-<br>trolle-><+49911xxxxxx->bri> Hin-<br>zufügen | <+49911:>;<0911:>;<br><+49:0>;<+:00>; |

## ISDN-TK-Anlage mit CLID-no-screening (optional, Master)

| Feld              | Menü                                                                     | Wert                             |
|-------------------|--------------------------------------------------------------------------|----------------------------------|
| Anrufende Adresse | VoIP->Media Gateway->Anrufkon-<br>trolle-> <any->+49911xxxxxx&gt;</any-> | Vorhandenen Eintrag lö-<br>schen |

## Rufnummer ISDN-konform umwandeln (Master)

| Feld                                     | Menü                                          | Wert                          |
|------------------------------------------|-----------------------------------------------|-------------------------------|
| Beschreibung                             | VoIP->Media Gateway->CLID-<br>Umwandlung->Neu | CLID_any->SIP-Link            |
| Rufnummer                                | VoIP->Media Gateway->CLID-<br>Umwandlung->Neu | Beliebig                      |
| Angerufene Leitung                       | VoIP->Media Gateway->CLID-<br>Umwandlung->Neu | <b>z.B.</b> SIP-Link          |
| Transformation der ru-<br>fenden Adresse | VoIP->Media Gateway->CLID-<br>Umwandlung->Neu | <+49911:>;<+49:0>;<br><+:00>; |

## SIP Client Account (Slave)

| Feld                  | Menü                                     | Wert                     |
|-----------------------|------------------------------------------|--------------------------|
| Beschreibung          | VoIP->Einstellungen->SIP-Konten-<br>>Neu | <b>z.B.</b> SIP-Link     |
| Trunk-Modus           | VoIP->Einstellungen->SIP-Konten-<br>>Neu | Client                   |
| Registrar             | VoIP->Einstellungen->SIP-Konten-<br>>Neu | 192.168.0.251            |
| Benutzername          | VoIP->Einstellungen->SIP-Konten-<br>>Neu | z.B. be.ip_4isdn         |
| Authentifizierungs-ID | VoIP->Einstellungen->SIP-Konten-<br>>Neu | z.B. be.ip_4isdn         |
| Passwort              | VoIP->Einstellungen->SIP-Konten-<br>>Neu | <b>z. B.</b> beIP4secret |

**Bidirektionales Routing (Eintrag 1, Slave)** 

| Feld                   | Menü                                                      | Wert                     |
|------------------------|-----------------------------------------------------------|--------------------------|
| Beschreibung           | VoIP->Media Gateway->Anrufkon-<br>trolle->Neu             | SIP-<br>Link->ISDN-Ports |
| Administrativer Status | VoIP->Media Gateway->Anrufkon-<br>trolle->Neu             | Aktivieren               |
| Тур                    | VoIP->Media Gateway->Anrufkon-<br>trolle->Neu             | Erlauben                 |
| Anrufende Leitung      | VoIP->Media Gateway->Anrufkon-<br>trolle->Neu             | SIP-Link                 |
| Anrufende Adresse      | VoIP->Media Gateway->Anrufkon-<br>trolle->Neu             | *                        |
| Angerufene Adresse     | VoIP->Media Gateway->Anrufkon-<br>trolle->Neu             | *                        |
| Priorität              | VoIP->Media Gateway->Anrufkon-<br>trolle->Neu->Hinzufügen | 1                        |
| Leitung                | VoIP->Media Gateway->Anrufkon-<br>trolle->Neu->Hinzufügen | bri-0                    |
| Priorität              | VoIP->Media Gateway->Anrufkon-<br>trolle->Neu->Hinzufügen | 2                        |
| Leitung                | VoIP->Media Gateway->Anrufkon-<br>trolle->Neu->Hinzufügen | bri-1                    |
| Priorität              | VoIP->Media Gateway->Anrufkon-<br>trolle->Neu->Hinzufügen | 3                        |
| Leitung                | VoIP->Media Gateway->Anrufkon-<br>trolle->Neu->Hinzufügen | bri-2                    |
| Priorität              | VoIP->Media Gateway->Anrufkon-<br>trolle->Neu->Hinzufügen | 4                        |
| Leitung                | VoIP->Media Gateway->Anrufkon-<br>trolle->Neu->Hinzufügen | bri-3                    |

## Bidirektionales Routing (Eintrag 2, Slave)

| Feld                   | Menü                                          | Wert                     |
|------------------------|-----------------------------------------------|--------------------------|
| Beschreibung           | VoIP->Media Gateway->Anrufkon-<br>trolle->Neu | ISDN-<br>Ports->SIP-Link |
| Administrativer Status | VoIP->Media Gateway->Anrufkon-<br>trolle->Neu | Aktivieren               |
| Тур                    | VoIP->Media Gateway->Anrufkon-<br>trolle->Neu | Erlauben                 |

| Feld               | Menü                                                      | Wert     |
|--------------------|-----------------------------------------------------------|----------|
| Anrufende Leitung  | VoIP->Media Gateway->Anrufkon-<br>trolle->Neu             | Beliebig |
| Anrufende Adresse  | VoIP->Media Gateway->Anrufkon-<br>trolle->Neu             | *        |
| Angerufene Adresse | VoIP->Media Gateway->Anrufkon-<br>trolle->Neu             | *        |
| Priorität          | VoIP->Media Gateway->Anrufkon-<br>trolle->Neu->Hinzufügen | 1        |
| Leitung            | VoIP->Media Gateway->Anrufkon-<br>trolle->Neu->Hinzufügen | SIP-Link |

# Kapitel 12 Zwei gekoppelte be.IP 4isdn an einem Telekom VoIP Einzelrufnummern-Anschluss

## 12.1 Einleitung

Damit Sie Ihre vorhandene ISDN-TK-Anlage an einem Voice-over-IP-Anschluss weiterverwenden können, benötigen Sie ein Media Gareway. Mit zwei gekoppelten **be.IP 4isdn** Media Gateways (sogenanntes Double Play) können Sie eine ISDN-TK-Anlage mit bis zu acht ISDN-Amtszugängen an einem Voice-over-IP Einzelrufnummern-Anschluss der Deutschen Telekom betreiben.

Eines der beiden Media Gateways wird als Master eingesetzt, das andere als Slave.

Der Master terminiert den Internetanschluss, verwaltet die SIP-Konten des Providers und dient für den Slave als Internet-Standard-Gateway.

Der Slave befindet sich im lokalen Netzwerk des Masters. Er dient im vorliegenden Szenario als nachgeschaltetes Media Gateway, das die Gesamtzahl der verwendbaren ISDN Ports auf bis zu acht erhöht.

Aufgrund der Arbeitsteilung der beiden Geräte unterscheiden sie sich auch in ihrer Konfiguration. 12 Zwei gekoppelte be.IP 4isdn an einem Telekom VoIP Einzelrufnummern-Anschluss

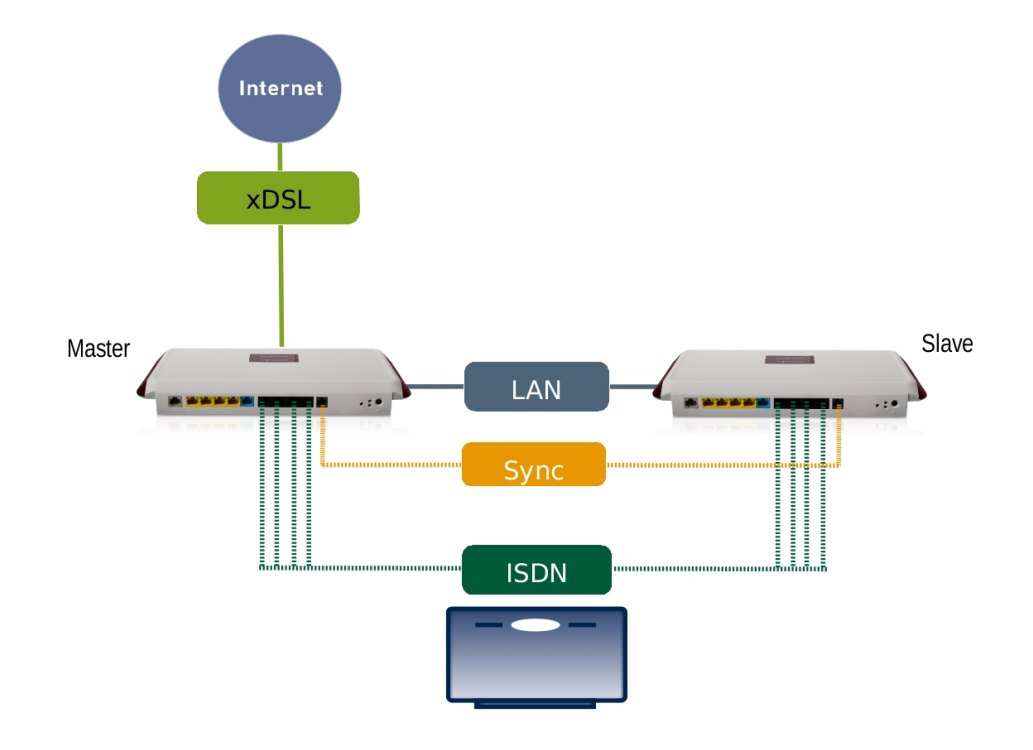

Abb. 122: Beispielszenario

## Voraussetzungen

- Zwei be.IP 4isdn Geräte Im Media-Gateway-Modus, verbunden durch ein Synchronisationskabel zur Takt-Sychronisation der ISDN-Ports beider Geräte; (Das ISDN-Sync-Kabel kann als Zubehör erworben werden.)
- Systemsoftware-Version 10.1. Rev. 27 Patch 6 oder höher.

## 12.2 Konfiguration

- (1) Verbinden Sie das Gerät be.IP 4isdn, das als Slave dienen soll, mit Ihrem LAN.
- (2) Öffnen Sie einen Browser, geben Sie 192.168.0.251 in die Adresszeile des Browsers ein und bestätigen Sie mit der Eingabetaste.
- (3) Geben Sie Benutzername sowie Kennwort ein und klicken Sie auf Anmelden.

## 12.2.1 SYNC-Anschluss Einstellungen

Zum störungsfreien Betrieb der TK-Anlage an den ISDN Ports der beiden gekoppelten be.IP4isdn müssen die beiden be.IP4isdn taktsynchron laufen. Hierzu verbinden Sie bitte die beiden be.IP4isdn über die SYNC-Schnittstelle miteinander und konfigurieren beide Geräte gemäß Ihrer zugeordneten Rolle (Standard bzw. Slave).

Zur Konfiguration der Taktsynchronisierung der be.IP4isdn Standard, gehen Sie in das Menü **Physikalische Schnittstellen->ISDN-Ports->ISDN-Konfiguration**.

Aktivieren Sie unter SYNC-Anschluss Modus die Option Standard.

| SYNC-Anschluss Einstellungen                                                                                                    |                                       |   |  |
|----------------------------------------------------------------------------------------------------|---------------------------------------|---|--|
| SYNC-Anschluss Modus Der SYNC-Anschluss einer zweiten be.IP 4isdn mit Hilfe eines SYNC-Kabels. Im "Standard" Addus arbeitet das Gerät als Taktgeber für ein Gerät im "Slave" Modus. Stellen Sle sicher, dass Sie ein Gerät als "Standard" und eins als "Slave" konfigurieren. Achtung: Für die Auswahl von "Slave" müssen alle ISDN-Ports auf "intern" geschaltet sein. |                                       |   |  |
| ISDN-Konfiguration                                                                                                    |                                       |   |  |
| Port                                                                                                    | ISDN-Switch-Typ                       |   |  |
| bri-0 (NT)                                                                                                    | Dialup (Euro-ISDN),Punkt-zu-Mehrpunkt | 1 |  |
| bri-1 (NT)                                                                                                    | Dialup (Euro-ISDN),Punkt-zu-Mehrpunkt | 1 |  |
| bri-2 (NT)                                                                                                    | Dialup (Euro-ISDN),Punkt-zu-Mehrpunkt | 1 |  |
| bri-3 (NT)                                                                                                    | Dialup (Euro-ISDN),Punkt-zu-Mehrpunkt | 1 |  |

#### Abb. 123: Physikalische Schnittstellen->ISDN-Ports->ISDN-Konfiguration

Zur Konfiguration der Taktsynchronisierung der be.IP4isdn Slave, gehen Sie in das Menü **Physikalische Schnittstellen**->**ISDN-Ports**->**ISDN-Konfiguration**.

Aktivieren Sie unter SYNC-Anschluss Modus die Option Slave.

| SYNC-Anschluss Einstellun;                                                                                                    | gen                                   |   |
|----------------------------------------------------------------------------------------------------|---------------------------------------|---|
| SYNC-Anschluss Modus         Der SYNC-Anschluss erlaubt den Anschluss einer zweiten be.IP 4lsdn mit Hilfe eines SYNC-Kabels.         Im "Standard"-Modus arbeitet das Gerät als Taktgeber für ein Gerät im "Slave"-Modus. Stellen Sie sicher, dass Sie ein Gerät als "Standard" und eins als "Slave" konfigurieren.         Achtung: Für die Auswahl von "Slave" müssen alle ISDN-Ports auf "Intern" geschaltet sein. |                                       |   |
| ISDN-Konfiguration                                                                                                    |                                       |   |
| Port                                                                                                    | ISDN-Switch-Typ                       |   |
| bri-0 (NT)                                                                                                    | Dialup (Euro-ISDN),Punkt-zu-Mehrpunkt | 1 |
| bri-1 (NT)                                                                                                    | Dialup (Euro-ISDN),Punkt-zu-Mehrpunkt | 1 |
| bri-2 (NT)                                                                                                    | Dialup (Euro-ISDN),Punkt-zu-Mehrpunkt | 1 |
| bri-3 (NT)                                                                                                    | Dialup (Euro-ISDN),Punkt-zu-Mehrpunkt | 1 |

Abb. 124: Physikalische Schnittstellen->ISDN-Ports->ISDN-Konfiguration

## 12.2.2 be.IP 4isdn Slave konfigurieren (Teil 1)

## **IP-Adresse ändern**

Um einen Adresskonflikt mit dem Master (der später konfiguriert wird) zu vermeiden, wird die IP-Adresse des Slaves geändert.

(1) Gehen Sie in das Menü Assistenten->Erste Schritte->Grundeinstellungen.

| Wählen Sie den physikalischen Ethernet Port für die LAN- ? | Geben Sie die IPv4-LAN-Konfiguration ein:                                                                                                    |
|------------------------------------------------------------|----------------------------------------------------------------------------------------------------|
| verbindung aus.                                            | Logische Ethernet-/Bridge-Schnittstelle br0                                                                                                    |
| Physikalischer Ethernet-Port (LAN)                         | Adressmodus                                                                                                    |
|                                                            | IP-Adresse<br>192.168.0.252                                                                                                    |
|                                                            | Netzmaske<br>255.255.255.0                                                                                                    |
|                                                            | Standard-Gateway-IP-Adresse<br>192.168.0.251                                                                                                    |
|                                                            | Feste DNS-Server-Adresse Aktiviert                                                                                                    |
|                                                            | DNS-Server 1 192.168.0.251                                                                                                    |
|                                                            | DNS-Server 2 0.0.0.0                                                                                                    |
|                                                            | A Warnung! Konfigurationsverbindung geht möglicherweise<br>beim Ändern der IP-Adresse verloren! Klicken Sie auf "OK",<br>und melden Sie sich erneut an, um fortzufahren! |
| Wird dieses Gerät als DHCPv4-Server verwendet?             | IPv6-Konfiguration eingeben ?                                                                                                    |
| Dieses Gerät als DHCPv4-Server verwenden                   | IPv6                                                                                                    |
|                                                            |                                                                                                    |

Abb. 125: Slave Konfiguration - IPv4-LAN-Konfiguration

- (2) Ändern Sie die IP-Adresse auf den Wert 192.168.0.252.
- (3) Geben Sie unter **Standard-Gateway-IP-Adresse** die IP-Adresse des Masters ein, nämlich 192.168.0.251.
- (4) Geben Sie unter **DNS-Server 1** ebenfalls die IP-Adresse des Masters ein, 192.168.0.251.
- (5) Deaktivieren Sie die Option Dieses Gerät als DHCPv4-Server verwenden.
- (6) Klicken Sie auf Erweiterte Einstellungen.

| Erweiterte Einstellungen    |                               |     |                            |                                 |
|-----------------------------|-------------------------------|-----|----------------------------|---------------------------------|
| Geben Sie die Einstellungen | der Systemzeit ein:           | ?   | Wählen Sie eine Zeitzone a | ius:                            |
| Manuelle Zeiteinstellung    |                               |     | Zeitzone                   | Europe/Berlin 🗸                 |
| Systemzeit über Zeitserver  | aktualisieren                 |     |                            |                                 |
|                             | Aktiviert                     |     |                            |                                 |
| Primärer NTP-Zeitserver     | 100 100 0 001                 |     |                            |                                 |
|                             | 192.168.0.251                 | - 1 |                            |                                 |
| Sekundärer NTP-Zeitserver   |                               |     |                            |                                 |
|                             |                               | - 1 |                            |                                 |
|                             |                               |     |                            |                                 |
| Wird das Gateway als Zeitse | rver für LAN-Clients verwende | ?   | Möchten Sie sich zu dem G  | iateway über SSH verbinden? ( ? |
| System als Zeitserver       | Aktiviert                     |     | SSH-Dienst aktiv           | Aktiviert                       |
|                             |                               |     |                            |                                 |
|                             |                               |     |                            |                                 |
|                             |                               | _   |                            |                                 |

Abb. 126: Slave Konfiguration - Systemzeit

- (7) Aktivieren Sie Systemzeit über Zeitserver aktualisieren.
- (8) Geben Sie unter **Primärer NTP-Zeitserver** die IP-Adresse des Masters ein, nämlich 192.168.0.251.

#### Hinweis

Wenn Sie den Assistenten **Erste Schritte** mit **OK** verlassen, verlieren Sie die Verbindung zum Graphical User Interface (GUI) des Slaves, da sich die IP-Adresse des Geräts geändert hat. Sie müssen sich bei Bedarf mit der neuen IP-Adresse auf dem Gerät einloggen.

(9) Bestätigen Sie Ihre Eingaben mit OK.

## 12.2.3 be.IP 4isdn Master konfigurieren

Als Nächstes wird der Master in Betrieb genommen und mit dem **Assistenen Ersteinrichtung Telekom** eine Grundkonfiguration des Geräts durchgeführt, sodass die Interneteinwahl funktionsfähig ist und die Telekom SIP Accounts angelegt und registriert sind.

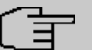

#### Hinweis

Der Einfachheit halber wird in dieser Anleitung nur ein SIP Account angelegt.

- (1) Verbinden Sie das Gerät **be.IP 4isdn**, das als Master dienen soll, mit Ihrem LAN.
- (2) Öffnen Sie einen Browser, geben Sie 192.168.0.251 in die Adresszeile ein und bestätigen Sie mit der Eingabetaste.
- (3) Geben Sie Benutzername sowie Kennwort ein und klicken Sie auf Anmelden.
- (4) Wählen Sie Ansicht Vollzugriff.

#### Grundkonfiguration

Mit Hilfe des **Assistenten Ersteinrichtung Telekom** wird eine Grundkonfiguration des Geräts vorgenommen.

- (1) Gehen Sie in das Menü Assistenten->Ersteinrichtung Telekom und durchlaufen Sie den Assistenten vollständig. Falls Sie Hilfe benötigen, steht Ihnen eine Hilfe zu jedem Schritt und zusätzlich die Online-Hilfe zur Verfügung.
- (2) Klicken Sie auf **Speichern**, um die Konfiguration zu speichern.

#### SIP Account anlegen

Als Nächstes wird mit dem Assistenten Telefonie einen SIP Account angelegt.

- (1) Gehen Sie in das Menü Assistenten->Telefonie->Erste Schritte.
- (2) Belassen Sie die Einstellung Status des Media Gateways Aktiviert.
- (3) Geben Sie die Ortsnetzkennzahl ein, z. B. 911 für Nürnberg.
- (4) Wählen Sie unter ISDN-Port-Konfiguration für alle ISDN-Ports Punktzu-Mehrpunkt (Mehrgeräteanschluss).
- (5) Bestätigen Sie Ihre Einstellungen mit OK.
- (6) Gehen Sie in das Menü Assistenten->Telefonie->SIP-Provider->Neu.
- (7) Wählen Sie Verbindungstyp *SIP Einzelrufnummer*, belassen Sie die Einstellung Typ *DeutschlandLAN* und klicken Sie auf Weiter.
- (8) Geben Sie eine Beschreibung ein, z. B. +49911xxxxx7.
- (9)

#### Hinweis

Geben Sie unter Authentifizierungsname / Weblogin und Passwort / Web Kennwort die Informationen ein, die Sie von Ihrem Internet Service Provider (ISP) erhalten haben bzw. belassen Sie die Voreinstellungen.

Belassen Sie z. B. unter Authentifizierungsname / Weblogin die Voreinstellung anonymous@t-online.de.

- (10) Geben Sie das Passwort / Web Kennwort ein. z. B. tele4Secret.
- (11) Geben Sie den Benutzernamen ein, z. B. +499119876

- (12) Aktivieren Sie alle ISDN-Ports.
- (13) Geben Sie die Einzelrufnummer (MSN) für die Verbindung ein, z. B. 6543.
- (14) Bestätigen Sie Ihre Einstellungen mit OK.

#### SIP Server Account anlegen

Als Nächstes wird auf dem Master ein SIP Account angelegt, an dem sich später der Client registrieren kann.

(1) Gehen Sie in das Menü VoIP->Einstellungen->SIP-Konten->Neu,

| Basisparameter                                                        | Trunk-Einstellungen           |                  |
|-----------------------------------------------------------------------|-------------------------------|------------------|
| Beschreibung<br>SIP-Link                                              | SIP-Header-Feld: FROM Display | Keiner 🗸         |
|                                                                       | SIP-Header-Feld: FROM User    | Anruferadresse V |
| Administrativer Status Aktiviert                                      | SIP-Header-Feld: P-Preferred  | Benutzername V   |
| Trunk-Modus O Aus O Client      Server O Gateway                      | SIP-Header-Feld: P-Asserted   | Keiner 🗸         |
| Realm                                                                 | Rufnummer                     |                  |
| Protokoli<br>UDP V Port: 5060                                         |                               |                  |
| Benutzername<br>be.ip_4isdn                                           |                               |                  |
| Authentifizierungs-ID<br>be.ip_4isdn                                  |                               |                  |
| Passwort                                                              |                               |                  |
| Standort Nicht definiert (Registrierung nur in privaten Netzwerken) 🗸 |                               |                  |
| Art der Registrierung                                                 |                               |                  |
| Gültigkeit<br>600 Sekunden                                            |                               |                  |
| Angerufene Adresse Standard 🗸                                         |                               |                  |
| Quell-IP-Adresse überprüfen                                           |                               |                  |
| Überprüfung des TLS-Zertifikats                                       |                               |                  |

Abb. 127: SIP Account (Server)

- (2) Geben Sie eine Beschreibung ein, z. B. SIP-Link.
- (3) Wählen Sie Trunk-Modus Server.
- (4) Geben Sie einen Benutzernamen ein, z. B. be. ip\_4isdn.
- (5) Geben Sie eine Authentifizierungs-ID ein, z. B. be.ip\_4isdn.
- (6) Geben Sie ein Passwort ein, z. B. beIP4secret.

(7) Bestätigen Sie Ihre Einstellungen mit OK.

## **Eingehende Rufe routen**

Um eingehende Rufe auf den Slave zu routen, wenn alle ISDN-Ports des Masters belegt sind, wird die entsprechende Route editiert.

- (2) Klicken Sie auf Hinzufügen.

| Routing-Regeln                                                          |         |                                      |          |        |   |           |  |
|-------------------------------------------------------------------------|---------|--------------------------------------|----------|--------|---|-----------|--|
| Anrufkontrolle                                                          |         |                                      |          |        |   |           |  |
| Priorität                                                               | Leitung | Transformation der gerufenen Adresse | Status   | Aktion |   |           |  |
| 1                                                                       | bri-0   | <+49911:>;<0911:>;<+49:0>;<+:00>;    | 0        | ~ ~    |   | i /       |  |
| 2                                                                       | bri-1   | <+49911:>;<0911:>;<+49:0>;<+:00>;    | 0        | ~ ~    |   | • /       |  |
| 3                                                                       | bri-2   | <+49911:>;<0911:>;<+49:0>;<+:00>;    | 0        | ~ ~    |   | i /       |  |
| 4                                                                       | bri-3   | <+49911:>;<0911:>;<+49:0>;<+:00>;    | <b>S</b> | ^ ¥    |   | • /       |  |
| 5                                                                       | -       |                                      | 0        | ~ ~    |   | i /       |  |
|                                                                         |         |                                      |          |        | н | INZUFÜGEN |  |
| Routing-Regel                                                           |         |                                      |          |        |   |           |  |
| Priorität<br>5                                                          |         |                                      |          |        |   |           |  |
| Administrativer Status Aktivieren                                       |         |                                      |          |        |   |           |  |
| Leitung SIP-Link V                                                      |         |                                      |          |        |   |           |  |
| Transformation der gerufenen Adresse<br><+49911:>;<0911:>;<+49:0>;<+:00 |         |                                      |          |        |   |           |  |
|                                                                         |         |                                      |          |        |   |           |  |

ÜBERNEHMEN

Abb. 128: Call Route editieren

- (3) Wählen Sie unter Leitung SIP-Link.
- (4) Kopieren Sie im Abschnitt Anrufkontrolle den Wert unter Transformation der gerufenen Adresse <+49911:>;<0911:>;<+49:0>;<+:00>; und fügen Sie diesen Wert unter Routing-Regel in das Feld Transformation der gerufenen Adresse ein.

- (5) Klicken Sie auf Übernehmen und auf OK.
- (6) Wiederholen Sie den Vorgang für Ihre weiteren SIP Accounts.

## ISDN-TK-Anlage mit CLIP no screening (optional)

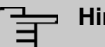

#### Hinweis

Wenn Sie eine TK-Anlage mit CLIP no screening verwenden, wird ausgehend (in Richtung SIP-Provider) derjenige SIP Account verwendet, der im Menü Assistenten->Telefonie->SIP-Provider->Erweiterte Einstellungen unter Telefonnummer als Hauptrufnummer eingetragen ist.

#### Rufnummer umwandeln

Im nächsten Schritt wird die Rufnummer eines Anrufers ISDN-konform umgewandelt.

 Gehen Sie in das Menü VolP->Media Gateway->CLID-Umwandlung und öffnen Sie einen Eintrag, der in der Beschreibung bri enthält, z. B. CLID any->bri-3.

| Basisparameter                                                   |          |   |
|------------------------------------------------------------------|----------|---|
| Beschreibung<br>CLID_any->bri-3                                  |          |   |
| Rufnummer                                                        | Beliebig | ~ |
| Angerufene Leitung                                               | bri-3    | ~ |
| Angerufene Adresse                                               |          |   |
| Transformation der rufenden Adresse<br><+49911:>;<+49:0>;<+:00>; |          |   |

Abb. 129: CLID- Umwandlung - Wert kopieren

- (2) Kopieren Sie den Wert unter **Transformation der rufenden Adresse** in den Zwischenspeicher und klicken Sie auf **Abbrechen**.
- (3) Gehen Sie in das Menü VoIP->Media Gateway->CLID-Umwandlung->Neu.

| Basisparameter                                                   |            |
|------------------------------------------------------------------|------------|
| Beschreibung<br>CLID_any->SIP-Link                               |            |
| Rufnummer                                                        | Beliebig ~ |
| Angerufene Leitung                                               | SIP-Link v |
| Angerufene Adresse                                               |            |
| Transformation der rufenden Adresse<br><+49911:>;<+49:0>;<+:00>; |            |

Abb. 130: CLID- Umwandlung

- (4) Geben Sie eine Beschreibung ein, z. B. CLID any->SIP-Link
- (5) Belassen Sie Rufnummer Beliebig.
- (6) Wählen Sie Angerufene Leitung *SIP-Link*.
- (7) Fügen Sie in das Feld Transformation der rufenden Adresse den Wert aus der Zwischenablage <+49911:>;<+49:0>;<+:00>; ein und bestätigen Sie die Einstellung mit OK.
- (8) Klicken Sie auf Konfiguration speichern, um die Konfiguration zu speichern.
- (9) Klicken Sie auf Ausloggen, um sich vom Gerät abzumelden.

## 12.2.4 be.IP 4isdn Slave konfigurieren (Teil 2)

Als Nächstes wird ein SIP Client Account auf dem Slave angelegt.

- (1) Loggen Sie sich mit der IP-Adresse 192.168.0.252 auf dem Slave ein.
- (2) Gehen Sie in das Menü VoIP->Einstellungen->SIP-Konten->Neu.

| Basisparameter                                                        | Trunk-Einstellungen           |                |   |
|-----------------------------------------------------------------------|-------------------------------|----------------|---|
| Beschreibung<br>SIP-Link                                              | SIP-Header-Feld: FROM Display | Keiner         | ~ |
|                                                                       | SIP-Header-Feld: FROM User    | Anruferadresse | ~ |
| Administrativer Status Aktiviert                                      | SIP-Header-Feld: P-Preferred  | Benutzername   | ~ |
| Trunk-Modus O Aus   Client O Server O Gateway                         | SIP-Header-Feld: P-Asserted   | Keiner         | ~ |
| legistrar                                                             |                               |                |   |
| 192.168.0.251                                                         | Rufnummer                     |                |   |
|                                                                       |                               |                |   |
| Ausgehender Proxy                                                     |                               |                |   |
| Protokoll UDP  Port: 5060                                             |                               |                |   |
| Benutzername<br>be.ip_4isdn                                           |                               |                |   |
| Authentifizierungs-ID<br>be.ip_4isdn                                  |                               |                |   |
| Passwort .                                                            |                               |                |   |
| Standort Nicht definiert (Registrierung nur in privaten Netzwerken) 🗸 |                               |                |   |
| Art der Registrierung                                                 |                               |                |   |
| ● Einzeln ○ Bulk (BNC) ○ Keine Registrierung                          |                               |                |   |

Abb. 131: SIP Account (Slave)

- (3) Geben Sie eine Beschreibung ein, z. B. SIP-Link.
- (4) Wählen Sie Trunk-Modus Client.
- (5) Geben Sie unter **Registrar** die IP-Adresse des Masters ein, nämlich 192.168.0.251.

#### Hinweis

Beachten Sie, dass die Parameter **Benutzername**, **Authentifizierungs-ID** und **Passwort** mit den Angaben im Master übereinstimmen müssen.

- (6) Geben Sie einen Benutzernamen ein, z. B. be. IP\_4isdn.
- (7) Geben Sie eine Authentifizierungs-ID ein, z. B. be.  $IP_{4isdn}$ .
- (8) Geben Sie ein Passwort ein, z. B. beIP4secret.
- (9) Bestätigen Sie Ihre Eingaben mit OK.

## **Bidirektionales Routing konfigurieren**

Für das bidirektionale Routing werden zwei Einträge angelegt, für jede Richtung ein Eintrag.

#### Eintrag 1

(1) Gehen Sie in das Menü VoIP->Media Gateway->Anrufkontrolle->Neu.

| Basisparameter                         |          |       |
|----------------------------------------|----------|-------|
| Beschreibung<br>SIP-Link -> ISDN-Ports | 1        |       |
| Administrativer Status                 | Aktivier | en    |
| Тур                                    | Erlauben | ~     |
| Anrufende Leitung                      | SIP-Li   | ink 🗸 |
| Anrufende Adresse<br>*                 | 1        |       |
| Angerufene Adresse<br>*                |          |       |

#### Routing-Regeln

| Anrufkontro | olle    |                                      |          |            |   |   |
|-------------|---------|--------------------------------------|----------|------------|---|---|
| Priorität   | Leitung | Transformation der gerufenen Adresse | Status   | Aktion     |   |   |
| 1           | bri-0   |                                      | 0        | ^ ¥        | Î | 1 |
| 2           | bri-1   |                                      |          | ^ ¥        | Î | / |
| 3           | bri-2   |                                      | <b>S</b> | ~ <b>~</b> | Î | / |
| 4           | bri-3   |                                      | 0        | ~ ~        | Î | 1 |

Abb. 132: Call Routing (Eintrag 1)

- (2) Geben Sie eine Beschreibung ein, z. B. SIP-Link->ISDN-Ports.
- (3) Belassen Sie Administrativer Status Aktivieren und Typ Erlauben.
- (4) Wählen Sie unter Anrufende Leitung SIP-Link.
- (5) Geben Sie bei Anrufende Adresse und Angerufene Adresse jeweils \* ein.
- (6) Klicken Sie auf Hinzufügen.
- (7) Wählen Sie unter Routing-Regel als Leitung bri-0 und klicken Sie auf Überneh-

#### men.

- (8) Klicken Sie erneut auf Hinzufügen und wiederholen Sie den Vorgang für bri-1 bis bri-3 bis die oben abgebildete Liste auf Ihrem Gerät angezeigt wird.
- (9) Bestätigen Sie Ihre Einstellungen mit OK.

#### Eintrag 2

(1) Gehen Sie in das Menü VoIP->Media Gateway->Anrufkontrolle->Neu.

| Basisparameter                         |            |
|----------------------------------------|------------|
| Beschreibung<br>ISDN-Ports -> SIP-Link | l          |
| Administrativer Status                 | Aktivieren |
| Тур                                    | Erlauben 🗸 |
| Anrufende Leitung                      | Beliebig ~ |
| Anrufende Adresse<br>*                 |            |
| Angerufene Adresse<br>*                |            |

#### Routing-Regeln

| Anrufkontro | olle     |                                      |        |        |   |   |
|-------------|----------|--------------------------------------|--------|--------|---|---|
| Priorität   | Leitung  | Transformation der gerufenen Adresse | Status | Aktion |   |   |
| 1           | SIP-Link |                                      | Ø      | ~ ~    | Î | / |

Abb. 133: Call Routing (Eintrag 2)

- (2) Geben Sie eine Beschreibung ein, z. B. ISDN-Ports -> SIP-Link.
- (3) Belassen Sie Administrativer Status Aktivieren und Typ Erlauben.
- (4) Wählen Sie unter Anrufende Leitung Beliebig.
- (5) Geben Sie bei Anrufende Adresse und Angerufene Adresse jeweils \* ein.
- (6) Klicken Sie auf Hinzufügen.
- (7) Wählen Sie Leitung *SIP-Link* und klicken Sie auf Übernehmen.
- (8) Bestätigen Sie Ihre Einstellungen mit **OK**.

Die Konfiguration des Slaves ist abgeschlossen. Die Transformation der Rufnummern erfolgt im Master. Daher muss auf dem Slave keine Konfiguration zu diesem Zweck erfolgen. (9) Klicken Sie auf **Konfiguration speichern** und auf **Ausloggen**, um die Konfiguration zu speichern und das Gerät zu verlassen.

## 12.3 Konfigurationsschritte im Überblick

## SYNC-Anschluss Einstellungen

| Feld                      | Menü                                                                | Wert                        |
|---------------------------|---------------------------------------------------------------------|-----------------------------|
| SYNC-Anschluss Mo-<br>dus | Physikalische<br>Schnittstellen->ISDN-Porst-><br>ISDN-Konfiguration | Standard <b>= Aktiviert</b> |
| SYNC-Anschluss Mo-<br>dus | Physikalische<br>Schnittstellen->ISDN-Porst-><br>ISDN-Konfiguration | Slave = Aktiviert           |

## IP-Adresse ändern (Slave)

| Feld                                               | Menü                                                                               | Wert          |
|----------------------------------------------------|------------------------------------------------------------------------------------|---------------|
| IP-Adresse                                         | Assistenten->Erste Schritte -><br>Grundeinstellungen                               | 192.168.0.252 |
| Standard-Gate-<br>way-IP-Adresse                   | Assistenten->Erste Schritte<br>->Grundeinstellungen                                | 192.168.0.251 |
| DNS-Server 1                                       | Assistenten->Erste Schritte<br>->Grundeinstellungen                                | 192.168.0.251 |
| Dieses Gerät als DH-<br>CPv4-Server verwen-<br>den | Assistenten->Erste Schritte<br>->Grundeinstellungen                                | deaktiviert   |
| Systemzeit über Zeits-<br>erver aktualisieren      | Assistenten->Erste Schritte<br>->Grundeinstellungen->Erwei-<br>terte Einstellungen | Aktiviert     |
| Primärer NTP-<br>Zeitserver                        | Assistenten->Erste Schritte<br>->Grundeinstellungen->Erwei-<br>terte Einstellungen | 192.168.0.251 |

## SIP Account (Master)

| Feld                           | Menü                                      | Wert               |
|--------------------------------|-------------------------------------------|--------------------|
| Status des Media Gate-<br>ways | Assistenten->Telefonie->Erste<br>Schritte | Aktiviert          |
| Ortsnetzkennzahl               | Assistenten->Telefonie->Erste<br>Schritte | <b>z. B.</b> 911   |
| ISDN x + 1 (bri-x)             | Assistenten->Telefonie->Erste             | Punkt-zu-Mehrpunkt |

| Feld                                   | Menü                                                      | /ert                                    |  |
|----------------------------------------|-----------------------------------------------------------|-----------------------------------------|--|
|                                        | Schritte                                                  | (Mehrgeräteanschlu<br>ss)               |  |
| Verbindungstyp                         | Assistenten->Telefonie->SIP-<br>Provider->Neu             | SIP-<br>Einzelrufnummer                 |  |
| Тур                                    | Assistenten->Telefonie->SIP-<br>Provider->Neu             | DeutschlandLAN                          |  |
| Beschreibung                           | Assistenten ->Telefonie ->SIP-<br>Provider ->Neu ->Weiter | <b>z. B.</b> +49911xxxxx7               |  |
| Authentifizierungsna-<br>me / Weblogin | Assistenten ->Telefonie ->SIP-<br>Provider ->Neu ->Weiter | <b>z.B.</b> anaony-<br>mous@t-online.de |  |
| Passwort / Web Kenn-<br>wort           | Assistenten ->Telefonie ->SIP-<br>Provider ->Neu ->Weiter | z.B. tele4_Secret                       |  |
| Benutzername                           | Assistenten ->Telefonie ->SIP-<br>Provider ->Neu ->Weiter | <b>z. B.</b> +499119876                 |  |
| Einzelrufnummer<br>(MSN)               | Assistenten ->Telefonie ->SIP-<br>Provider ->Neu ->Weiter | <b>z. B.</b> 6543                       |  |
| ISDN-Ports                             | Assistenten ->Telefonie ->SIP-<br>Provider ->Neu ->Weiter | Aktiviert                               |  |

## SIP Server Account (Master)

| Feld                  | Menü                                      | Wert                 |
|-----------------------|-------------------------------------------|----------------------|
| Beschreibung          | VoIP->Einstellungen ->SIP-Konten-<br>>Neu | <b>z.B.</b> SIP-Link |
| Trunk-Modus           | VoIP->Einstellungen ->SIP-Konten-<br>>Neu | Server               |
| Benutzername          | VoIP->Einstellungen ->SIP-Konten-<br>>Neu | z.B.be.ip_4isdn      |
| Authentifizierungs-ID | VoIP->Einstellungen ->SIP-Konten-<br>>Neu | z.B.be.ip_4isdn      |
| Passwort              | VoIP->Einstellungen ->SIP-Konten-<br>>Neu | z.B. beIP4secret     |

## Eingehende Rufe routen (Master)

| Feld                   | Menü                           | Wert       |
|------------------------|--------------------------------|------------|
| Administrativer Status | VoIP->Media Gateway->Anrufkon- | Aktivieren |
|                        | trolle-><+49911xxxxx7->bri>    |            |
|                        | Hinzufügen                     |            |

| Feld                                      | Menü                                                           | Wert                                  |
|-------------------------------------------|----------------------------------------------------------------|---------------------------------------|
| Leitung                                   | VoIP->Media Gateway->Anrufkon-<br>trolle-><+49911xxxxxx7->bri> | SIP-Link                              |
| Transformation der ge-<br>rufenen Adresse | VoIP->Media Gateway->Anrufkon-<br>trolle-><+49911xxxxx7->bri>  | <+49911:>;<0911:>;<br><+49:0>;<+:00>; |

## Rufnummer ISDN-konform umwandeln (Master)

| Feld                                     | Menü                                          | Wert                          |
|------------------------------------------|-----------------------------------------------|-------------------------------|
| Beschreibung                             | VoIP->Media Gateway->CLID-<br>Umwandlung->Neu | CLID_any->SIP-Link            |
| Rufnummer                                | VoIP->Media Gateway->CLID-<br>Umwandlung->Neu | Beliebig                      |
| Angerufene Leitung                       | VoIP->Media Gateway->CLID-<br>Umwandlung->Neu | <b>z.B.</b> SIP-Link          |
| Transformation der ru-<br>fenden Adresse | VoIP->Media Gateway->CLID-<br>Umwandlung->Neu | <+49911:>;<+49:0>;<br><+:00>; |

## SIP Client Account (Slave)

| Feld                  | Menü                                     | Wert                            |
|-----------------------|------------------------------------------|---------------------------------|
| Beschreibung          | VoIP->Einstellungen->SIP-Konten-<br>>Neu | <b>z.B.</b> SIP-Link            |
| Trunk-Modus           | VoIP->Einstellungen->SIP-Konten-<br>>Neu | Client                          |
| Registrar             | VoIP->Einstellungen->SIP-Konten-<br>>Neu | 192.168.0.251                   |
| Benutzername          | VoIP->Einstellungen->SIP-Konten-<br>>Neu | z.B.be.ip_4isdn                 |
| Authentifizierungs-ID | VoIP->Einstellungen->SIP-Konten-<br>>Neu | z.B.be.ip_4isdn                 |
| Passwort              | VoIP->Einstellungen->SIP-Konten-<br>>Neu | <b>z. B.</b> <i>beIP4secret</i> |

## Bidirektionales Routing (Eintrag 1, Slave)

| Feld                   | Menü                                          | Wert                     |
|------------------------|-----------------------------------------------|--------------------------|
| Beschreibung           | VoIP->Media Gateway->Anrufkon-<br>trolle->Neu | SIP-<br>Link->ISDN-Ports |
| Administrativer Status | VoIP->Media Gateway->Anrufkon-                | Aktivieren               |

| Feld               | Menü                                                       | Wert     |
|--------------------|------------------------------------------------------------|----------|
|                    | trolle->Neu                                                |          |
| Тур                | VoIP->Media Gateway->Anrufkon-<br>trolle->Neu              | Erlauben |
| Anrufende Leitung  | VoIP->Media Gateway->Anrufkon-<br>trolle->Neu              | SIP-Link |
| Anrufende Adresse  | VoIP->Media Gateway->Anrufkon-<br>trolle->Neu              | *        |
| Angerufene Adresse | VoIP->Media Gateway->Anrufkon-<br>trolle->Neu              | *        |
| Priorität          | VoIP->Media Gateway->Anrufkon-<br>trolle->Neu->Hinzufügen  | 1        |
| Leitung            | VoIP->Media Gateway->Anrufkon-<br>trolle->Neu->Hinzufügen  | bri-0    |
| Priorität          | VoIP->Media Gateway->Anrufkon-<br>trolle->Neu->Hinzufügen  | 2        |
| Leitung            | VoIP->Media Gateway->Anrufkon-<br>trolle->Neu->Hinzufügen  | bri-1    |
| Priorität          | VoIP->Media Gateway->Anrufkon-<br>trolle->Neu->Hinzufügen  | 3        |
| Leitung            | VoIP->Media Gateway->Anrufkon-<br>trolle->Neu->Hinzufügen  | bri-2    |
| Priorität          | VoIP ->Media Gateway->Anrufkon-<br>trolle->Neu->Hinzufügen | 4        |
| Leitung            | VoIP->Media Gateway->Anrufkon-<br>trolle->Neu->Hinzufügen  | bri-3    |

## **Bidirektionales Routing (Eintrag 2, Slave)**

| Feld                   | Menü                                          | Wert                     |
|------------------------|-----------------------------------------------|--------------------------|
| Beschreibung           | VoIP->Media Gateway->Anrufkon-<br>trolle->Neu | ISDN-<br>Ports->SIP-Link |
| Administrativer Status | VoIP->Media Gateway->Anrufkon-<br>trolle->Neu | Aktivieren               |
| Тур                    | VoIP->Media Gateway->Anrufkon-<br>trolle->Neu | Erlauben                 |
| Anrufende Leitung      | VoIP->Media Gateway->Anrufkon-<br>trolle->Neu | Beliebig                 |
| Anrufende Adresse      | VoIP->Media Gateway->Anrufkon-                | *                        |

| Feld               | Menü                                                      | Wert     |
|--------------------|-----------------------------------------------------------|----------|
|                    | trolle->Neu                                               |          |
| Angerufene Adresse | VoIP->Media Gateway->Anrufkon-<br>trolle->Neu             | *        |
| Priorität          | VoIP->Media Gateway->Anrufkon-<br>trolle->Neu->Hinzufügen | 1        |
| Leitung            | VoIP->Media Gateway->Anrufkon-<br>trolle->Neu->Hinzufügen | SIP-Link |

# Kapitel 13 be.IP 4isdn als CAPI-Server einrichten

Im Folgenden wird die Konfiguration einer **be.IP 4isdn** als CAPI-Server im Fax Gateway-Modus beschrieben.

## Voraussetzungen

- Eine **be.IP 4isdn** im Fax Gateway-Modus (in der GUI als "PBX-Modus (Telefonanlage)" bezeichnet)
- CAPI-Treiber (Laden Sie die Installationsdatei **Remote CAPI für MS-Windows** von unsere Homepage aus dem Download-Bereich).

## 13.1 Konfiguration

Öffnen Sie eine Web-Browser und geben Sie die IP-Adresse der **be.IP 4isdn** ein. Geben Sie Ihre Anmeldedaten ein und klicken Sie auf **Login**. Die Statusseite der Benutzeroberfläche öffnet sich in der **Ansicht** *Benutzer*.

Um die **be.IP 4isdn** als Fax-Gateway zu konfigurieren, klicken Sie auf die Karteikarte **Telefonie**.

Legen Sie zuerst die Ländereinstellungen und das Standardziel für kommende Anrufe fest.

Gehen Sie dazu in das Menü Assistenten->Telefonie->Optionen.

| Ländereinstellungen                     |   |    |             | ? |
|-----------------------------------------|---|----|-------------|---|
| Ländereinstellung                       |   |    | Deutschland | ¥ |
| Internationaler Präfix / Länderkennzahl |   | 00 | / 49        |   |
| Nationaler Präfix / Ortsnetzkennzahl    | 0 | /  | 911         |   |

Abb. 134: Assistenten->Telefonie->Optionen

Gehen Sie folgendermaßen vor:

- (1) Bei Ländereinstellungen wählen Sie das Land aus, in dem das System genützt wird.
- (2) Geben Sie das Internationale Präfix / Länderkennzahl ein. Standardmäßig ist der Eintrag mit 00/49 für Deutschland vorbelegt.
- (3) Tragen Sie den nationalen Präfix / Ortsnetzkennzahl ein. Der Nationale Präfix ist mit 0 vorbelegt. Bei Ortsnetzkennzahl tragen Sie z. B. 911 für Nürnberg ein.
- (4) Bestätigen Sie mit OK.

Im Menü **Assistenten**->**Telefonie**->**Anschlüsse**->**Neu** konfigurieren Sie einen SIP-Provider-Anschluss. Wichtig bei der Wahl des Anschlusse ist, das der SIP-Provider Fax unterstützt (z. B. Deutsche Telekom).

| Typ der Sprachverbindung auswähle | en:                                |
|-----------------------------------|------------------------------------|
| Verbindungstyp                    | SIP - Einzelrufnummer 🔻            |
| Тур                               | DeutschlandLAN O Benutzerdefiniert |
|                                   |                                    |

#### Abb. 135: Assistenten->Telefonie->Anschlüsse->Neu

- (1) Wählen Sie den Verbindungstyp *SIP-Einzelrufnummer* aus.
- (2) Bei Typ wählen Sie z. B. für einen Telekom-Anschluss DeutschlandLAN aus.
- (3) Mithilfe von Weiter gelangen Sie in den nächsten Konfigurationsschritt.

| SIP-Provider-Einstellungen | 0                     | Rufnummern            | 0            |
|----------------------------|-----------------------|-----------------------|--------------|
| Тур                        |                       | Einzelrufnummer (MSN) | Beschreibung |
|                            |                       | 234567                | Fax-Extern   |
| Name                       | Fax-Nummer            | HINZUFÜGEN            |              |
| Anschlussart               | Einzelrufnummer       |                       |              |
| Authentifizierungs-ID      | anonymous@t-online.de |                       |              |
| Passwort                   |                       |                       |              |
| Benutzername               | +49911234567          |                       |              |

Abb. 136: Assistenten->Telefonie->Anschlüsse->Neu->Weiter

Gehen Sie folgendermaßen vor:

- Geben Sie zur besseren Wiedererkennung einen Namen der Verbindung ein, z. B. Fax-Nummer.
- (2) Geben Sie die Authentifizierungs-ID Ihres Providers ein, hier z. B. die ID der Deutschen Telekom anonymous@t-online.de.
- (3) Geben Sie den Benutzernamen ein, den Sie von Ihrem Provider erhalten haben, hier z. B. +49911234567.
- (4) Bei **Einzelrufnummer (MSN)** geben Sie mit **Hinzufügen** die Nummer ein, über welche das angeschlossene Fax erreichbar ist. Hier z. B. *234567*.
- (5) Geben Sie eine Beschreibung ein, z. B. Fax-Extern.
- (6) Bestätigen Sie Ihre Eingaben mit OK.

Im nächsten Schritt konfigurieren Sie ein neues CAPI-Endgerät.

Gehen Sie in das Menü Assistenten->Telefonie->Telefone /Endgeräte->Neues Endgerät.

| Grundeinstellungen | 2                    |
|--------------------|----------------------|
| Telefontyp         | Standard             |
| Schnittstellentyp  | O ISDN O VOIP 🖲 CAPI |
| Beschreibung       | Fax CAPI             |

#### Abb. 137: Assistenten->Telefonie->Telefone /Endgeräte->Neues Endgerät

Gehen Sie folgendermaßen vor:

- (1) Wählen Sie bei Schnittstellentyp die Option CAPI aus.
- (2) Geben Sie eine Beschreibung für das Endgerät ein, z. B. Fax CAPI.
- (3) Bestätigen Sie mit OK.

Im letzten Schritt fügen Sie für das Gerät eine Nummmer hinzu. Klicken Sie auf der Karteikarte **CAPI, Fax CAPI** auf **Nummer hinzufügen**.

| Grundeinstellungen ?                                                                                                    | 😋 Ausgehende Einstellungen 📀                                                                                                    |
|----------------------------------------------------------------------------------------------------|----------------------------------------------------------------------------------------------------|
| Interne Rufnummer<br>Bitte geben Sie die interne Rufnummer ein, die später dem<br>Endgerät zugewiesen wird.<br>Int. Rufnummer<br>42         | Gehende Rufnummer     O Standard       Bitte wählen Sie die ausgehende Rufnummer für externe     O Standard       Gespräche.     Ø 234567       Wahlberechtigung / Automatische Antsholung     Bitte wählen Sie die buchbarechte und für externe Gespräche. |
| Beschreibung<br>Bitte geben Sie die Beschreibung ein, die im Display des<br>Systemtelefons angezeigt werden soll.<br>Beschreibung<br>Fax 42 | one minich ac die manischedragang für eachne desproche. (Diengestin Aufwahr)                                                                                                    |
| Parallelruf Deaktiviert                                                                                                    |                                                                                                    |
| 😋 Eingehende Einstellungen 📀                                                                                                    |                                                                                                    |
| Rufnummern Zuordnung Tag Zuordnung Nacht                                                                                                    |                                                                                                    |
| 234567 Cugewiesen Cugewiesen                                                                                                    |                                                                                                    |
|                                                                                                    |                                                                                                    |

#### Abb. 138: Assistenten->Telefonie->Telefone /Endgeräte->Nummer hinzufügen

Gehen Sie folgendermaßen vor:

- (1) Geben Sie die Interne Rufnummer ein, z. B. 42.
- (2) Bei **Beschreibung** geben Sie z. B. Fax 42 ein.
- (3) Bei Gehende Rufnummer wählen Sie die Fax-Rufnummer aus, hier z. B, 234567.
- (4) Die Option Wahlberechtigung / Automatische Amtsholung belassen Sie bei *Un*eingesch. AutoAmt.
- (5) Unter Eingehende Einstellungen aktivieren Sie die Option Zuordnung Tag und Zuordnung Nacht.
- (6) Bestätigen Sie Ihre Eingaben mit OK.

Damit ist die Konfiguration an der be.IP 4isdn abgeschlossen.

Öffnen Sie den Remote Multi CAPI Client . Klicken Sie auf Mehrere Geräte.

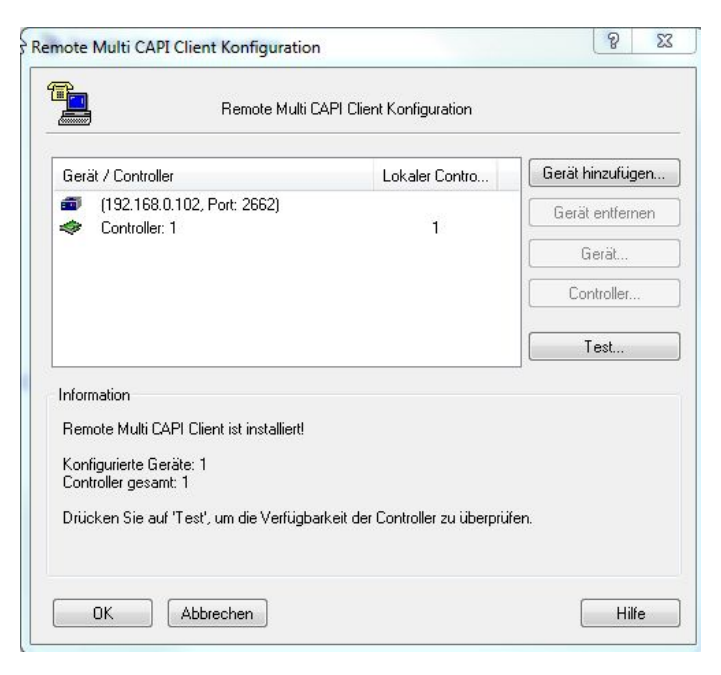

Abb. 139: Remote Multi CAPI Client

Das Remote Multi CAPI Client ist eingerichtet.

Durch Klicken auf die Schaltfläche **Test...** bekommen Sie die Meldung das alle konfigurierten Controller verfügbar sind.

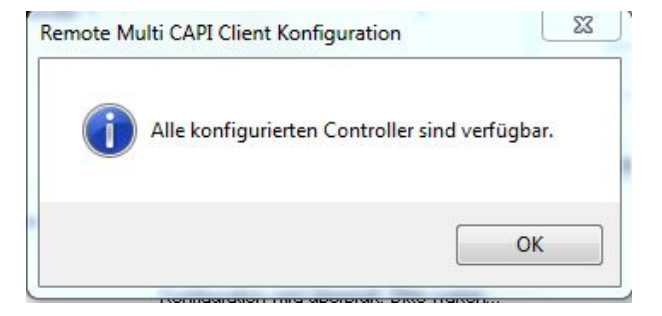

# 13.2 Konfigurationsschritte im Überblick

## Ländereinstellungen

| Feld                                       | Menü                               | Wert                 |
|--------------------------------------------|------------------------------------|----------------------|
| Ländereinstellung                          | Assistenten ->Telefonie ->Optionen | z.B. Deutschland     |
| Internationaler Präfix /<br>Länderkennzahl | Assistenten ->Telefonie ->Optionen | z.B.00 / 49          |
| Nationaler Präfix /<br>Ortskennzahl        | Assistenten ->Telefonie ->Optionen | <b>z. B.</b> 0 / 911 |

## SIP-Provider einstellungen

| Feld                     | Menü                                            | Wert                                         |
|--------------------------|-------------------------------------------------|----------------------------------------------|
| Name                     | Assistenten ->Telefonie ->An-<br>schlüsse ->Neu | z.B. Fax-Nummer                              |
| Authentifizierungs-ID    | Assistenten ->Telefonie ->An-<br>schlüsse ->Neu | <b>z.B.</b> anony-<br>mous@t-online.de       |
| Benutzername             | Assistenten ->Telefonie ->An-<br>schlüsse ->Neu | <b>z. B.</b> +49911234567                    |
| Einzelrufnummer<br>(MSN) | Assistenten ->Telefonie ->An-<br>schlüsse ->Neu | <b>z.B.</b> 234567 <b>und</b> Fax-<br>Extern |

## CAPI-Endgerät hinzufügen

| Feld              | Menü                                                               | Wert                           |
|-------------------|--------------------------------------------------------------------|--------------------------------|
| Schnittstellentyp | Assistenten ->Telefonie ->Telefone<br>/ Endgeräte ->Neues Endgerät | CAPI                           |
| Beschreibung      | Assistenten ->Telefonie ->Telefone<br>/ Endgeräte ->Neues Endgerät | <b>z</b> . <b>B</b> . Fax CAPI |

## Nummer hinzufügen

| •                                          |                                                                       |                              |
|--------------------------------------------|-----------------------------------------------------------------------|------------------------------|
| Feld                                       | Menü                                                                  | Wert                         |
| Interne Rufnummer                          | Assistenten ->Telefonie ->Telefone<br>/ Endgeräte ->Nummer hinzufügen | <b>z</b> . <b>B</b> . 42     |
| Beschreibung                               | Assistenten ->Telefonie ->Telefone<br>/ Endgeräte ->Nummer hinzufügen | <b>z</b> . <b>B</b> . Fax 42 |
| Gehende Rufnummer                          | Assistenten ->Telefonie ->Telefone<br>/ Endgeräte ->Nummer hinzufügen | <b>z. B.</b> <i>234567</i>   |
| Wahlberechtigung /<br>Automatische Amtsho- | Assistenten ->Telefonie ->Telefone<br>/ Endgeräte ->Nummer hinzufügen | Uneingeschr. Auto-<br>Amt    |

| Feld            | Menü                                                                  | Wert       |
|-----------------|-----------------------------------------------------------------------|------------|
| lung            |                                                                       |            |
| Zuordnung Tag   | Assistenten ->Telefonie ->Telefone<br>/ Endgeräte ->Nummer hinzufügen | Zugewiesen |
| Zuordnung Nacht | Assistenten ->Telefonie ->Telefone<br>/ Endgeräte ->Nummer hinzufügen | Zugewiesen |
# Kapitel 14 Konfigurationshilfen

# 14.1 Startansicht ändern

Die **be.IP** startet nach der Anmeldung bis zum vollständigen Durchlaufen des Assistenten **Schnellstart** immer in der Ansicht **Schnellstart**.

Nach vollständigem Durchlaufen dieses Assistenten startet die **be.IP** immer in der Ansicht **Benutzer**.

## Voraussetzungen

Eine be.IP plus

## Konfigurationsziel

Ihre **be.IP plus** soll nach der Anmeldung als *admin* eine andere als die oben erläuterte Ansicht anzeigen.

Sie können unter folgenden Ansichten wählen:

- Schnellstart
- Benutzer
- Vollzugriff.

## 14.1.1 Konfiguration

Sie können die Startansicht der be.IP plus ändern.

- Starten Sie eine SSH-Verbindung zu Ihrem Gerät, z. B. mit Putty. Sie befinden sich auf der SNMP Shell des Geräts. Der Login-Prompt wird angezeigt.
- (2) Melden Sie sich als admin an Ihrem Gerät an.
- (3) Geben Sie biboextadminitialguiview? ein, um die möglichen Ansichten anzeigen zu lassen.

```
(readwrite) full_access (1), user (2), initial_operation (3)
wird angezeigt.
```

- (4) Wenn Sie die Startansicht in Vollzugriff ändern wollen, geben Sie biboextadminitialguiview=full\_access ein.
- (5) Wenn Sie die Startansicht in Benutzer ändern wollen, geben Sie biboextadmini-

tialguiview=user ein.

- (6) Wenn Sie die Startansicht in Schnellstart ändern wollen, geben Sie biboextadminitialguiview=initial operation ein.
- (7) Wenn Sie wollen, dass die jeweilige Einstellung nach einem Reboot bestehen bleibt, speichern Sie die aktuelle Konfiguration.

# 14.2 Einrichtung an einem Vodafone VDSL-Anschluss

Im Folgenden wird die Einrichtung der Internet- und der Voice-Verbindung beschrieben. Diese Einstellungen sind wichtig für die Konfiguration an einem Vodafone VDSL-Anschluss.

## 14.2.1 Einrichtung der Internet-Verbindung

Um eine Internet-Verbindung herzustellen, müssen Sie eine Verbindung zu Ihrem Internet-Service-Provider einrichten.

Gehen Sie dazu in das Menü WAN->Internet + Einwählen->PPPoE->Neu.

| Basisparameter                   |                      | IPv4-Einstellungen    |                                     |
|----------------------------------|----------------------|-----------------------|-------------------------------------|
| Beschreibung<br>Germany-Vodafone |                      | Sicherheitsrichtlinie | Vertrauenswürdig 🔿 Vertrauenswürdig |
| PPPoE-Modus 🔘 Standard           | O Mehrfachverbindung | IP-Adressmodus        | O Statisch () IP-Adresse abrufen    |
| PPPoE-Ethernet-Schnittstelle     | efm35-60 v           | Standardroute         | Aktiviert                           |
| Benutzername                     |                      | NAT-Eintrag erstellen | Aktiviert                           |
|                                  |                      |                       |                                     |
| Passwort                         | ••••••               |                       |                                     |
| VLAN                             | Aktiviert            |                       |                                     |
| VLAN-ID<br>7                     |                      |                       |                                     |
| Immer aktiv                      | Aktiviert            |                       |                                     |
| IPv6-Einstellungen               |                      |                       |                                     |
| IPv6                             |                      |                       |                                     |
|                                  |                      |                       |                                     |
|                                  |                      |                       |                                     |

Abb. 140: WAN->Internet + Einwählen->PPPoE->Neu

| Erweiterte Einstellung                            |           | Erweiterte IPv4-Einstellungen |             |
|---------------------------------------------------|-----------|-------------------------------|-------------|
| Blockieren nach Verbindungsfehler für             |           | MTU                           | Automatisch |
| 60                                                | Sekunden  |                               |             |
| Maximale Anzahl der erneuten Einwählversuche<br>5 |           |                               |             |
| Authentifizierung                                 | PAP/CHAP  |                               |             |
| DNS-Aushandlung                                   | Aktiviert |                               |             |
| TCP-ACK-Pakete priorisieren                       | <b>)</b>  |                               |             |
| LCP-Erreichbarkeitsprüfung                        | Aktiviert |                               |             |

#### Erweiterte Einstellungen

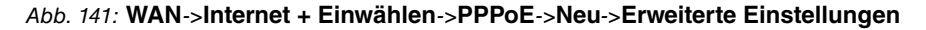

Gehen Sie folgendermaßen vor:

- (1) Bei **Beschreibung** geben Sie einen Namen ein, um den PPPoE-Partner eindeutig zu benennen. In diesem Feld darf das erste Zeichen keine Zahl sein. Sonderzeichen und Umlaute dürfen ebenfalls nicht verwendet werden.
- (2) Wählen Sie die PPPoE-Ethernet-Schnittstelle für die Verbindung aus.
- (3) Bei Benutzername muss *vodafone-vds1.komplett/* vorangestellt werden. Dahinter tragen Sie die Anmeldekennung ein.
- (4) Aktivieren Sie die Funktion VLAN.
- (5) Die VLAN-ID ist Standardmäßig auf 7 gestellt. Sie können die VLAN-ID ändern (z. B. 132) oder Sie geben die VLAN-ID ein, die Sie von Ihrem Provider erhalten haben.
- (6) Klicken Sie auf Erweiterte Einstellungen.
- (7) Wählen Sie die Authentifizierung PAP/CHAP aus.
- (8) Bestätigen Sie Ihre Angaben mit OK.

## 14.2.2 Einrichtung der Voice-Verbindung

Im Menü VoIP->Einstellungen->SIP-Provider->Neu konfigurieren Sie die Voice-Verbindung.

| Grundeinstellungen                   |                             | Einstellungen für Geher | ide Rufnummer |   |
|--------------------------------------|-----------------------------|-------------------------|---------------|---|
| Beschreibung<br>Privat               |                             | Gehende Rufnummer       | Standard      | ¥ |
| Provider-Status                      | Aktiv O Inaktiv             |                         |               |   |
| Anschlussart                         | Einzelrufnummer O Durchwahl |                         |               |   |
| Authentifizierungs-ID<br>09119876543 |                             |                         |               |   |
| Passwort                             |                             |                         |               |   |
| Benutzername<br>09119876543          |                             |                         |               |   |
| Domâne                               |                             |                         |               |   |

| Registrar                      |                   | STUN                          |
|--------------------------------|-------------------|-------------------------------|
| Registrar<br>0911.sip.arcor.de |                   | STUN-Server<br>stun.arcor.com |
| Port Registrar<br>5060         |                   | Port-STUN-Server<br>3478      |
| Transportprotokoll             | ● UDP ○ TCP ○ TLS |                               |
| Timer                          |                   |                               |
| Registrierungstimer<br>600     | Sekunden          |                               |

Abb. 143: VoIP->Einstellungen->SIP-Provider->Neu

Gehen Sie folgendermaßen vor:

- (1) Geben Sie eine Beschreibung für die Verbindung ein, z. B. Privat.
- (2) Bei Authentifizierungs-ID und bei Benutzername geben Sie die Rufnummer inklusive der Vorwahl ein, z. B. 09119876543.
- (3) Geben Sie das Passwort ein, das Sie von Ihrem Provider erhalten haben.
- (4) Bei **Registrar** geben Sie die Vorwahl des Anschlusses und die Endung ein, z.B. 0911.sip.arcor.de.
- (5) Sie können einen STUN-Server eingeben, hier z. B. stun.arcor.com.
- (6) Bestätigen Sie Ihre Angaben mit OK.

Damit sind die Einstellungen, die für einen Vodafone VDSL-Anschluss nötig sind, abgeschlossen. Alle weiteren Einstellungen bleiben gleich wie bei einem anderen Anbieter.

## 14.3 Konfiguration eines DynDNS-Accounts

Im Folgenden wird die Konfiguration eines DynDNS-Accounts auf einer **be.IP plus** oder auf einem bintec VPN-Router beschrieben.

## Voraussetzungen

- (1) Eine **be.IP plus** oder ein bintec VPN-Router mit der Systemsoftware 10.1.Rev. 5.
- (2) Eine aktive Internetverbindung mit dynamischer IP-Adresse
- (3) Ein DynDNS-Account bei einem DynDNS-Provider

Zur Konfiguration wird das Graphical User Interface (GUI) verwendet.

## Anmerkung

Es gibt eine Vielzahl von deutschen und internationalen DynDNS-Providern, bei denen ein DynDNS-Konto angelegt werden kann. Es gibt sowohl kostenlose als auch kostenpflichtige Angebote. Beispiele sind etwa DynDNS.com, selfHOST.de oder SPDNS.de. In unserem Beispiel wird ein Account von TwoDNS.de verwendet.

## 14.3.1 Konfiguration

Öffnen Sie einen Webbrowser und geben Sie die IP-Adresse ihres Routers in das Adressfeld ein. Melden Sie sich mit Ihren Anmeldedaten auf dem Router an.

Gehen Sie in das Menü Lokale Dienste->DynDNS-Client->DynDNS-Aktualisierung->Neu.

| Basisparameter                  |           |
|---------------------------------|-----------|
| Hostname<br>IhreFirma@dd-dns.de |           |
| Schnittstelle                   | Telekom • |
| Benutzername<br>IhrUser         |           |
| Passwort                        |           |
| Provider                        | dyndns 🔻  |
| Aktualisierung aktivieren       | Aktiviert |

#### Abb. 144: Lokale Dienste->DynDNS-Client->DynDNS-Aktualisierung->Neu

Gehen Sie folgendermaßen vor:

- (1) Geben Sie den Hostname ein, wie er beim DynDNS-Provider registriert ist, z. B. IhreFirma@dd-dns.de.
- (2) Wählen Sie die **WAN-Schnittstelle** aus, deren IP-Adresse an den DynDNS-Provider übermittelt werden soll, z. B. *Telekom*.
- (3) Bei **Benutzername** geben Sie den Namen des Kontos ein, wie es beim DynDNS-Provider registriert ist, hier z. B. *IhrUser*.
- (4) Geben Sie das **Passwort** ein, wie es beim DynDNS-Provider registriert ist, z. B. *SuperSecret*.
- (5) Wählen Sie den DynDNS-**Provider** aus, bei dem oben genannte Daten registriert sind, hier z. B. *TwoDNS*.
- (6) Aktivieren Sie die Option Aktualisierung aktivieren.
- (7) Bestätigen Sie Ihre Angaben mit OK.

Hilfe zu den verfügbaren Konfigurationsoptionen erhalten Sie über das Online-Hilfe-System.

# 14.4 Verwendung von Amtsleistungsmerkmalen und Funktionen am IP-basierten Anschluss

IP-basierte Telefonanschlüsse stellen ähnlich wie ISDN-Anschlüsse verschiedene Amtsleistungsmerkmale zur Verfügung, hier am Beispiel eines "Deutschland LAN IP Voice&Data" der Deutschen Telekom.

Eine Auflistung aller möglichen Funktionen finden Sie unter *https://hilfe.telekom.de/hsp/cms/content/HSP/de/3378/FAQ/theme-133631783/Auftrag/theme -82239611/IP-basierter-Anschluss/faq-445419652* 

In den folgenden Erklärungen wird die sofortige Anrufweiterschaltung (AWS-sofort) als Beispiel benutzt:

# AWS-sofort einrichten und aktivieren\*21\* Zielrufnummer # <Ansage<br/>abwarten>\*Zuvor eingerichtete AWS-sofort<br/>aktivieren\*21 # <Ansage abwarten>\*AWS-sofort deaktivieren#21 # <Ansage abwarten>\*AWS-sofort deaktivieren und löschen##21 # <Ansage abwarten>\*Überprüfen, ob eine AWS-sofort<br/>aktiviert ist\*#21 # <Ansage abwarten>\*

Sofortige Anrufweiterschaltung (AWS-sofort)

Die Zielrufnummer muss immer mit Vorwahl eingegeben werden. Bestimmte **Sonderrufnummern** sind **nicht zugelassen**, ebenso Zielrufnummern, die auf Ihrer Negativliste eingetragen wurden.

# 14.4.1 be.IP und be.IP plus als Mediagateway

Diese Geräte leiten die von ISDN empfangenen Zeichenfolgen entsprechend über SIP an das "Amt" weiter, so dass hier bei der Eingabe am Endgerät ausschließlich die Besonderheiten einer ggf. nachgeschalteten ISDN-Telefonanlage zu beachten und beim jeweiligen Hersteller der Telefonanlage zu erfragen sind.

## 14.4.2 be.IP plus als PBX

Hier sind je nach Einstellung in der Berechtigungsklasse zwei Fälle zu unterscheiden

- · Amtsholung mit der Amtskennziffer
- Automatische Amtsholung

#### 14.4.2.1 Amtsholung mit der Amtskennziffer

Ist eine Amtsholung eingestellt, so muss diese Amtskennziffer (im Normalfall die "0") der eigentlichen Sequenz vorangestellt werden, so dass sich für unser Beispiel der Einrichtung und Aktivierung einer "AWS-sofort" zur Rufnummer 0228-123456789 die Zeichenfolge **0\*21\*0228123456789#** ergibt. Die Amtskennziffer muss natürlich je nach Einstellung gewählt werden.

#### 14.4.2.2 Automatische Amtsholung

Mit automatischer Amtsholung muss beachtet werden, dass ein vorangestelltes Zeichen "\*" die Wahl zu einer internen Nebenstelle einleitet.

Beispiel: Will bei eingestellter automatischer Amtsholung die Nebenstelle 10 ein internes Gespräch mit der Nebenstelle 30 führen, so lautet die Wahlsequenz dafür: **\*30** 

Dieses vorher beschriebene Merkmal der **be.IP plus** als PBX führt aber dazu, dass die Eingabe der Zeichenfolge "\*21" als versuchte Anwahl zur internen Nebenstelle 21 gedeutet wird. In der Wahlsequenz muss also für die Telefonanlage deutlich werden, dass diese Zeichenfolge mit vorangestelltem Zeichen "\*" ins Amt übermittelt werden muss.

Dies geschieht durch eine bewusste "Internwahl" mit nachgestellter Amtsholung mittels der Amtskennziffer (im Normalfall die "0"), also durch ein Voranstellen von "\*0"!

Für das Beispiel der Einrichtung und Aktivierung einer "AWS-sofort" zur Rufnummer 0228-123456789 ergibt sich also die Zeichenfolge: **\*0\*21\*0228123456789#** 

Die Amtskennziffer muss natürlich je nach Einstellung gewählt werden.